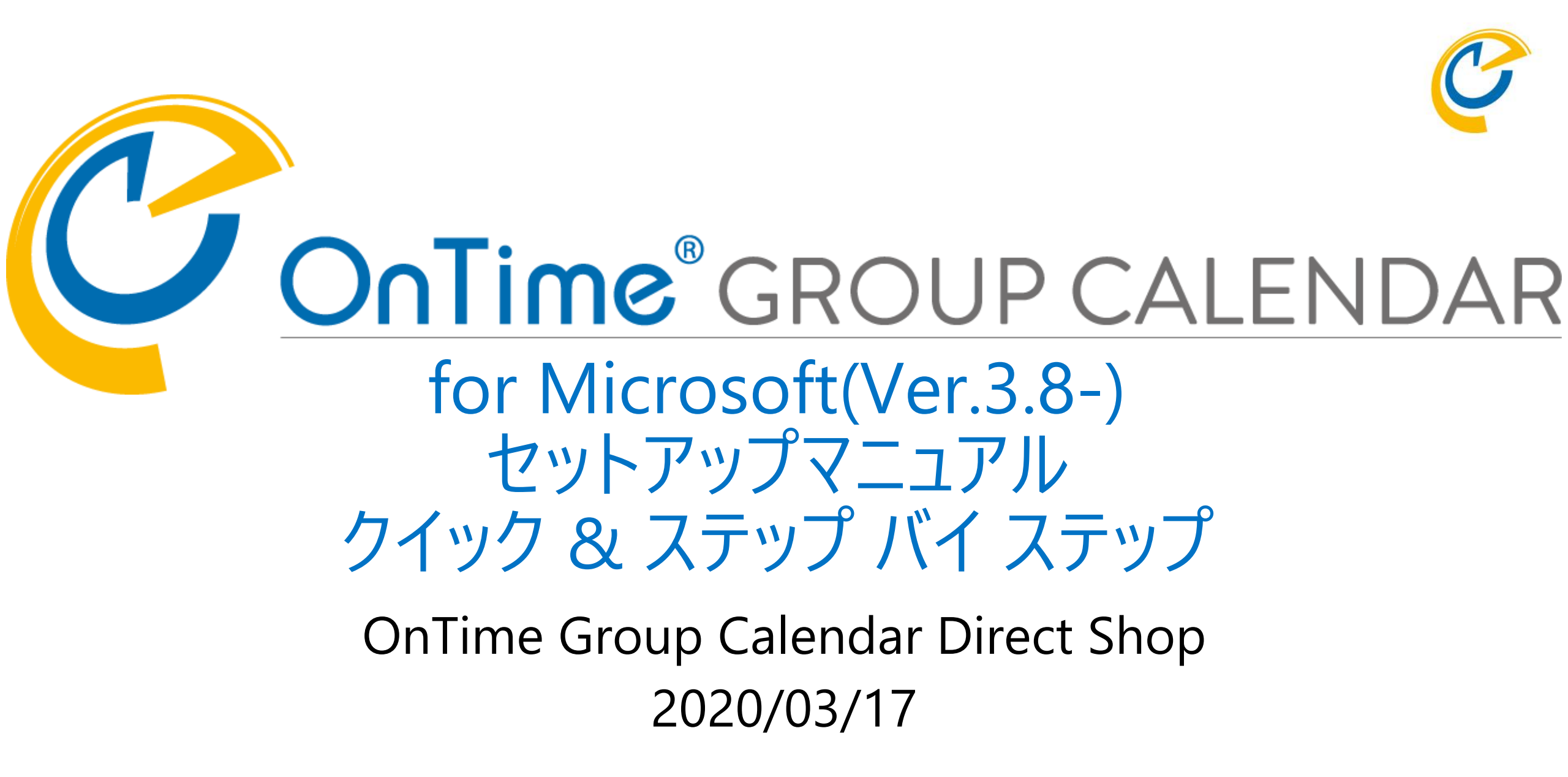

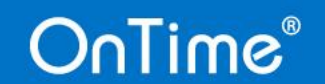

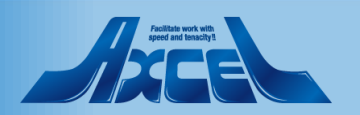

## 目次 スタンダード編

| <ul> <li>OnTime for Microsoft について</li> </ul> | р. 5   |
|-----------------------------------------------|--------|
| <ul> <li>OnTimeとExchangeの準備</li> </ul>        | р. 7   |
| • OnTimeサーバーの為に「SQL Server」のインストール            | р. 9   |
| • OnTimeサーバーのインストール                           | р.13   |
| • OnTime 管理センター初期設定                           | p.17   |
| <ul> <li>グローバル設定</li> </ul>                   | p.24   |
| • ドメイン グループアドレスで設定                            | р. 34  |
| • ユーザー設定 API USER設定                           | р. З 9 |
| • ユーザー設定 デフォルト設定                              | p.42   |
| <ul> <li>グループ設定</li> </ul>                    | p.48   |
| • 凡例                                          | p. 5 7 |
| • ダッシュボードで再起動                                 | p.61   |
| <ul> <li>OnTimeクライアントで動作確認</li> </ul>         | p.64   |

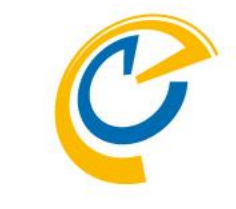

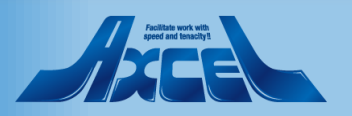

## 目次 アドバンスド編

- ・ドメイン LDAPで設定
- ADより取得した属性の確認
- 拡張ソートでカスタム属性の利用
- リンク AD グループ の設定
- ロール(役割)設定

OnTime®

- OnTimeクライアントで確認
- サポートする認証方法について
- OnTimeサーバーのその他の設定

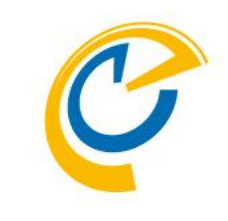

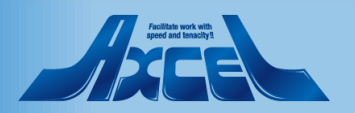

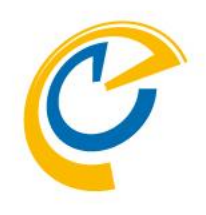

## スタンダード編

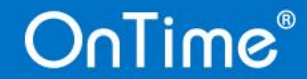

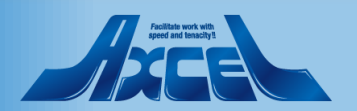

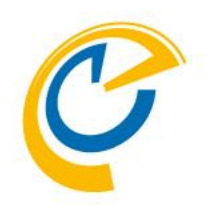

## OnTime for Microsoft について

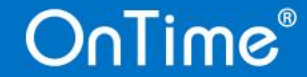

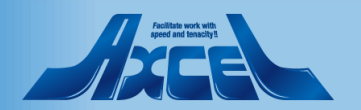

## OnTime for Microsoft について

- OnTime for Microsoft は Microsoft SQLサーバーとApache Tomcatサーバー(OnTimeサービスを含む)で動作します。
- 必要とするサーバースペックは日々の予定の作成更新数などご利用状況によって変わります。
- 本資料は簡単インストールを目的に、推奨するインストール方法をご案内しています。
   各種カスタマイズを行う場合、詳しくは販売パートナーにご相談ください。

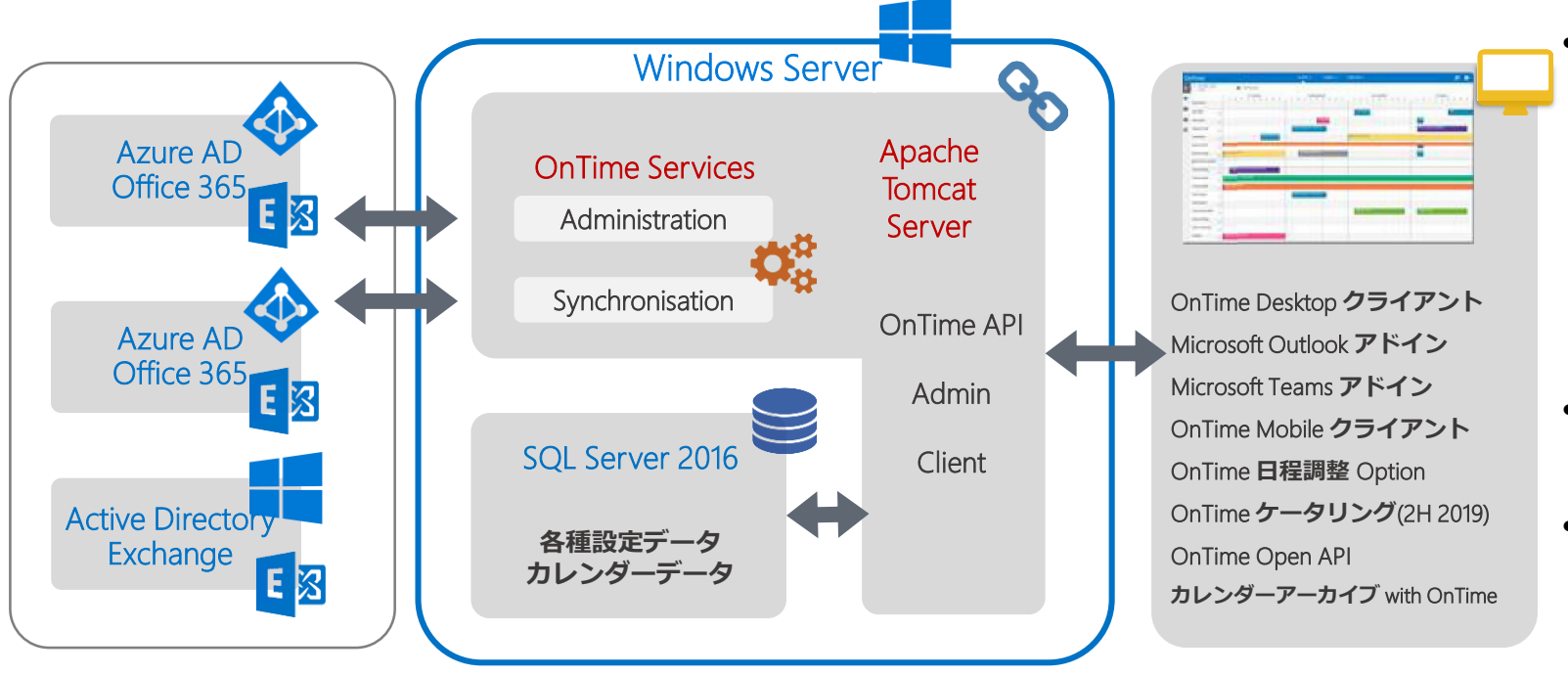

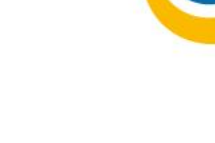

#### OnTime構成

- Microsoft SQLサーバー 各種設定や予定データのリアルタイムキャッシュを保持しています。
- Apache Tomcatサーバー ユーザー画面及び管理画面及びExchange のデータ同期をまかないます。
- メール認証やForm認証を含む複数の認証方法を 選択できます。
- 使用TCPIPポート AdminCenter :8080 クライアント :80/443

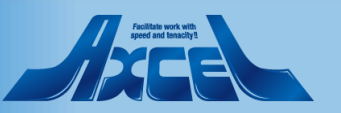

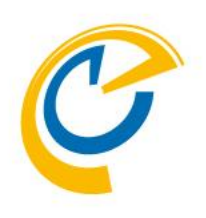

# **OnTimeとExchangeの**準備

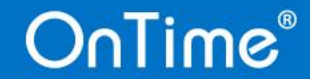

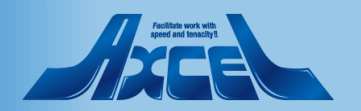

## Exchange側の設定と準備

- 偽装ユーザー(Impersonation User)について
  - OnTime for MicrosoftをExchange OnlineやオンプレのExchangeに接続する際に、全ユーザーを Impersonation(日本語で演技や偽装)してスケジュールデータの入出力を行う1つのアカウントを指します。 詳細は以下のURLをご参照ください。 https://www3.ontimesuite.jp/impersonation/

| Active Directory Permissions<br>Address Lists<br>ApplicationImpersonation<br>ArchiveApplication<br>Audit Logs<br>Cmdlet Extension Agents<br>Compliance Admin<br>Data Loss Prevention<br>Database Availability Groups<br>Database Copies<br>Databases | <ul> <li>ApplicationImpersonation</li> <li>この役割により、アウリケーションは組織内のユーザ<br/>を偽装してユーザーの代わりにタスクを実行できます</li> <li>既定の受信者の範囲</li> <li>Organization</li> <li>既定の構成スコープ</li> <li>None</li> </ul> |
|----------------------------------------------------------------------------------------------------|----------------------------------------------------------------------------------------------------|
| 合計 75 件のうち 1 件を選択                                                                                                    |                                                                                                    |
| 追加 -> ApplicationImpersonation[例除];                                                                                                    |                                                                                                    |

- 同期対象について
  - OnTime for MicrosoftをExchange Onlineや オンプレのExchangeと同期させる際に対象となるユーザー、会議室、備品を選択する必要があります。以下のどちらかを選択できます。
  - グループメールアドレスでの登録
    - OnTimeでは配布グループ、アドレス付きセキュリティグ ループにて指定できます。
    - 作成する際、「このグループをアドレス一覧に表示しない」 のチェックは必ず外してください。
    - OnTimeではExchangeから取得できる一般的な属性 を利用できます。
  - LDAPでの登録
    - LDAPもしくはLDAPsによるADもしくはAzureADからの 指定。
    - Directoryからの直接抽出なのでカスタム属性やフリガナ 属性などもOnTimeに取り込むことができます。
       ※詳細は71ページをご参照ください

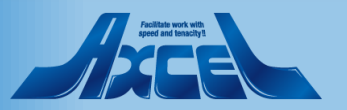

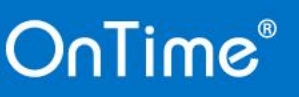

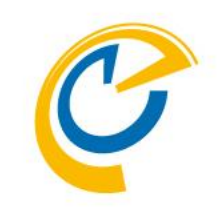

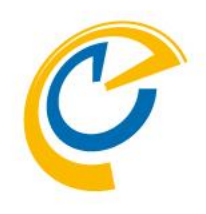

# OnTimeサーバーの為に 「SQL Server」のインストール

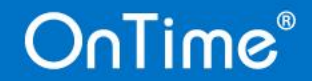

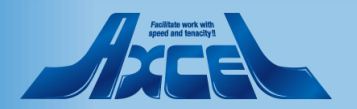

## OnTime用SQL Serverのインストール

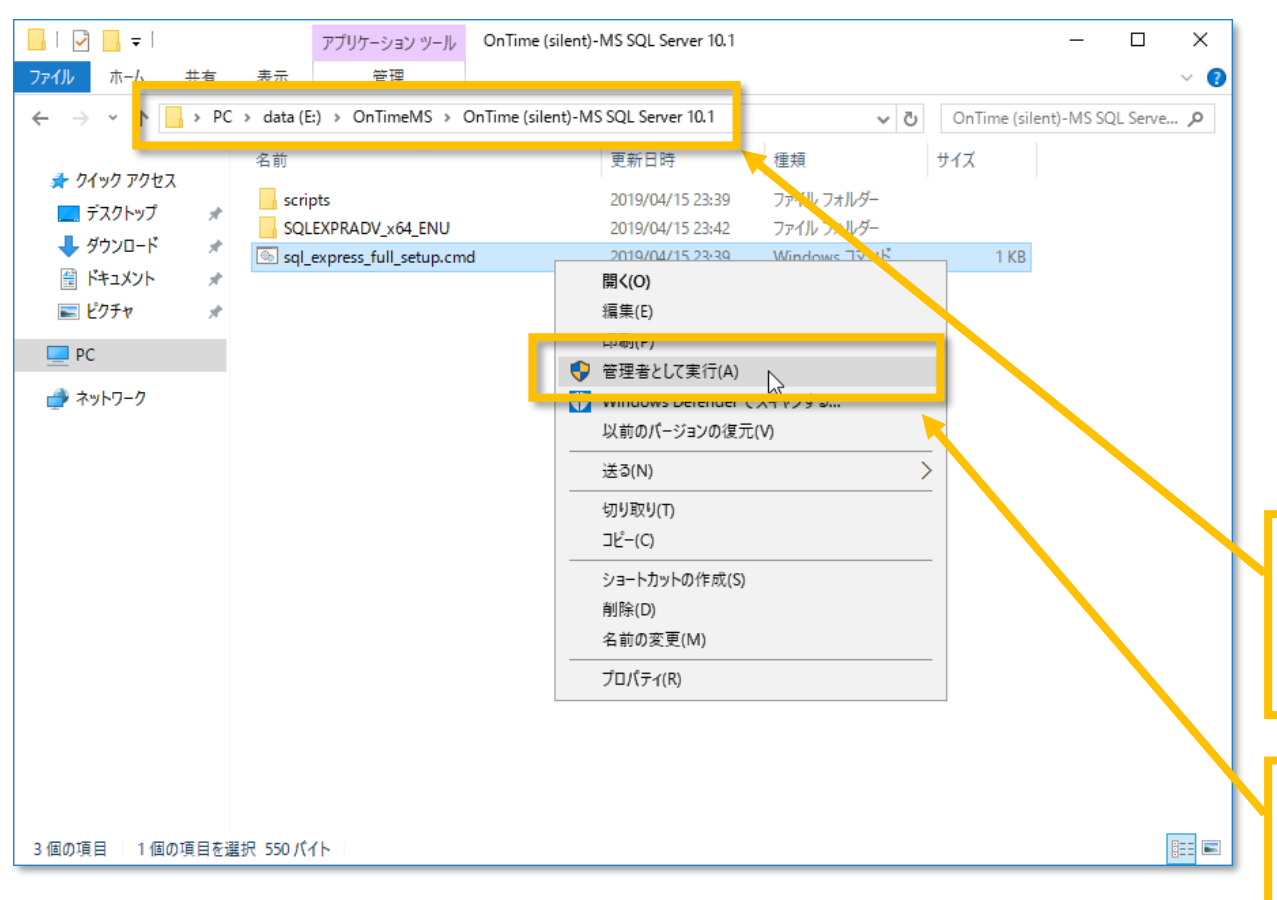

OnTime®

- C
- OnTimeではバックエンドのデータストアとしてSQL Serverを 使用します。
- 簡易にインストールできるようサイレントインストール用スクリ プトファイルを準備しています。以下のリンクからダウンロード して展開してご利用ください。 http://file.ontimesuite.com/SQLExpress
- SQL Serverのインストールは10分程度掛かるので先に行っておきます。

エクスプローラーを開き、展開したフォルダに移動します。

展開したフォルダ¥OnTime (silent)-MS SQL Server 10.1

"sql\_express\_full\_setup.cmd"を選択します。 マウス右ボタンメニュー「管理者として実行」を選択します。

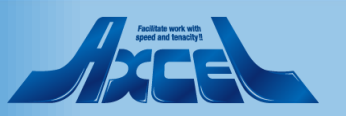

### SQL Serverのインストール画面

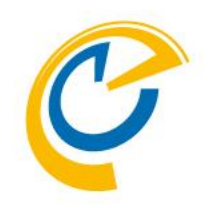

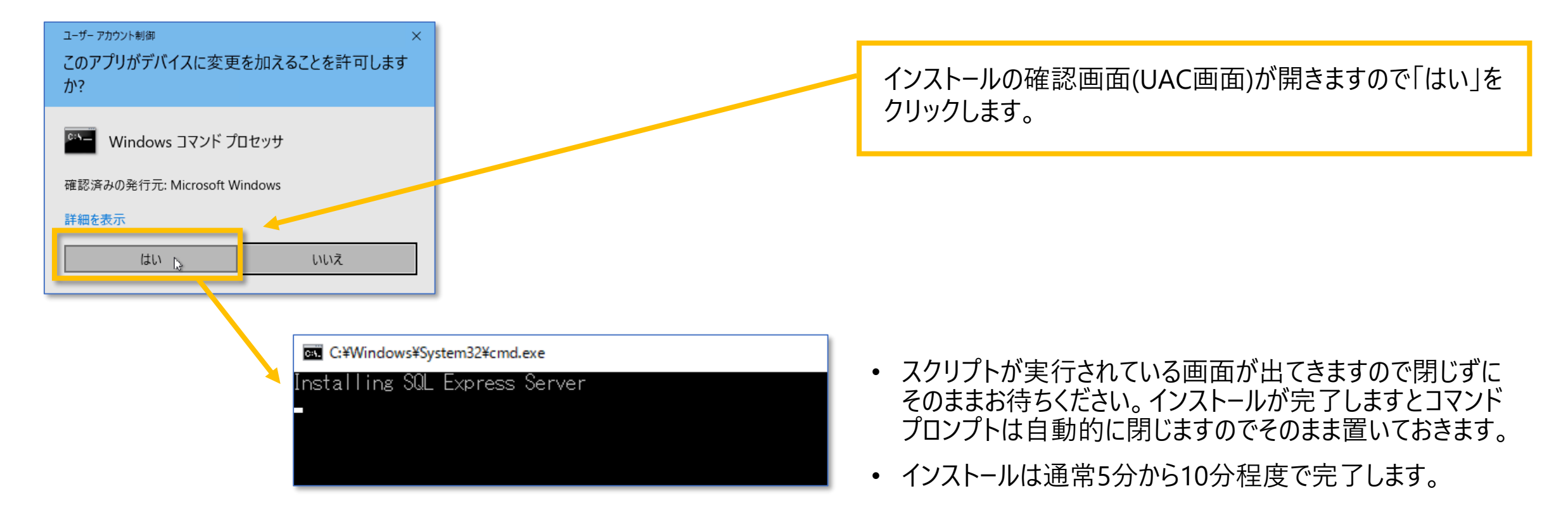

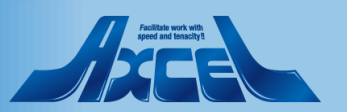

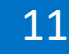

(参考)SQL Serverをインストールするドライブの変更 🕐

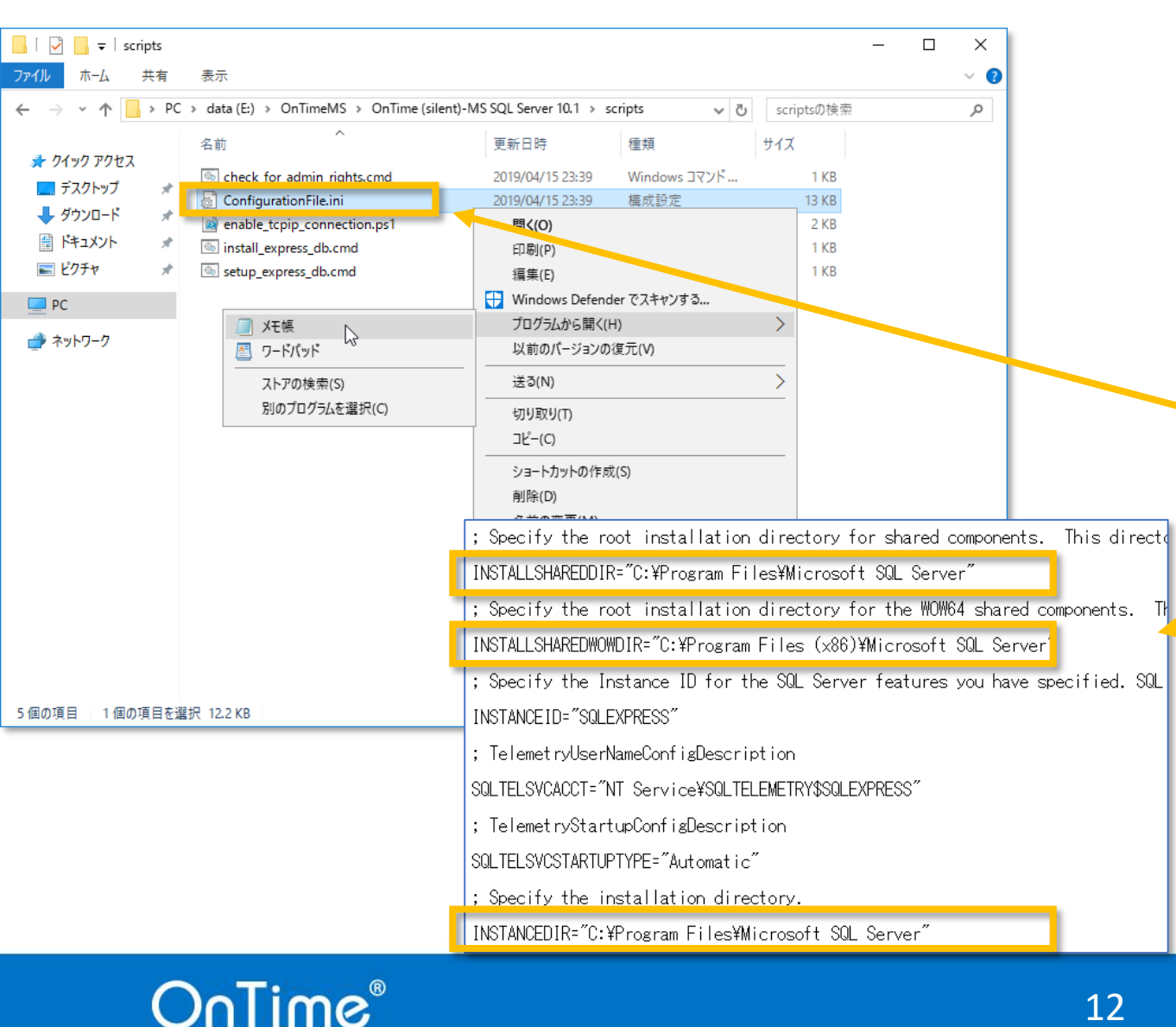

- ScriptフォルダにはSQL Serverをサイレントインストールでき るように各種cmdファイル、sqlファイルが準備されています。
- インストール先がAzure VMの場合はデータディスクはE:ドラ イブ以降を推薦されていますのでインストール先を変更する 場合はパラメーターが記載されているコンフィギュレーション ファイルの内容を変更する必要があります。
- インストールフォルダを変更したい場合はコンフィギュレーションファイルを変更してください。
- scriptフォルダを開きます。
- "ConfigurationFile.ini"ファイルをメモ帳などのテキストエ
   ディタで開きます。
- エディタの検索機能を使用して3つの"C:"の箇所を"E:"等のご希望のドライブに変更します。

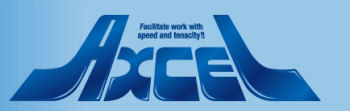

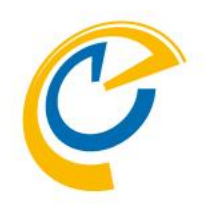

## OnTimeサーバーのインストール

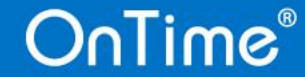

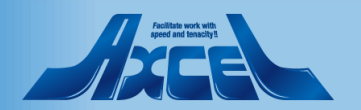

OnTimeサーバーのインストール

OnTime®

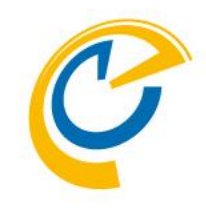

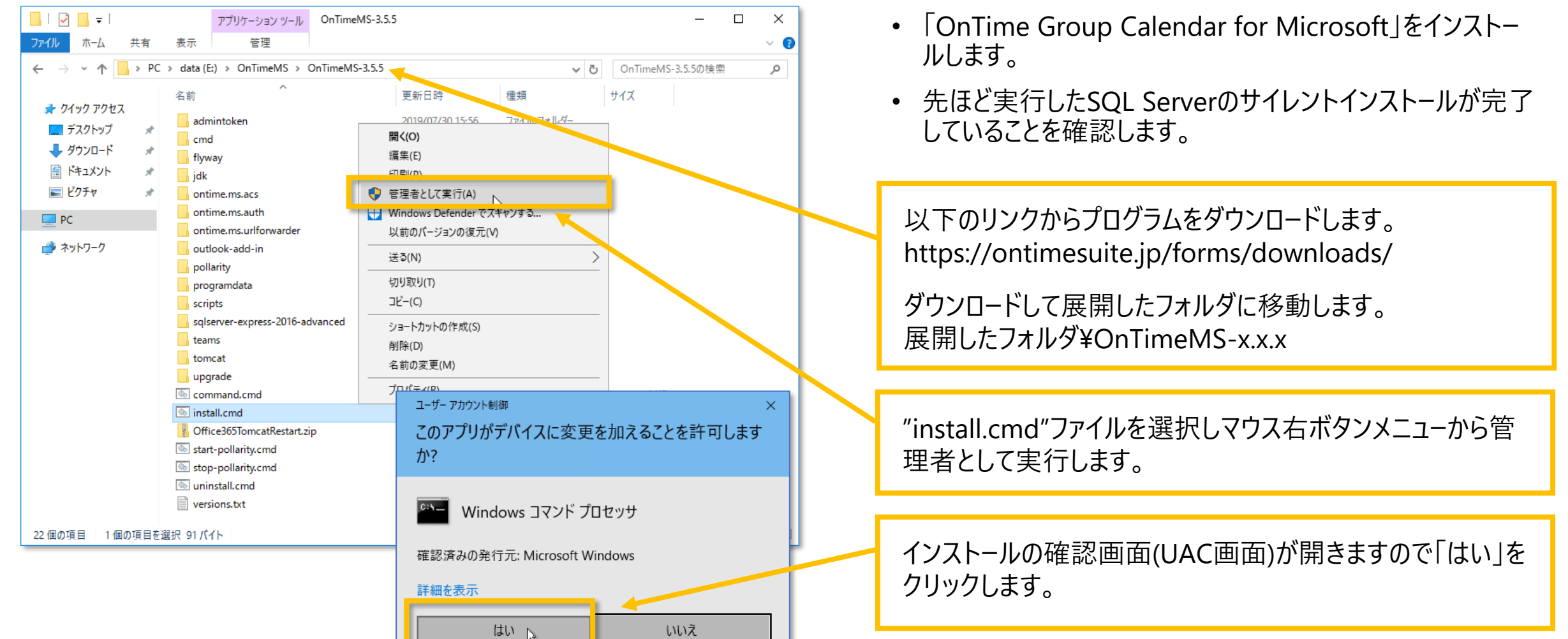

14

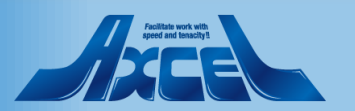

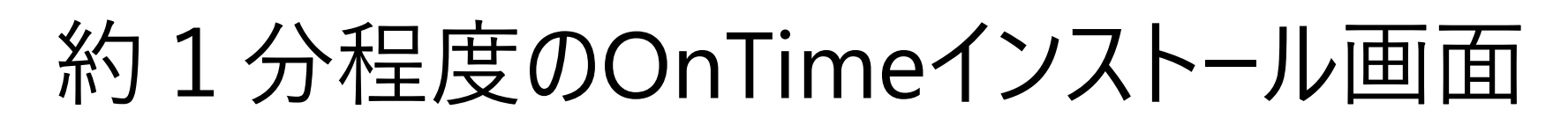

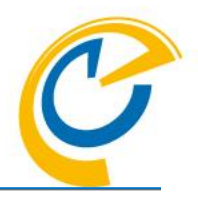

#### 💽 管理者: C:¥windows¥System32¥cmd.exe

- C:¥windows¥system32>pushd "E:¥OnTimeMS¥OnTimeMS-3.5.5¥scripts" E:¥OnTimeMS¥OnTimeMS-3.5.5¥scripts>PowerShell -ExecutionPolicy Bypass tall.ps1"
- E:¥OnTimeMS¥OnTimeMS-3.5.5¥scripts>pushd ″E:¥OnTimeMS¥OnTimeMS-3.5.5¥
- E:¥OnTimeMS¥OnTimeMS-3.5.5¥scripts>pushd ″E:¥OnTimeMS¥OnTimeMS-3.5.5¥sc
- E:¥OnTimeMS¥OnTimeMS-3.5.5¥cmd>set ERROR\_LEVEL=0
- E:¥OnTimeMS¥OnTimeMS-3.5.5¥cmd>set JAVA\_HOME=
- E:¥OnTimeMS¥OnTimeMS-3.5.5¥cmd>set CATALINA\_HOME=
- E:¥OnTimeMS¥OnTimeMS-3.5.5¥cmd≻echo Installation Started in: [2019/07/3 Installation Started in: [2019/07/31 10:03:44.36]
- E:¥OnTimeMS¥OnTimeMS-3.5.5¥cmd>set ERROR\_LEVEL=0
- E:¥OnTimeMS¥OnTimeMS-3.5.5¥cmd>set ERROR\_LEVEL=0
- E:¥OnTimeMS¥OnTimeMS-3.5.5¥cmd>SET ontime\_db\_name=[ontimems]
- :¥OnTimeMS¥OnTimeMS-3.5.5¥cmd≻sqlcmd /h-1 -i ″..¥sqlserver-express-201 slogin.sql″ 1>set\_ontime\_login.cmd
- E:¥OnTimeMS¥OnTimeMS-3.5.5¥cmd>CALL set\_ontime\_login.cmd
- コマンドプロンプトが開きインストールバッチが 走り出します。

| C:4. | 管理者: | C:¥windows¥System32¥cmd.exe  |
|------|------|------------------------------|
|      |      | citwindowstoystemoztemutexe. |

| Migrating schema [dbo] to version 6 - add extended properties table<br>Migrating schema [dbo] to version 7 - nullify all ad entity uSNChanged<br>Migrating schema [dbo] to version 8 - nullify all prev and ontime user exdi<br>Migrating schema [dbo] to version 9 - add upn dh deletedat to ontime entity<br>Migrating schema [dbo] to version 10 - populate ontime entity with upn dh<br>Migrating schema [dbo] to version 11 - populate ontime entity with group un<br>Migrating schema [dbo] to version 12 - recreate extended properties table<br>Migrating schema [dbo] to version 13 - add nominal ad groups table<br>Migrating schema [dbo] to version 14 - add roles table<br>Migrating schema [dbo] to version 15 - add ews permissions table<br>Migrating schema [dbo] to version 16 - add ad user default capacity contrain<br>Migrating schema [dbo] to version 17 - create shared groups<br>Migrating schema [dbo] to version 18 - increase number of sync threads<br>Migrating schema [dbo] to version 20 - add may collide with existing to ad a<br>Migrating schema [dbo] to version 20 - add may collide with existing to ad a<br>Migrating schema [dbo] to version 21 - add api user table<br>Migrating schema [dbo] to version 22 - add api user table<br>Migrating schema [dbo] to version 23 - reset default auth urls<br>Successfully applied 22 migrations to schema [dbo] to version 23 - reset default auth urls                                                                                   |
|----------------------------------------------------------------------------------------------------|
| Migrating schema [dbo] to version 7 - nullify all ad entity uSNChanged<br>Migrating schema [dbo] to version 8 - nullify all prev and ontime user exdi<br>Migrating schema [dbo] to version 9 - add upn dh deletedat to ontime entity<br>Migrating schema [dbo] to version 10 - populate ontime entity with upn dh<br>Migrating schema [dbo] to version 11 - populate ontime entity with group un<br>Migrating schema [dbo] to version 12 - recreate extended properties table<br>Migrating schema [dbo] to version 13 - add nominal ad groups table<br>Migrating schema [dbo] to version 14 - add roles table<br>Migrating schema [dbo] to version 16 - add ad user default capacity contrain<br>Migrating schema [dbo] to version 17 - create shared groups<br>Migrating schema [dbo] to version 18 - increase number of sync threads<br>Migrating schema [dbo] to version 19 - create catering enabled group table<br>Migrating schema [dbo] to version 20 - add may collide with existing to ad with<br>Migrating schema [dbo] to version 21 - add api user table<br>Migrating schema [dbo] to version 21 - add api user table<br>Migrating schema [dbo] to version 22 - add may collide with existing to ad with<br>Migrating schema [dbo] to version 23 - reset default auth urls<br>Successfully applied 22 migrations to schema [dbo] (execution time 00:00.73<br>SH 11. 2020 11:00:15 年前: dk intravision securetokees PropertyReade/Writer                                                                            |
| Migrating schema [dbo] to version 8 - nullify all prev and ontime user exdi<br>Migrating schema [dbo] to version 9 - add upn dn deletedat to ontime entity<br>Migrating schema [dbo] to version 10 - populate ontime entity with upn dn<br>Migrating schema [dbo] to version 11 - populate ontime entity with group up<br>Migrating schema [dbo] to version 12 - recreate extended properties table<br>Migrating schema [dbo] to version 13 - add nominal ad groups table<br>Migrating schema [dbo] to version 14 - add roles table<br>Migrating schema [dbo] to version 15 - add auser default capacity contrain<br>Migrating schema [dbo] to version 16 - add ad user default capacity contrain<br>Migrating schema [dbo] to version 17 - create shared groups<br>Migrating schema [dbo] to version 18 - increase number of sync threads<br>Migrating schema [dbo] to version 19 - create catering enabled group table<br>Migrating schema [dbo] to version 20 - add may collide with existing to ad o<br>Migrating schema [dbo] to version 21 - add api user table<br>Migrating schema [dbo] to version 20 - add may collide with existing to ad o<br>Migrating schema [dbo] to version 21 - add api user table<br>Migrating schema [dbo] to version 22 - add api user application id column<br>Migrating schema [dbo] to version 23 - reset default auth urls<br>Successfully applied 22 migrations to schema [dbo] (execution time 00:00.73<br>SH 11. 2020 11:00:15 年前: dk intravision securetokees PropertyReade/Writer |
| Migrating schema [dbo] to version 9 - add upn dn deletedat to ontime entit:<br>Migrating schema [dbo] to version 10 - populate ontime entity with upn dn<br>Migrating schema [dbo] to version 11 - populate ontime entity with group up<br>Migrating schema [dbo] to version 12 - recreate extended properties table<br>Migrating schema [dbo] to version 13 - add nominal ad groups table<br>Migrating schema [dbo] to version 14 - add roles table<br>Migrating schema [dbo] to version 15 - add ews permissions table<br>Migrating schema [dbo] to version 16 - add ad user default capacity contrain<br>Migrating schema [dbo] to version 17 - create shared groups<br>Migrating schema [dbo] to version 18 - increase number of sync threads<br>Migrating schema [dbo] to version 20 - add may collide with existing table<br>Migrating schema [dbo] to version 21 - add api user table<br>Migrating schema [dbo] to version 20 - add may collide with existing to ad o<br>Migrating schema [dbo] to version 21 - add api user table<br>Migrating schema [dbo] to version 21 - add api user application id column<br>Migrating schema [dbo] to version 23 - reset default auth urls<br>Successfully applied 22 migrations to schema [dbo] (execution time 00:00.73<br>SH 11. 2020 11:00:15 年前 db intravision securetokees PropertyReade/Writer                                                                                                    |
| Migrating schema [dbo] to version 10 - populate ontime entity with upn dh<br>Migrating schema [dbo] to version 11 - populate ontime entity with group up<br>Migrating schema [dbo] to version 12 - recreate extended properties table<br>Migrating schema [dbo] to version 13 - add nominal ad groups table<br>Migrating schema [dbo] to version 14 - add roles table<br>Migrating schema [dbo] to version 15 - add ews permissions table<br>Migrating schema [dbo] to version 16 - add ad user default capacity contrain<br>Migrating schema [dbo] to version 17 - create shared groups<br>Migrating schema [dbo] to version 18 - increase number of sync threads<br>Migrating schema [dbo] to version 19 - create catering enabled group table<br>Migrating schema [dbo] to version 20 - add may collide with existing to ad<br>Migrating schema [dbo] to version 21 - add api user table<br>Migrating schema [dbo] to version 22 - add api user table<br>Migrating schema [dbo] to version 23 - reset default auth urls<br>Successfully applied 22 migrations to schema [dbo] (execution time 00:00.73<br>SH 11, 2020 11:00:15 年前 di intravision securetokees PropertyReade/Writer                                                                                                    |
| Migrating schema [dbo] to version 11 - populate ontime entity with group un<br>Migrating schema [dbo] to version 12 - recreate extended properties table<br>Migrating schema [dbo] to version 13 - add nominal ad groups table<br>Migrating schema [dbo] to version 14 - add roles table<br>Migrating schema [dbo] to version 15 - add ews permissions table<br>Migrating schema [dbo] to version 16 - add ad user default capacity contrain<br>Migrating schema [dbo] to version 17 - create shared groups<br>Migrating schema [dbo] to version 18 - increase number of sync threads<br>Migrating schema [dbo] to version 19 - create catering enabled group table<br>Migrating schema [dbo] to version 20 - add may collide with existing to ad<br>Migrating schema [dbo] to version 21 - add api user table<br>Migrating schema [dbo] to version 22 - add api user table<br>Migrating schema [dbo] to version 23 - reset default auth urls<br>Successfully applied 22 migrations to schema [dbo] (execution time 00:00.73<br>SH 11, 2020 11:00:15 年前 dk intravision securetokees PropertyReade/Writer                                                                                                    |
| Migrating schema [dbo] to version 12 - recreate extended properties table<br>Migrating schema [dbo] to version 13 - add nominal ad groups table<br>Migrating schema [dbo] to version 14 - add roles table<br>Migrating schema [dbo] to version 15 - add ews permissions table<br>Migrating schema [dbo] to version 16 - add ad user default capacity contrain<br>Migrating schema [dbo] to version 17 - create shared groups<br>Migrating schema [dbo] to version 18 - increase number of sync threads<br>Migrating schema [dbo] to version 19 - create catering enabled group table<br>Migrating schema [dbo] to version 20 - add may collide with existing to ad o<br>Migrating schema [dbo] to version 21 - add api user table<br>Migrating schema [dbo] to version 22 - add api user application id column<br>Migrating schema [dbo] to version 23 - reset default auth urls<br>Successfully applied 22 migrations to schema [dbo] (execution time 00:00.73<br>SH 11. 2020 11:00:15 年前: dk intravision securetokees PropertyReade/Writer                                                                                                    |
| Migrating schema [dbo] to version 13 - add nominal ad groups table<br>Migrating schema [dbo] to version 14 - add roles table<br>Migrating schema [dbo] to version 15 - add aws permissions table<br>Migrating schema [dbo] to version 16 - add ad user default capacity contrain<br>Migrating schema [dbo] to version 17 - create shared groups<br>Migrating schema [dbo] to version 18 - increase number of sync threads<br>Migrating schema [dbo] to version 19 - create catering enabled group table<br>Migrating schema [dbo] to version 20 - add may collide with existing to ad o<br>Migrating schema [dbo] to version 21 - add api user table<br>Migrating schema [dbo] to version 22 - add api user application id column<br>Migrating schema [dbo] to version 23 - reset default auth urls<br>Successfully applied 22 migrations to schema [dbo] (execution time 00:00.73<br>SH 11. 2020 11:00:15 年前: dk intravision securetokees PropertyReade/Writer                                                                                                    |
| Migrating schema [dbo] to version 14 - add roles table<br>Migrating schema [dbo] to version 15 - add ews permissions table<br>Migrating schema [dbo] to version 16 - add ad user default capacity contrain<br>Migrating schema [dbo] to version 17 - create shared groups<br>Migrating schema [dbo] to version 18 - increase number of sync threads<br>Migrating schema [dbo] to version 19 - create catering enabled group table<br>Migrating schema [dbo] to version 20 - add may collide with existing to ad<br>Migrating schema [dbo] to version 21 - add api user table<br>Migrating schema [dbo] to version 22 - add api user table<br>Migrating schema [dbo] to version 23 - reset default auth urls<br>Successfully applied 22 migrations to schema [dbo] (execution time 00:00.73<br>3日 11, 2020 11:00:15 年前: db intravision securetokees PropertyReaderWriter                                                                                                    |
| Migrating schema [dbo] to version 15 - add ews permissions table<br>Migrating schema [dbo] to version 16 - add ad user default capacity contrain<br>Migrating schema [dbo] to version 17 - create shared groups<br>Migrating schema [dbo] to version 18 - increase number of sync threads<br>Migrating schema [dbo] to version 19 - create catering enabled group table<br>Migrating schema [dbo] to version 20 - add may collide with existing to ad<br>Migrating schema [dbo] to version 21 - add api user table<br>Migrating schema [dbo] to version 22 - add api user table<br>Migrating schema [dbo] to version 23 - reset default auth urls<br>Successfully applied 22 migrations to schema [dbo] (execution time 00:00.73<br>SH 11, 2020 11:00:15 年前: dt intravision securetokees PropertyReaderWriter                                                                                                    |
| Migrating schema [dbo] to version 16 - add ad user default capacity contrain<br>Migrating schema [dbo] to version 17 - create shared groups<br>Migrating schema [dbo] to version 18 - increase number of sync threads<br>Migrating schema [dbo] to version 19 - create catering enabled group table<br>Migrating schema [dbo] to version 20 - add may collide with existing to ad<br>Migrating schema [dbo] to version 21 - add api user table<br>Migrating schema [dbo] to version 22 - add api user application id column<br>Migrating schema [dbo] to version 23 - reset default auth urls<br>Successfully applied 22 migrations to schema [dbo] (execution time 00:00.73<br>3 = 11, 2020 11:00:15 年前: dk intravision securetokees PropertyReaderWriter                                                                                                    |
| Migrating schema [dbo] to version 17 - create shared groups<br>Migrating schema [dbo] to version 18 - increase number of sync threads<br>Migrating schema [dbo] to version 19 - create catering enabled group table<br>Migrating schema [dbo] to version 20 - add may collide with existing to ad o<br>Migrating schema [dbo] to version 21 - add api user table<br>Migrating schema [dbo] to version 22 - add api user application id column<br>Migrating schema [dbo] to version 23 - reset default auth urls<br>Successfully applied 22 migrations to schema [dbo] (execution time 00:00.73<br>3日 11, 2020 11:00:15 年前: dk intravision securetokees PropertyReaderWriter                                                                                                    |
| Migrating schema [dbo] to version 18 - increase number of sync threads<br>Migrating schema [dbo] to version 19 - create catering enabled group table<br>Migrating schema [dbo] to version 20 - add may collide with existing to ad o<br>Migrating schema [dbo] to version 21 - add api user table<br>Migrating schema [dbo] to version 22 - add api user application id column<br>Migrating schema [dbo] to version 23 - reset default auth urls<br>Successfully applied 22 migrations to schema [dbo] (execution time 00:00.73<br>3日 11, 2020 11:00:15 午前: dk intravision securetokens PropertyReaderWriter                                                                                                    |
| Migrating schema [dbo] to version 19 - create catering enabled group table<br>Migrating schema [dbo] to version 20 - add may collide with existing to ad o<br>Migrating schema [dbo] to version 21 - add api user table<br>Migrating schema [dbo] to version 22 - add api user application id column<br>Migrating schema [dbo] to version 23 - reset default auth urls<br>Successfully applied 22 migrations to schema [dbo] (execution time 00:00.73<br>3日 11, 2020 11:00:15 年前: dk intravision securetokens PropertyReaderWriter                                                                                                    |
| Migrating schema [dbo] to version 20 - add may collide with existing to ad (<br>Migrating schema [dbo] to version 21 - add api user table<br>Migrating schema [dbo] to version 22 - add api user application id column<br>Migrating schema [dbo] to version 23 - reset default auth urls<br>Successfully applied 22 migrations to schema [dbo] (execution time 00:00.73<br>3日 11, 2020 11:00:15 午前: dk intravision securetokens PropertyReaderWriter                                                                                                    |
| Migrating schema [dbo] to version 21 - add api user table<br>Migrating schema [dbo] to version 22 - add api user application id column<br>Migrating schema [dbo] to version 23 - reset default auth urls<br>Successfully applied 22 migrations to schema [dbo] (execution time 00:00.73<br>3日 11, 2020 11:00:15 午前: dk intravision securetokens PropertyReaderWriter                                                                                                    |
| Migrating schema [dbo] to version 22 - add api user application id column<br>Migrating schema [dbo] to version 23 - reset default auth urls<br>Successfully applied 22 migrations to schema [dbo] (execution time 00:00.73<br>月 11, 2020 11:00:15 年前 dk intravision securetokens PropertyReaderWriter                                                                                                    |
| Migrating schema [dbo] to version 23 - reset default auth urls<br>Successfully applied 22 migrations to schema [dbo] (execution time 00:00.73<br>3月 11, 2020 11:00:15 年前 dk intravision securetokens PropertyReaderWriter                                                                                                    |
| Successfully applied 22 migrations to schema [dbo] (execution time 00:00.73!<br>3月 11, 2020 11:00:15 午前 dk intravision securetokens PropertyReaderWriter                                                                                                    |
| 3月 11. 2020 11:00:15 午前 dk intravision securetokens PropertyReaderWriter                                                                                                    |
| of the 2020 through the figgrax. Inclusion according to the policy house the rest                                                                                                    |
| es                                                                                                    |
| 情報: Property file was not found, will return empty properties                                                                                                    |
|                                                                                                    |
| 3月 11, 2020 11:00:15 午前 dk.intravision.securetokens.PropertyReade严riter                                                                                                    |
|                                                                                                    |
| 情報: Properties were changed, will update them                                                                                                    |
|                                                                                                    |
| Input your new administrator password (and it cannot be Innovation):                                                                                                    |

- 以下のメッセージが表示されたらパスワードを 指定してエンターキーを押してください。 「Input your new administrator …」
- 「Please type your administrator …」の メッセージが表示されたら、再度同じパスワー ドを指定してエンターキーを押してください。

#### 画 管理者: C:¥windows¥System32¥cmd.exe

erNameAsACE=false;sendStringParametersAsUnicode=true;selectMethod=direc ng=adaptive;queryTimeout=-1;packetSize=8000;multiSubnetFailover=false;I ckTimeout=-1;lastUpdateCount=true;encrypt=false;disableStatementPooling e=pollarity;columEncryptionSetting=Disabled;applicationName=Microsoft QL Server;applicationIntent=readwrite; (Microsoft SQL Server 14.0) WARNING: Microsoft SQL Server 14.0 does not support setting the schema ession. Default schema will NOT be changed to dbo ! Successfully validated 10 migrations (execution time 00:00.143s) Executing SQL callback: beforeMigrate [non-transactional] WARNING: DB: データベース 'pollarity' の 344 ページ、ファイル 1 のファイ を処理しました。 (SQL State: S0001 - Error Code: 4035) WARNING: DB: データベース 'pollarity' の 5 ページ、ファイル 1 のファイ を処理しました。 (SQL State: S0001 - Error Code: 4035) WARNING: DB: データベース 'pollarity' の 5 ページ、ファイル 1 のファイ) を処理しました。 (SQL State: S0001 - Error Code: 4035) WARNING: DB: データベース 'pollarity' の 5 ページ、ファイル 1 のファイ) を処理しました。 (SQL State: S0001 - Error Code: 4035) WARNING: DB: BACKUP DATABASE (こたり 349 ページか 0.251 秒間で正常に処理 7 MB/秒)。 (SQL State: S0001 - Error Code: 3014) Creating Schema History table: [pollarity].[dbo].[flyway\_schema\_history Current version of schema [dbo]: < Empty Schema >> Migrating schema [dbo] to version 1 - create all tables release 1 Migrating schema [dbo] to version 2 - temporary add email date Migrating schema [dbo] to version 3 - add dates to polls and users Migrating schema [dbo] to version 6 - add casesensitivity to placeholde Migrating schema [dbo] to version 7 - set owner not null Migrating schema [dbo] to version 8 - add config table Migrating schema [dbo] to version 9 - add custom user emails Migrating schema [dbo] to version 9 - add custom user emails Migrating schema [dbo] to version 9 - add custom user emails Migrating schema [dbo] to version 9 - add custom user emails Migrating schema [dbo] to version 9 - add custom user emails Migrating schema [dbo] to version 9 - non null created updated Successfully applied 10 migrations to schema [dbo] (execution time 00

 以下のメッセージが表示されたら yとエンターキーを押してください。 「Do you want to enable pollarity? (y/n):」

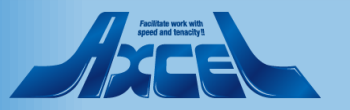

## 約1分程度のOnTimeインストール画面

#### 💽 管理者: C:¥windows¥System32¥cmd.exe

reOnFirstPreparedStatementCall=false;fips=false;socketTimeout=0;authent ied;authenticationScheme=nativeAuthentication:xopenStates=false;sendTim trustStoreType=JKS;trustServerCertificate=false;TrusparentNetworkTPRes erNameAsACE=false;sendStringParametersAsUnicode=true;selectMethod=direc ns=adaptive;queryTimeout=-1;packetSize=8000;multiSubnetFailover=false ckTimeout=-1;lastUpdateCount=true;encrypt=false;disableStatementPoolin e=caterins;columnEncryptionSetting=Disabled;applicationName=Microsoft L Server;applicationIntent=readwrite; (Microsoft SQL Server 14.0) WARNING: Microsoft SQL Server 14.0 does not support setting the schema ession. Default schema will NOT be chansed to dbo ! Successfully validated 7 migrations (execution time 00:00.176s) Executing SQL callback: beforeMigrate [non-transactional] WARNING: DB: データベース 'catering' の 40% ページ、ファイル 1 のファイ 処理しました。 (SQL State: S0001 - Error Code: 4035) WARNING: DB: データベース 'catering' の 4 ページ、ファイル 1 のファイル を処理しました。 (SQL State: S0001 - Error Code: 4035) WARNING: DB: BACKUP DATABASE (こより 412 ページが 0.374 秒間で正常に処理 MB/秒)。 (SQL State: S0001 - Error Code: 3035) WARNING: DB: BACKUP DATABASE (こより 412 ページが 0.374 秒間で正常に処理 MB/秒)。 (SQL State: S0001 - Error Code: 3035) Wigrating Schema History table: [catering].[dbo].[flyway\_schema\_history] Current version of schema [dbo] to version 1 - create catering tables Migrating schema [dbo] to version 2 - add locations to menu items Migrating schema [dbo] to version 3 - add served in meeting rooms for m Migrating schema [dbo] to version 4 - add order for custom fields and c Migrating schema [dbo] to version 7 - add disabled for location Migrating schema [dbo] to version 7 - add disetmark pk Migrating schema [dbo] to version 7 - add disetmark pk Migrating schema [dbo] to version 7 - add disetmark pk Discessfully applied 7 migrations to schema [dbo] (execution time 00:00 Do you want to enable catering? (y/n) :

#### 🔤 管理者: C:¥windows¥System32¥cmd.exe

¥webapps¥cateringManager¥images\_svgs¥images¥allergens¥mustard.svg ¥webapps¥cateringManager¥images\_svgs¥images¥allergens¥peanuts.svg ¥webapps¥cateringManager¥images\_svgs¥images¥allergens¥sesame.svg ¥webapps¥cateringManager¥images\_svgs¥images¥allergens¥soya.svg ¥webapps¥cateringManager¥images svgs¥images¥allergens¥sulfide.svg ¥webapps¥cateringManager¥images\_svgs¥images¥allergens¥treenuts.svg ¥webapps¥cateringManager¥images\_svgs¥images¥inputusers¥email.svg ¥webapps¥cateringManager¥images\_svgs¥images¥inputusers¥equipment.svg ¥webapps¥cateringManager¥images\_svgs¥images¥inputusers¥person.svg ¥webapps¥cateringManager¥images svgs¥images¥inputusers¥room.svg ¥webapps¥cateringManager¥images\_svgs¥images¥menu¥new.svg ¥webapps¥cateringManager¥images\_svgs¥images¥menu¥none.svg ¥webapps¥cateringManager¥web¥lanreg¥LangRegList.json ¥webapps¥cateringManager¥web¥lanreg¥Language.da.json ¥webapps¥cateringManager¥web¥lanreg¥Language.de.json ¥webapps¥cateringManager¥web¥lanreg¥Language.en.json ¥webapps¥cateringManager¥web¥lanreg¥Language.es.json ¥webapps¥cateringManager¥web¥lanreg¥Language.fr.json <u>¥webapps¥cateringManager¥web¥lanreg¥Language.it.json</u> ¥webapps¥cateringManager¥web¥lanreg¥Language.ja.json ¥webapps¥cateringManager¥web¥lanreg¥Region.da.ison ¥webapps¥cateringManager¥web¥lanreg¥Region.de.json ¥webapps¥cateringManager¥web¥lanreg¥Region.en.json ¥webapps¥cateringManager¥web¥lanreg¥Region.en us.json ¥webapps¥cateringManager¥web¥lanreg¥Region.es.json ¥webapps¥cateringManager¥web¥lanreg¥Region.fr.json ¥webapps¥cateringManager¥web¥lanreg¥Region.it.json .¥webapps¥cateringWanager¥web¥lanreg¥Region.ja\_jp.json 54 個のファイルをコピーしました Catering was successfully started

 以下のメッセージが表示されたら yとエンターキーを押してください。 「Do you want to enable catering? (y/n):」

OnTime®

 「Catering was successfully started」
 の文字が表示されると、コマンドプロンプトが 消え、処理が完了します。

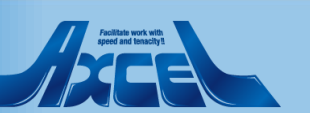

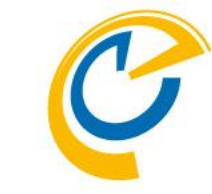

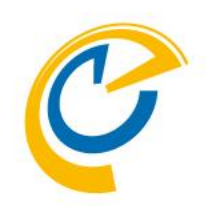

## OnTime Admin Center (OnTime 管理センター)初期設定

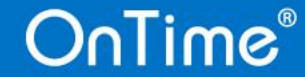

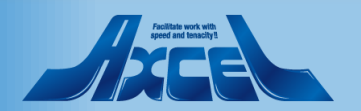

### OnTime 管理センターを開く

Θ

 $\leftarrow \rightarrow$ 

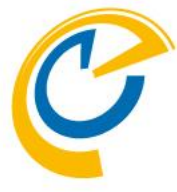

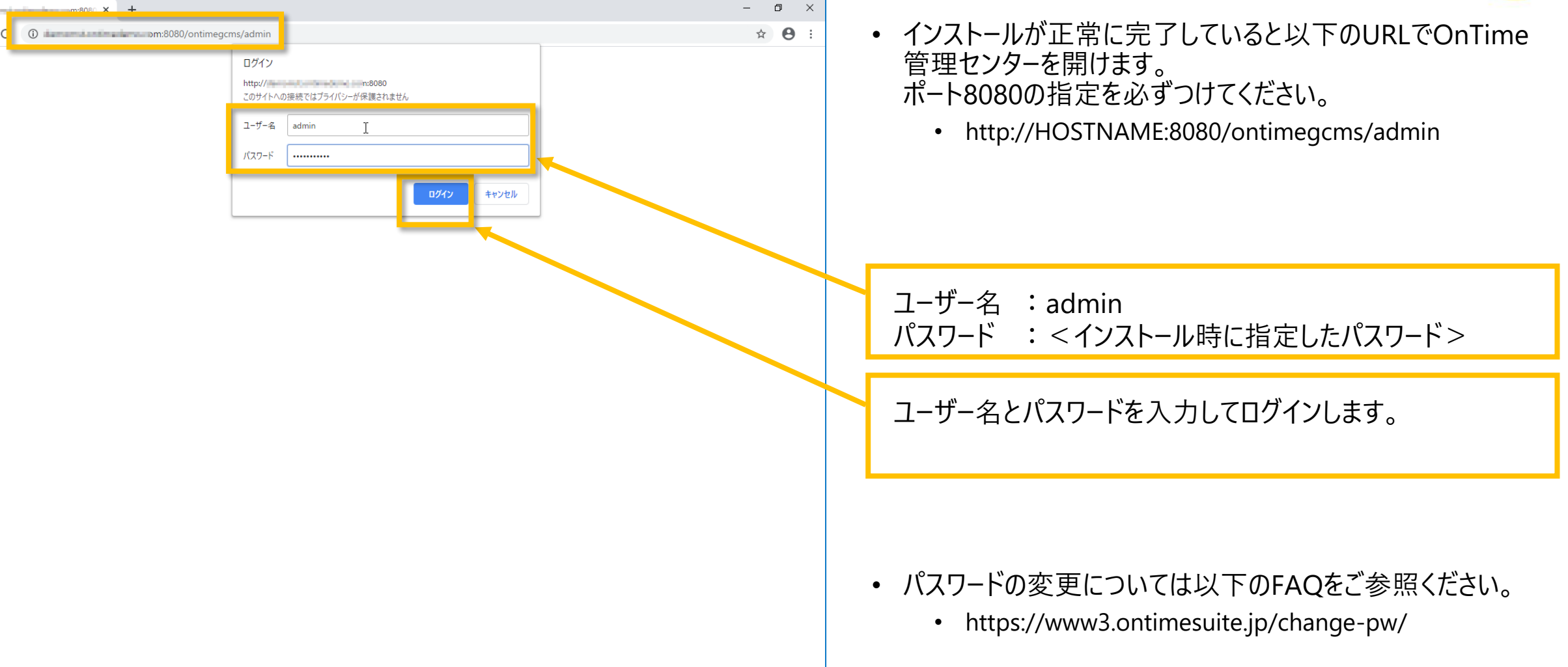

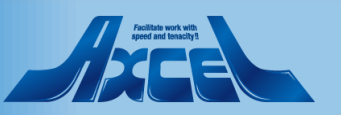

アクティベーションキーの登録

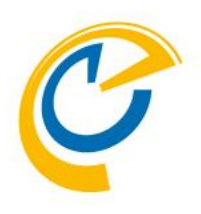

| 🥝 OnTime - Admin | × +                           |                                 |       |      | - 0 X                                            |
|------------------|-------------------------------|---------------------------------|-------|------|--------------------------------------------------|
| ← → C ()         | 保護されていない通信   om:80            | 80/ontimegcms/admin             |       |      | ☆) 😆 :                                           |
| OnTime®          |                               |                                 |       |      | \$                                               |
| ONTIME ADMIN CI  | NTER EDIT LICENSE REFRESH     |                                 |       |      |                                                  |
| DASHBOARD        | DASHBOARD                     |                                 |       |      | NOT LICENSED                                     |
| DATABASE         | Persistent                    |                                 |       |      |                                                  |
| GLOBAL           | Application Status:           | RUNNING                         |       | STOP | Last Status Change: Mon Mar 02 14:51:14 JST 2020 |
| DOMAINS          | Subscription:                 | STOPPED                         | START |      | Last Status Change: Mon Mar 02 14:51:19 JST 2020 |
| USERS            | Connection Database Service:  | RUNNING                         |       |      | Last Status Change: Mon Mar 02 14:51:14 JST 2020 |
| GROUPS           | Exchange Service:             | 0 OUT OF 0 RUNNING              |       |      |                                                  |
| LEGENDS          |                               |                                 |       |      |                                                  |
| POLLARITY        | Directory Synchronisation:    | SCHEDULED TO RUN 02:00          | START |      | Last Status Change: Mon Mar 02 10:49:02 JST 2020 |
| X CATERING       | User & Group Synchronisation: | SCHEDULED TO RUN 02:00          | START |      | Last Status Change: Mon Mar 02 10:49:03 JST 2020 |
| MS TEAMS         | Photo Synchronisation:        | SCHEDULED TO RUN 02:00          | START |      | Last Status Change: Mon Mar 02 10:49:32 JST 2020 |
|                  | Permission Synchronisation:   | SCHEDULED TO RUN 02:00          | START |      | Last Status Change: Mon Mar 02 10:49:49 JST 2020 |
|                  | Event Synchronisation:        | SCHEDULED TO RUN TOMORROW 02:00 | START |      | Last Status Change: Mon Mar 02 10:49:35 JST 2020 |
|                  | Pollarity                     |                                 |       |      |                                                  |
|                  | Application Status:           | RUNNING                         |       |      |                                                  |
|                  | DB Connection:                | ОК                              |       |      |                                                  |
|                  | Catering                      |                                 |       |      |                                                  |

OnTime 管理センターが開いたら 左上の「EDIT LICENSE」をクリックします。

- アクティベーションキーは以下から入手可能です。
  - OnTime 正規販売パートナーからご購入
  - OnTime Group Calendar Direct Shop からご購入 https://ontimesuite.jp/pricecalculator/
  - OnTime Group Calendar Direct Shop から1か月のトライ アルキーの入手
    - トライアルキーはダウンロードした日からの1ヶ月で再発行はできませんのでご注意ください。手順やテスト計画を充分に検討した上でお申し込みください。 https://ontimesuite.jp/forms/try/

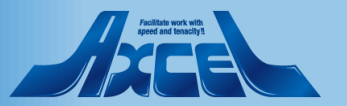

アクティベーションキーの入力

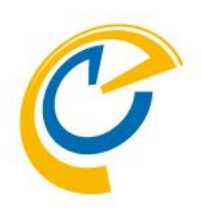

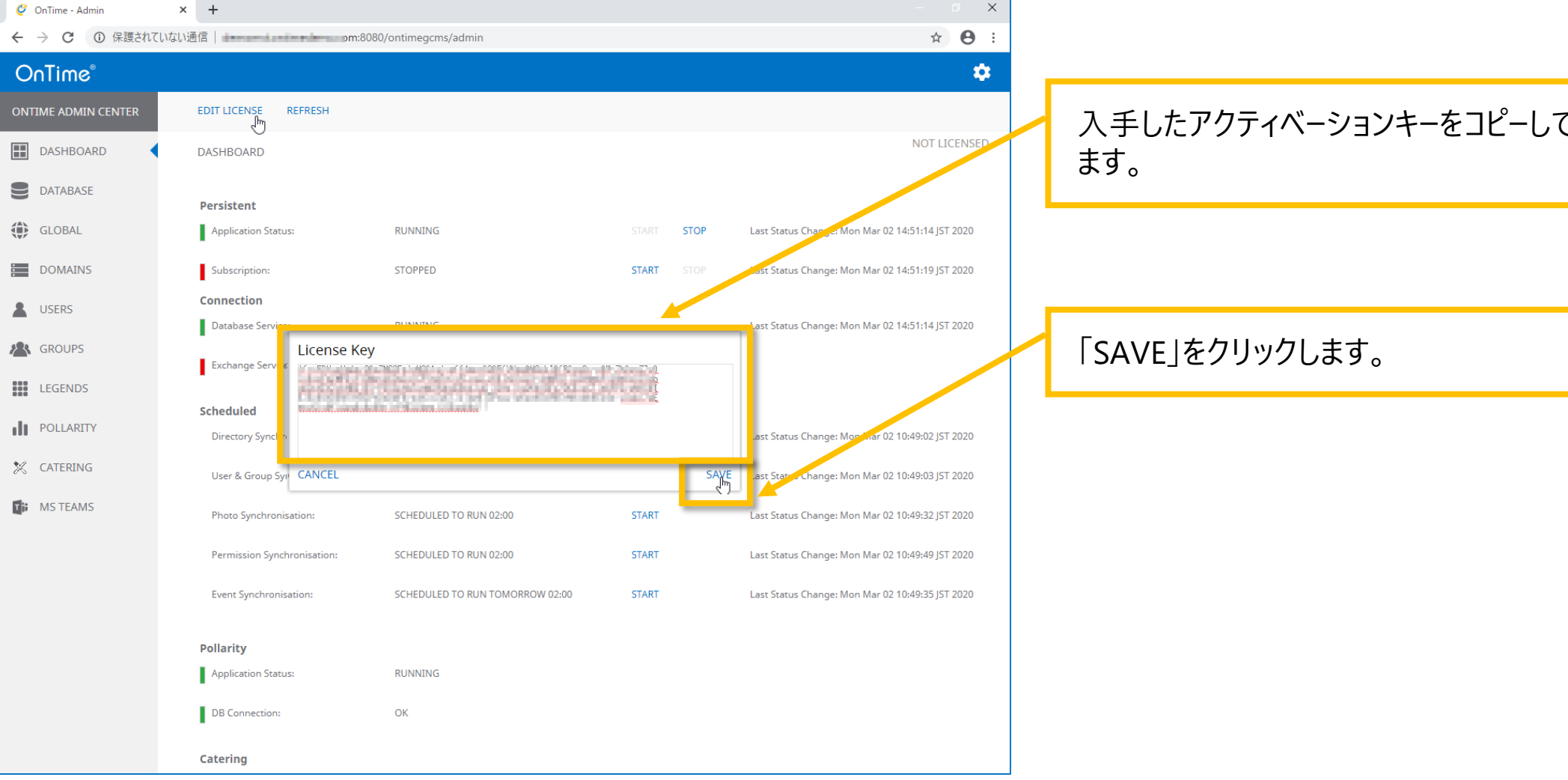

### OnTime®

### 入手したアクティベーションキーをコピーして貼り付けて投入し

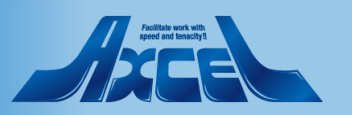

サブスクリプションのアクティベーション

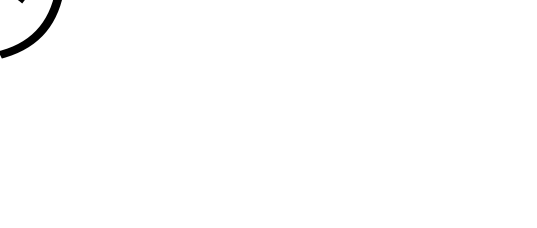

| OnTime®             |                      |             |              | Ŕ                                                |
|---------------------|----------------------|-------------|--------------|--------------------------------------------------|
| ONTIME ADMIN CENTER | EDIT LICENSE REFRESH | Applic      | sation State | ⅎℴℳϚℸΩⅅをクℍック                                     |
| DASHBOARD           | DASHBOARD            | Аррііс      |              | 150/31 OF 2 / 9 / 7 o                            |
| DATABASE            |                      |             |              |                                                  |
|                     | Persistent           |             |              |                                                  |
| GLOBAL              | Application Status:  | RUNNING     | START STOP   | Last Status Change: Wed Jul 31 10:04:55 JST 2019 |
| DOMAINS             | Subscription:        | NOT_STARTED | START STOP   | Last Status Change: Wed Jul 31 10:04:49 JST 2019 |

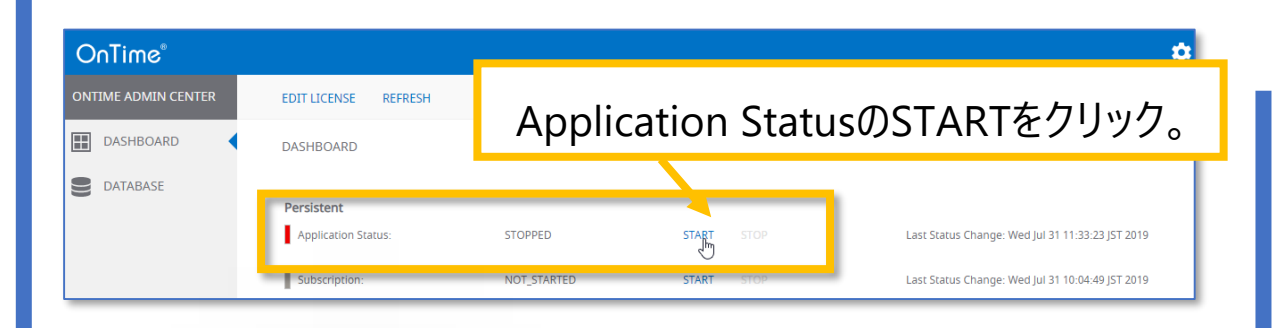

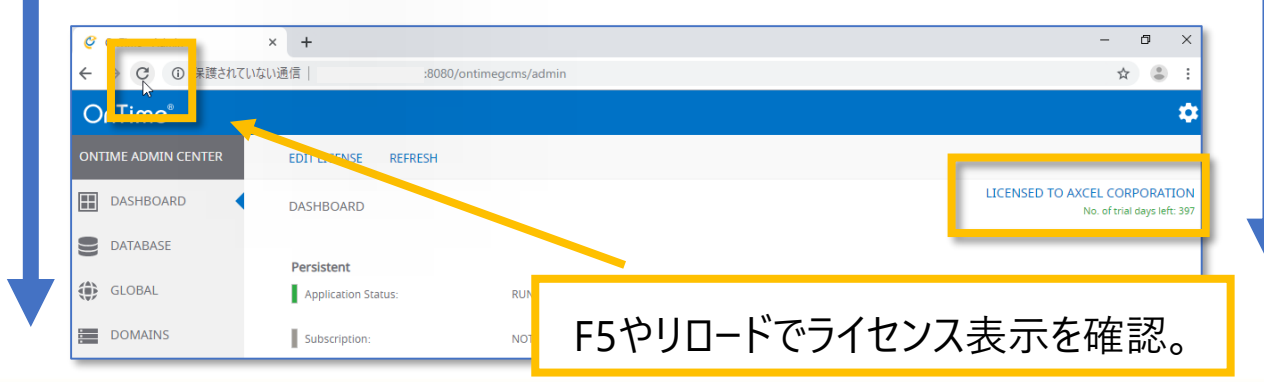

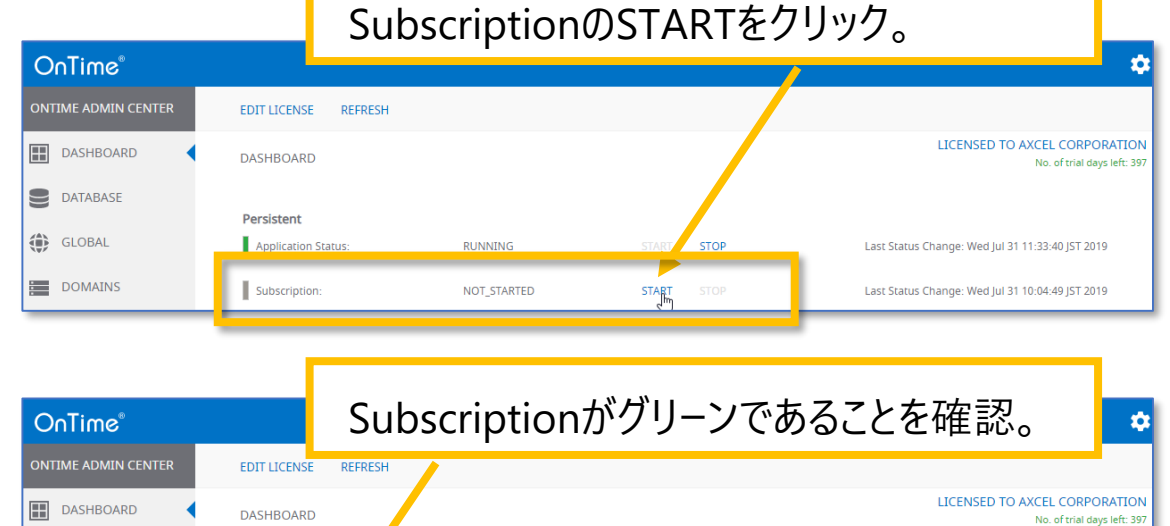

STOP

START STOP

RUNNING

RUNNING

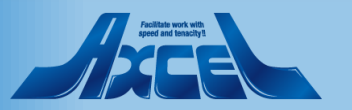

Last Status Change: Wed Jul 31 11:33:40 JST 2019

Last Status Change: Wed Jul 31 11:34:47 JST 2019

#### OnTime®

GLOBAL

DOMAINS

Persistent

Application Stat

Subscription:

## UI を日本語に切り替えます

| Ç   | OnTime - Admin   | × +                                  |                                 |               | - 0 ×             |
|-----|------------------|--------------------------------------|---------------------------------|---------------|-------------------|
| ←   | → C ③ 保護されて      | いない通信  n:80                          | 80/ontimegcms/admin             |               | ☆ 🖰 :             |
| 0   | nTime®           |                                      |                                 | _             | \$                |
| ONT | IME ADMIN CENTER | EDIT LICENSE REFRESH                 |                                 | Save   Cancel | About             |
|     | DASHBOARD        | DASHBOARD                            |                                 | Language 日本   | 語 (ja)            |
|     | DATABASE         | Persistent                           |                                 |               |                   |
| ۲   | GLOBAL           | Application Status:                  | RUNNING                         | STAR          |                   |
|     | DOMAINS          | Subscription:                        | RUNNING                         | STAR          | $\langle \rangle$ |
|     | USERS            | Connection Database Service:         | RUNNING                         |               |                   |
|     | GROUPS           | Exchange Service:                    | 0 OUT OF 0 RUNNING              |               |                   |
|     | LEGENDS          | •                                    |                                 |               |                   |
| ılı | POLLARITY        | Scheduled Directory Synchronisation: | SCHEDULED TO RUN 02:00          | STAR          |                   |
| ×   | CATERING         | User & Group Synchronisation:        | SCHEDULED TO RUN 02:00          | STAR          |                   |
| 5   | MS TEAMS         | Photo Synchronisation:               | SCHEDULED TO RUN 02:00          | STAR          |                   |
|     |                  | Permission Synchronisation:          | SCHEDULED TO RUN 02:00          | STAR          |                   |
|     |                  | Event Synchronisation:               | SCHEDULED TO RUN TOMORROW 02:00 | STAR          |                   |
|     |                  | Pollarity                            |                                 |               |                   |
|     |                  | Application Status:                  | RUNNING                         |               |                   |
|     |                  | DB Connection:                       | ОК                              |               |                   |
|     |                  | Catering                             |                                 |               |                   |

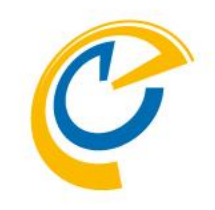

- OnTime 管理センターの UI は英語と日本語に対応して います。
- ・ 以後の操作は日本語画面で行います。

画面の右上の歯車アイコンをクリックします。

Language の選択を日本語に変更します。

「SAVE」をクリックします。

• 画面がリロードされ日本語の UI に変更されます。

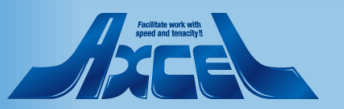

データベース設定を確認します

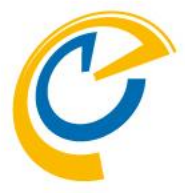

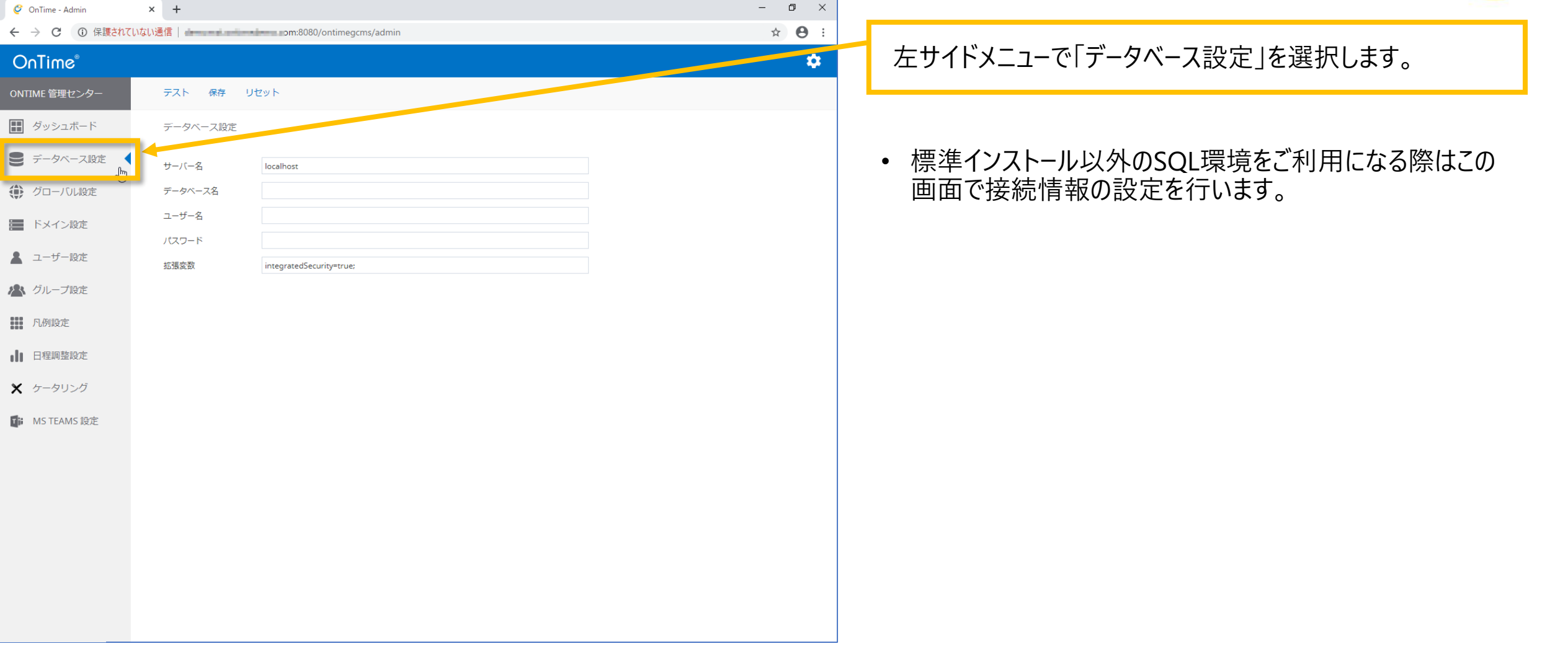

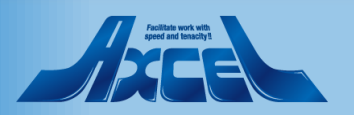

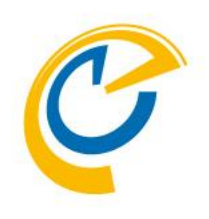

# グローバル設定

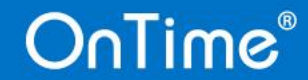

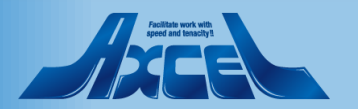

## グローバル設定/バックエンドの設定をします1

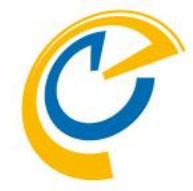

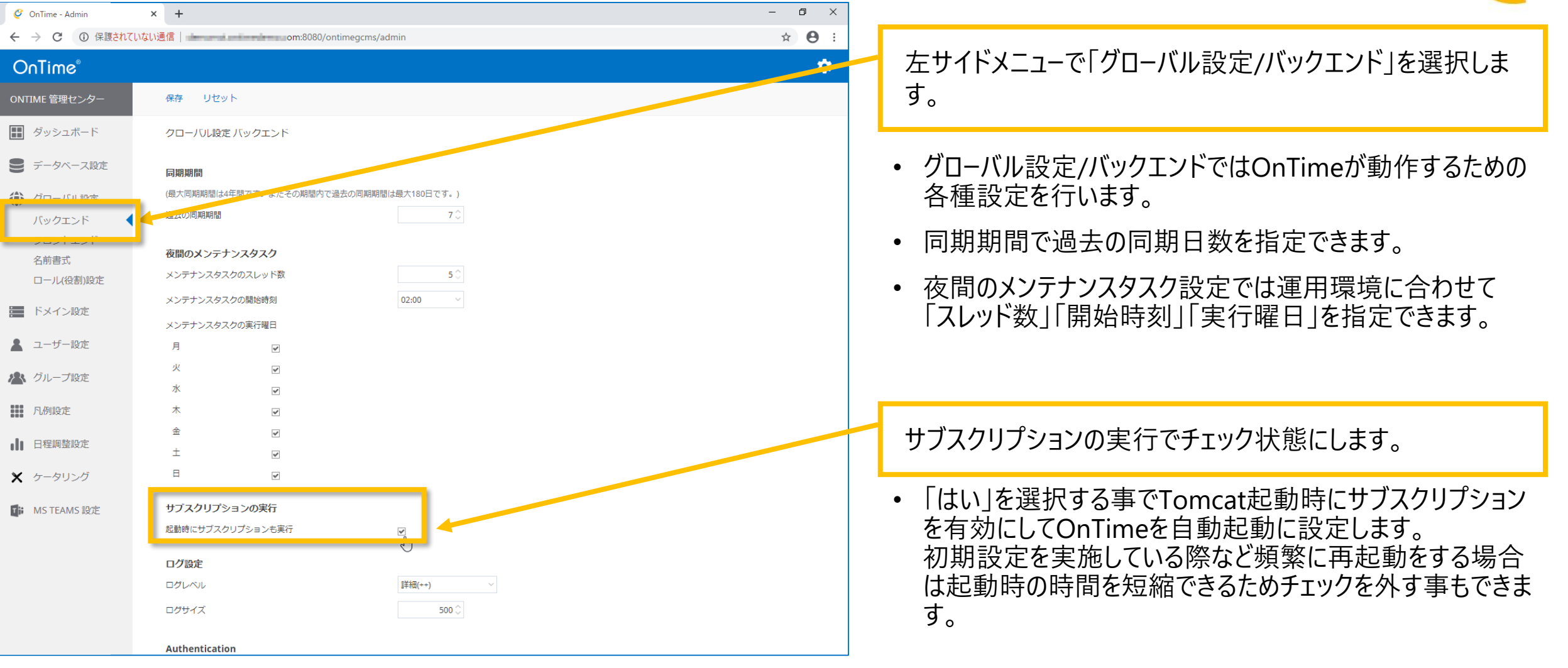

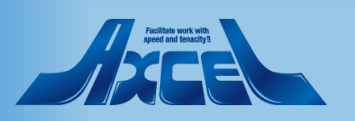

## グローバル設定/バックエンドの設定をします2

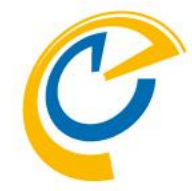

| 🧳 OnTime - Admin                       | × +                           | - 0 ×             |                                  |
|----------------------------------------|-------------------------------|-------------------|----------------------------------|
| $\leftarrow$ $\rightarrow$ C ① 保護されていな | い通信 m:8080/ontimegcms/a       | admin 🌣 😝 :       |                                  |
| OnTime®                                |                               | پ                 | Authentication Service の種類で      |
| ONTIME 管理センター                          | 同期期間                          |                   | 「Form Based」を選択します。              |
| _                                      | (最大同期期間は4年間です。またその期間内で過去の同期期間 | 間は最大180日です。)      |                                  |
| ダッシュボード                                | 過去の同期期間                       | 7 🗘               |                                  |
| ● データベース設定                             | 夜間のメンテナンスタスク                  |                   | HTTP Mail Auth」を選択するメール認証を推奨します。 |
|                                        | メンテナンスタスクのスレッド数               | 5 🗘               |                                  |
| バックエンド                                 | メンテナンスタスクの開始時刻                | 02:00 ~           | • OnTime は幾つかの認証方法に対応しています。      |
|                                        | メンテナンスタスクの実行曜日                |                   | 本手順では初回の検証が簡易なForm Basedを設定しま    |
| 名前書式                                   | 月                             |                   | す。                               |
| ロール(役割)設定                              | 火                             |                   | 9 <sub>0</sub>                   |
| ■ ドメイン設定                               | 水 💌                           |                   |                                  |
|                                        | *                             |                   |                                  |
| 💄 ユーザー設定                               | \$ ♥                          |                   | • 認証方法の詳細については105ページで紹介します。      |
| ▶ グループ設定                               | ± 💌                           |                   |                                  |
|                                        |                               |                   |                                  |
| 凡例設定                                   | サブマクリプションの史行                  |                   |                                  |
| ●● 日程調整設定                              |                               |                   |                                  |
|                                        |                               |                   |                                  |
| 🗙 ケータリング                               | ログ設定                          |                   |                                  |
| MS TFAMS 設定                            | ログレベル                         | 詳細(++) ~          |                                  |
| -                                      | ログサイズ                         | 500 🗘             |                                  |
|                                        |                               |                   |                                  |
|                                        | Authentication                |                   |                                  |
|                                        | Authentication Service の 種類   | HTTP Mail Auth    |                                  |
|                                        | Outlook Authentication URL    |                   |                                  |
|                                        | Token期限                       | 14 $\diamondsuit$ |                                  |
|                                        |                               |                   |                                  |

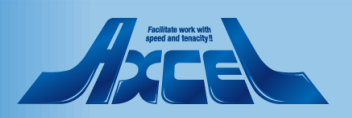

### 設定を変更した場合は保存します

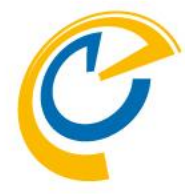

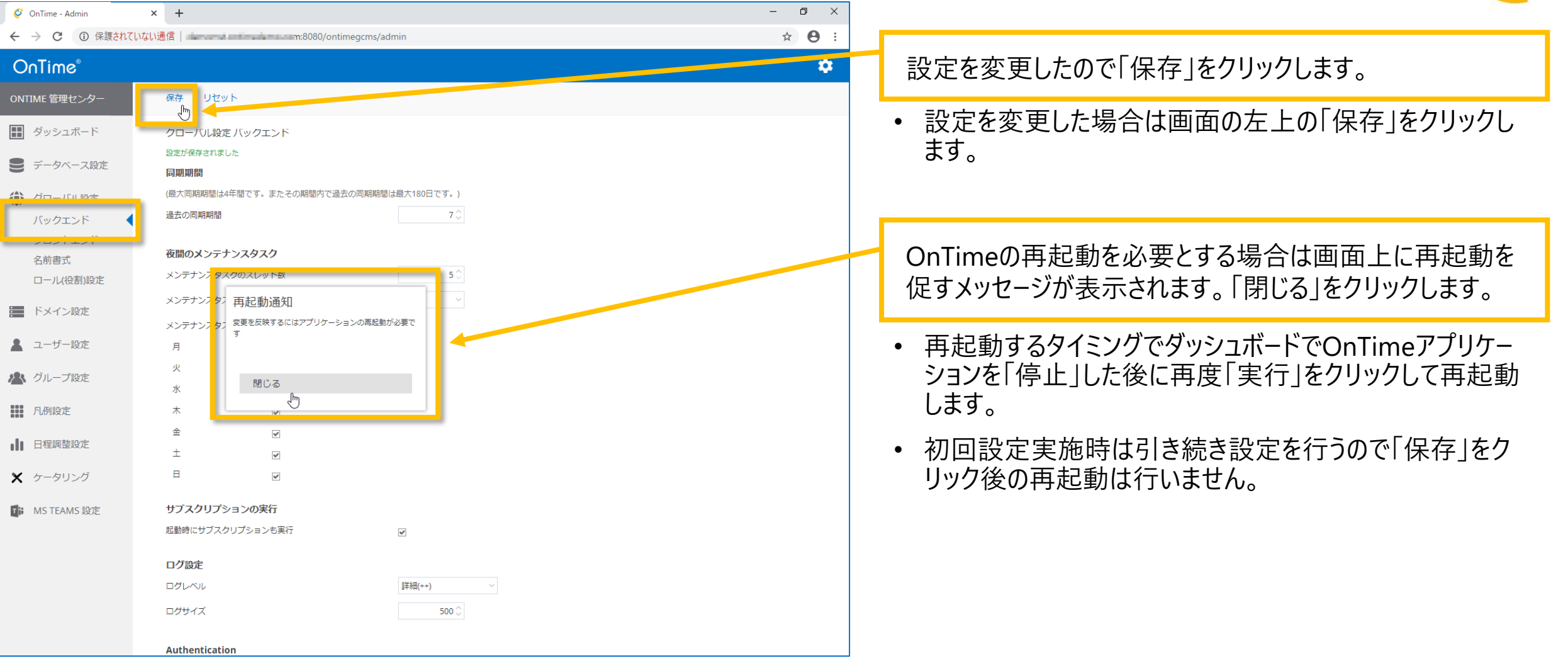

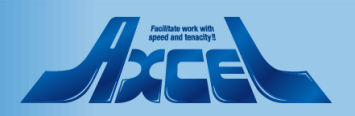

OnTime®

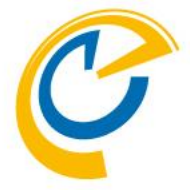

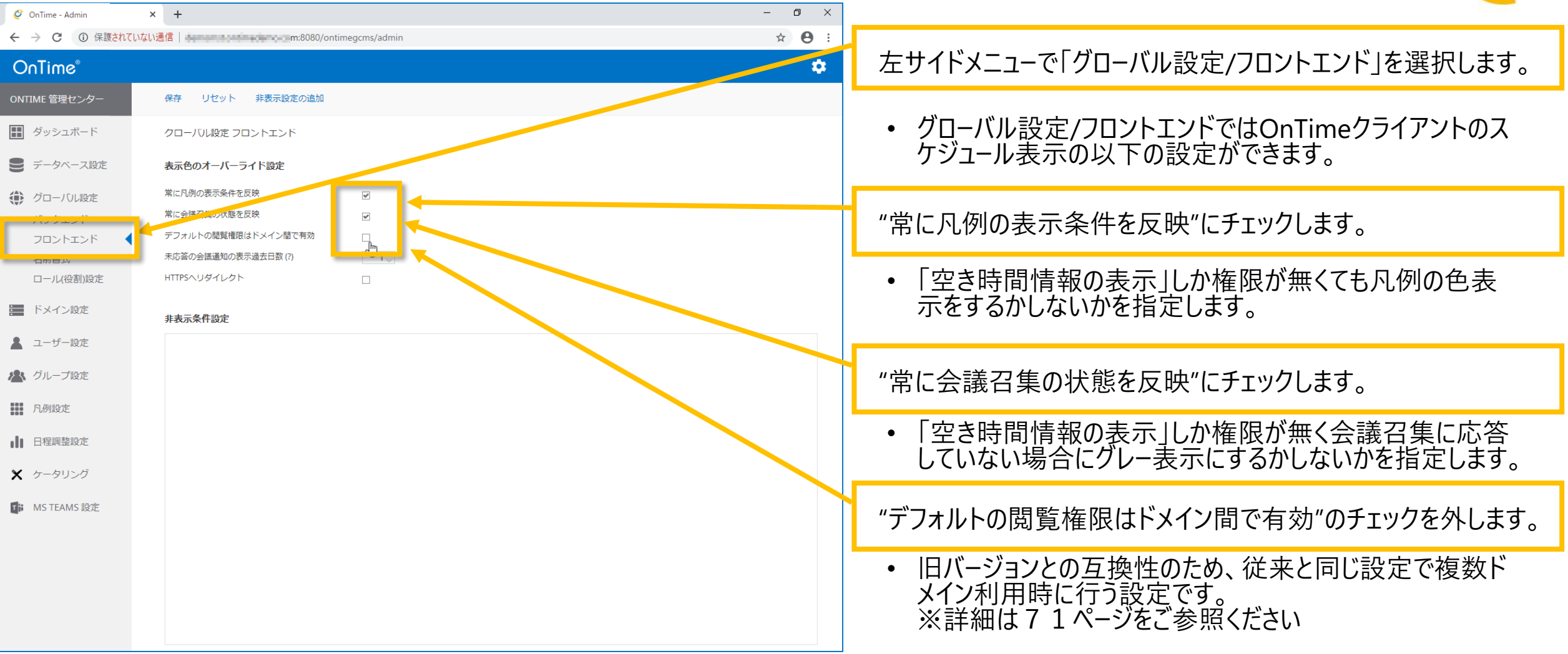

28

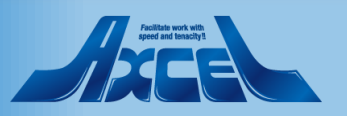

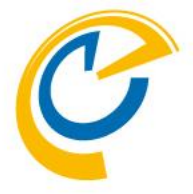

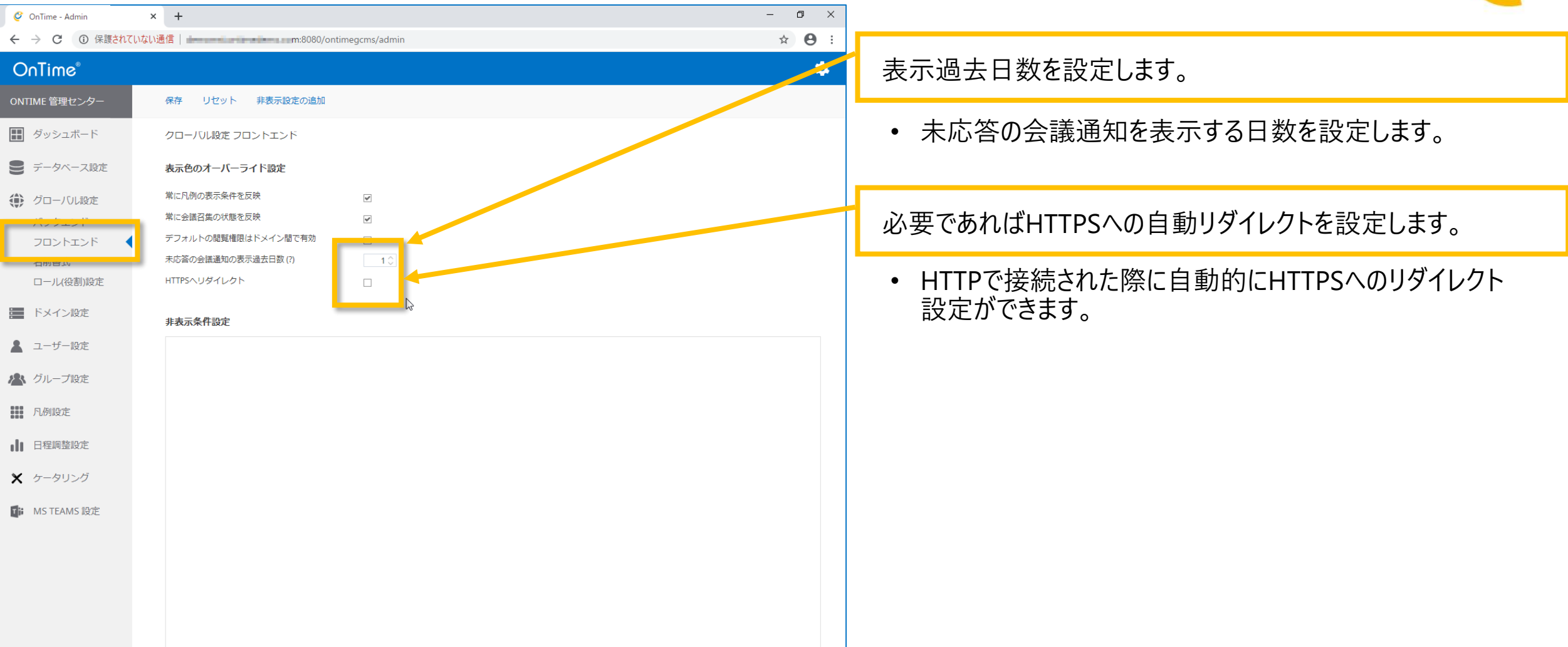

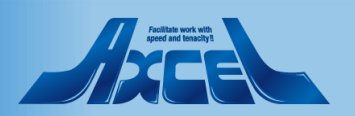

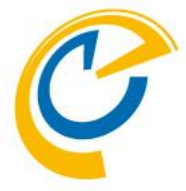

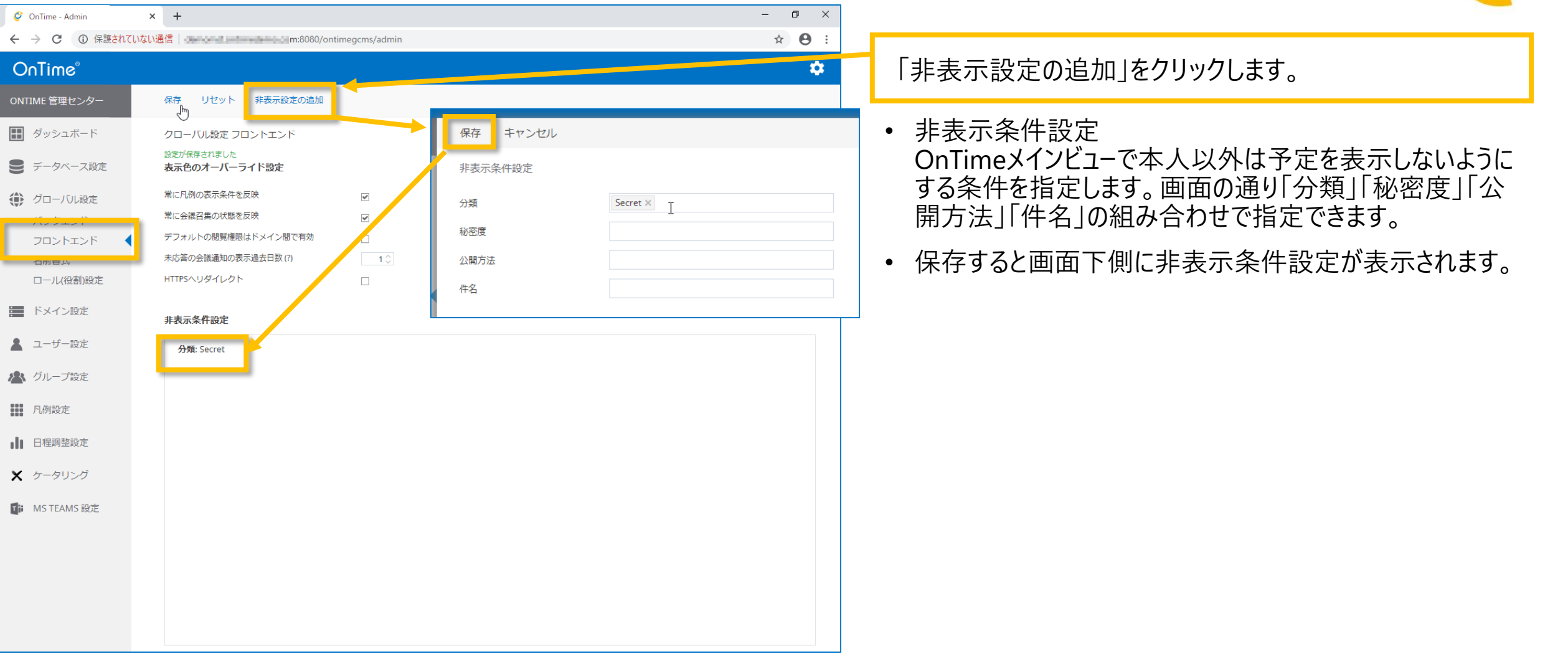

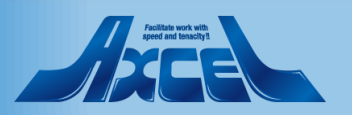

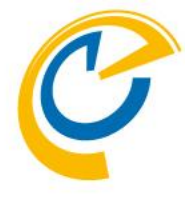

| 🧳 OnTime - Admin                                                                            | × +                               |              | – o ×         |                        |
|---------------------------------------------------------------------------------------------|-----------------------------------|--------------|---------------|------------------------|
| $\leftrightarrow$ $\rightarrow$ C (i) Rigent                                                | いない通信   en en la mana m:8080/onti | megcms/admin | ☆ \varTheta : |                        |
| OnTime®                                                                                     |                                   |              | *             | 設定を変更したので「保存」をクリックします。 |
| ONTIME 管理センター                                                                               | 保存リセット 非声気にしたの                    |              |               |                        |
| ダッシュボード                                                                                     | クローバル設定 フロントエンド                   |              |               |                        |
| € データベース設定                                                                                  | 設定が保存されました<br>表示色のオーバーライド設定       |              |               |                        |
| 🌔 グローバル設定                                                                                   | 常に凡例の表示条件を反映                      |              |               |                        |
| ·····                                                                                       | 常に会議召集の状態を反映                      |              |               |                        |
| フロントエンド                                                                                     | デフォルトの閲覧権限はドメイン間で有効               |              |               |                        |
| 1<br>1<br>1<br>1<br>1<br>1<br>1<br>1<br>1<br>1<br>1<br>1<br>1<br>1<br>1<br>1<br>1<br>1<br>1 | 未応答の会議通知の表示過去日数 (?)               | 10           |               |                        |
| ロール(役割)設定                                                                                   | HTTPSヘリダイレクト                      |              |               |                        |
| ドメイン設定                                                                                      | 非表示条件設定                           |              |               |                        |
| 💄 ユーザー設定                                                                                    | <b>分類:</b> Secret                 |              |               |                        |
| 🗥 グループ設定                                                                                    |                                   |              |               |                        |
| 1. 凡例設定                                                                                     |                                   |              |               |                        |
| ■ 日程調整設定                                                                                    |                                   |              |               |                        |
| 🗙 ケータリング                                                                                    |                                   |              |               |                        |
| MS TEAMS 設定                                                                                 |                                   |              |               |                        |
|                                                                                             |                                   |              |               |                        |
|                                                                                             |                                   |              |               |                        |
|                                                                                             |                                   |              |               |                        |
|                                                                                             |                                   |              |               |                        |
|                                                                                             |                                   |              |               |                        |

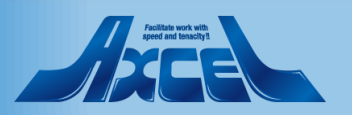

## グローバル設定/名前書式1

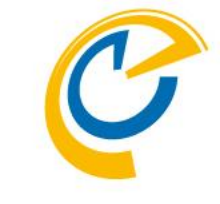

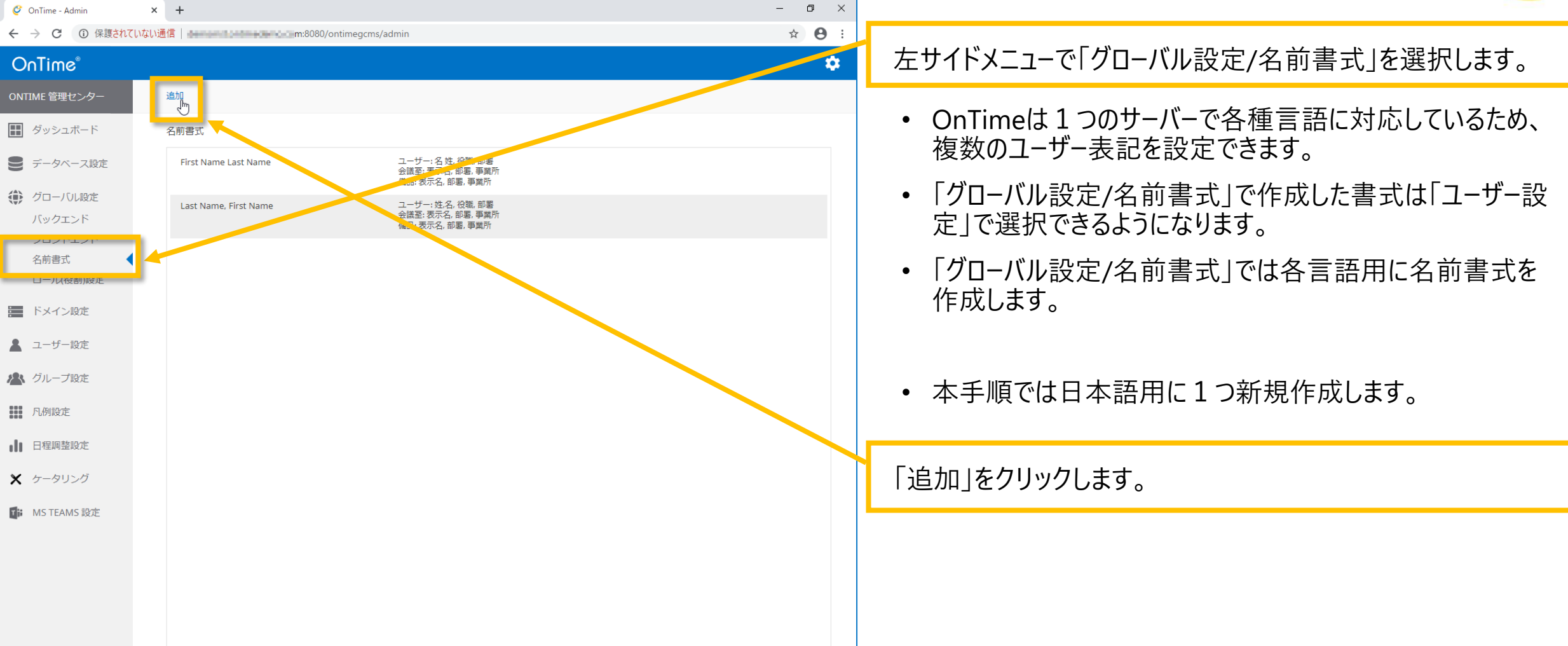

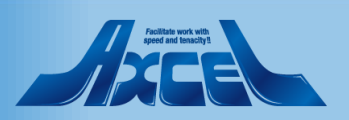

## グローバル設定/名前書式2

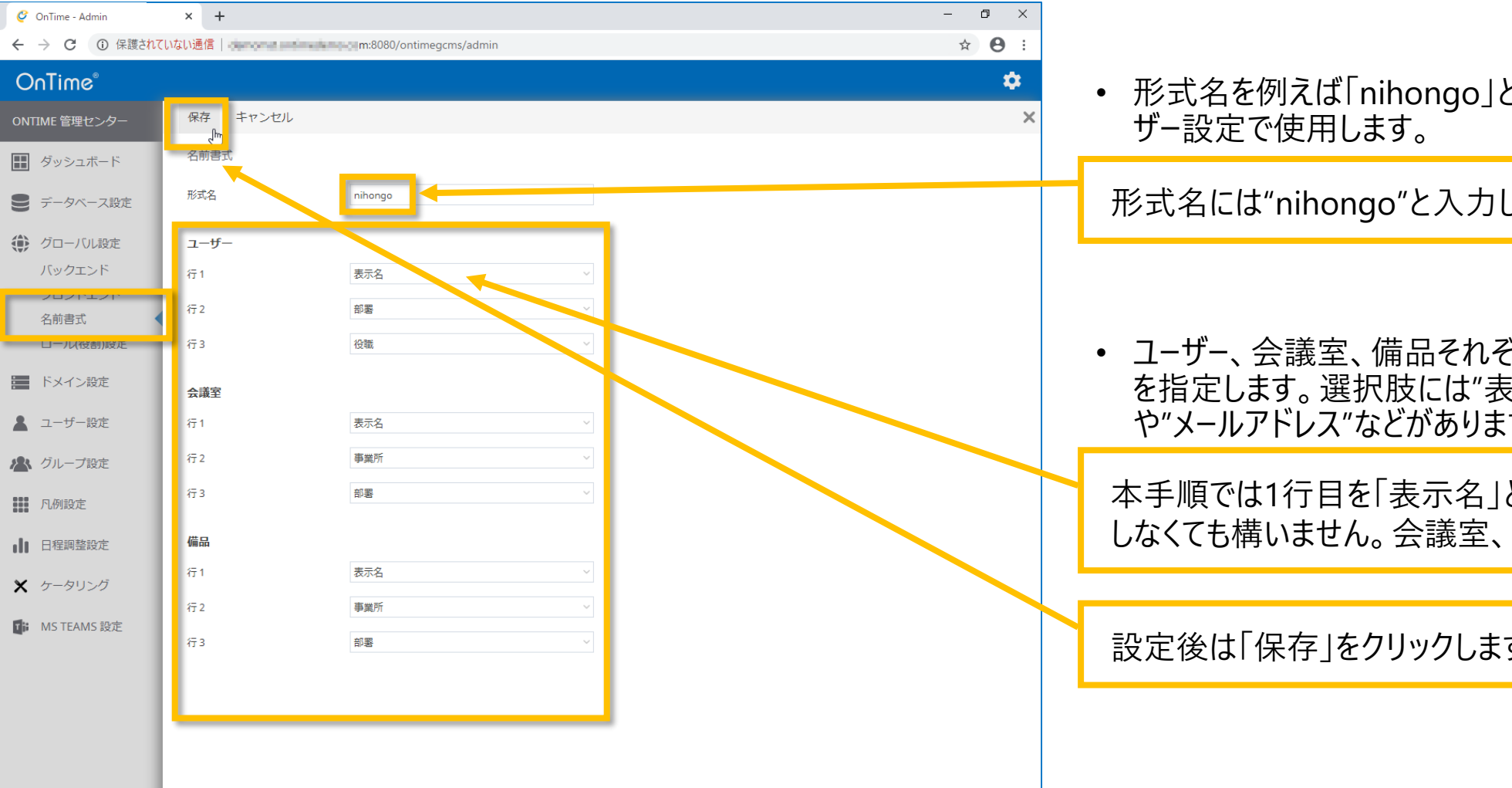

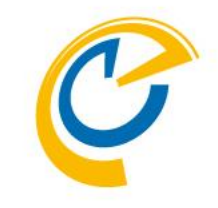

• 形式名を例えば「nihongo」として、後ほど作成するユー

形式名には"nihongo"と入力します。

• ユーザー、会議室、備品それぞれの表示用にADの属性名 を指定します。選択肢には"表示名"、"事業所"、"部署" や"メールアドレス"などがあります。

本手順では1行目を「表示名」とします。2,3行目は選択 しなくても構いません。会議室、備品も同じく設定します。

設定後は「保存」をクリックします。

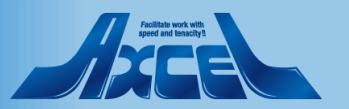

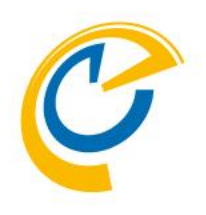

# ドメイン グループアドレスで設定

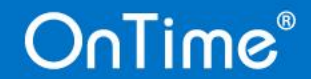

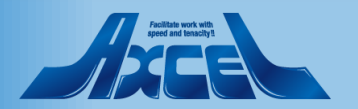

## ドメイン設定(配布グループで設定)1

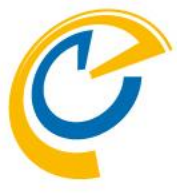

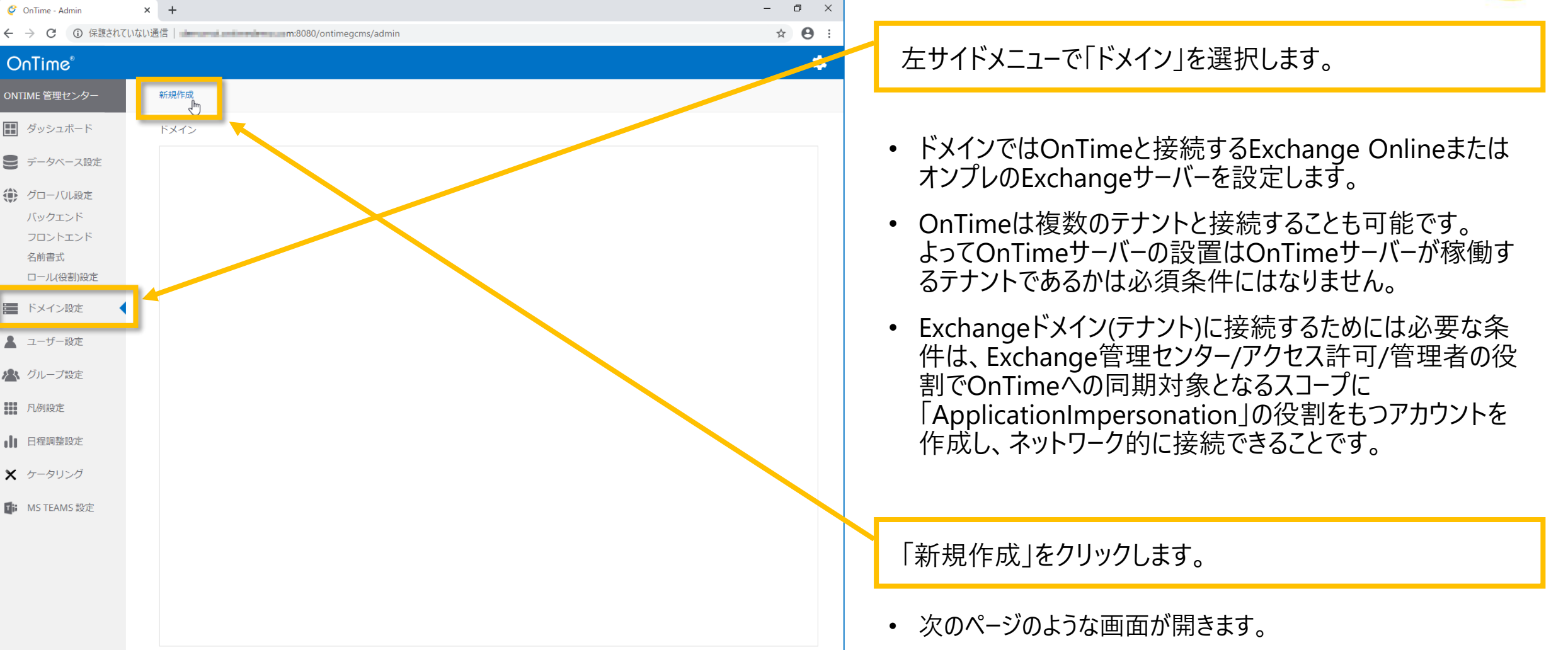

### OnTime®

35

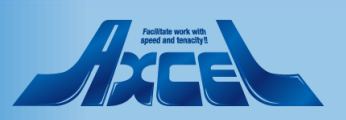

## ドメイン設定(配布グループで設定) 2

|  | 1 |   | 1 |
|--|---|---|---|
|  | 5 | 1 |   |
|  |   |   |   |

| 🥝 OnTime - Admin                                                                              | × +                                    |                                                 | – 0 ×         |                                                                                  |
|-----------------------------------------------------------------------------------------------|----------------------------------------|-------------------------------------------------|---------------|----------------------------------------------------------------------------------|
| ← → C ① 保護され                                                                                  | ていない通信                                 | >m:8080/ontimegcms/admin                        | ⊶ ☆ 🖰 :       |                                                                                  |
| OnTime <sup>®</sup><br>ONTIME 管理センター                                                          | 保存   キャンセル   アブ                        | リケーションの登録                                       | <b>≎</b><br>× | <ul> <li>ドメイン名はOnTime 管理センタ−で識別しやすい名前を<br/>つけます。通常はテナント名です。</li> </ul>           |
| <ul> <li>ダッシュボード</li> <li>データベース設定</li> </ul>                                                 | ドメインの編集<br>ドメイン名<br>優先順位               | OnTimeDemoCom                                   |               | 例:"OnTimeDemoCom"と入力します。優先順位:"1"を<br>入力。                                         |
| <ul> <li>グローハル設定</li> <li>バックエンド</li> <li>フロントエンド</li> <li>名前書式</li> <li>ロール(役割)設定</li> </ul> | ドメインタイプ<br>Impersonation User<br>パスワード | クラウド 〇 OAuth有効                                  |               | <ul> <li>優先順位は複数のテナントを接続する際、場合によっては<br/>同じメールアドレスのユーザーがいた場合にどちらのドメインを</li> </ul> |
| <ul> <li>ドメイン設定</li> <li>ユーザー設定</li> <li>グループ設定</li> </ul>                                    | <b>Proxy</b><br>ホスト名<br>ボート番号          |                                                 |               | 優先するかを決めます。<br>例えば、オンプレとクラウドのハイブリッド環境の移行時など<br>に有効です。                            |
| ■ 凡例設定                                                                                        | <b>拡張設定</b><br>接続のトレース                 | □ トレースを有効にすると同期時間が増大するのでご注意下さい                  |               | ドメインタイプでオンプレかクラウドを選択します。                                                         |
| <ul> <li>         日程調整設定     </li> <li>         ケータリング     </li> </ul>                        | 同期設定<br>起動時の同期スレッド数(?)<br>連続同期スレッド数(?) | <b>5</b> ♦<br><b>5</b> ♦                        |               | • オンプレの場合はドメイン名やExchangeサーバーの情報を                                                 |
| MS TEAMS 設定                                                                                   | 同期対象                                   |                                                 |               | 指定します。                                                                           |
|                                                                                               | LDAP<br>ユーザー<br>会議会                    | L LUAY (2 特別に 9 句<br>ontimeusers@ontimedemo.com |               | 接続するテナントで予め準備した Impersonation User と<br>パスワードを入力します。                             |
|                                                                                               | 広識王<br>備品                              | ontimeroonswondhedemo.com                       |               |                                                                                  |

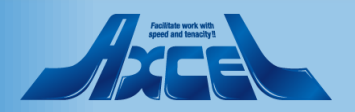
# ドメイン設定(配布グループで設定) 3

| Ç            | OnTime - Admin    | × +                |                                |             | - 0 ) |
|--------------|-------------------|--------------------|--------------------------------|-------------|-------|
| $\leftarrow$ | → C ① 保護されて       | いない通信              | n:8080/ontimegcms/admin        |             | ☆ 🕒   |
| 0            | nTime®            |                    |                                |             | \$    |
| ONT          | TIME 管理センター       | 保存   キャンセル   アプ    | リケーションの登録                      |             |       |
|              | ダッシュボード           | ドメイン名              | OnTimeDemoCom                  | □ このドメインを無効 |       |
|              | データベース設定          | 優先順位<br>ドメインタイプ    | 1 \$<br>2=0 F                  |             |       |
|              | グローバル設定           | Impersonation User | com com                        |             |       |
|              | フロントエンド           | パスワード              |                                |             |       |
|              | 名前書式<br>ロール(役割)設定 | Proxy              |                                |             |       |
| =            | ドメイン設定            | ホスト名               |                                |             |       |
|              | ユーザー設定            | ポート番号              |                                |             |       |
| 2            | グループ設定            | 拡張設定               | □ トレースを有効にすると同期時間が増大するの        | でご注意下さい     |       |
|              | 凡例設定              | 同期設定               |                                |             |       |
| ılı          | 日程調整設定            | 起動時の同期スレッド数 (?)    | 5 🗘                            |             |       |
| ×            | ケータリング            | 連続同期スレッド数 (?)      | 5 🗘                            |             |       |
|              | MS TEAMS 設定       | 同期対象               |                                |             |       |
|              |                   | LDAP               | □ LDAPを有効にする                   |             |       |
|              |                   | ユーザー               | ontimeusers@ontimedemo.com     |             |       |
|              |                   | 会議室                | ontimerooms@ontimedemo.com     |             |       |
|              |                   | 備品                 | ontimeresources@ontimedemo.com |             |       |
|              |                   |                    |                                |             |       |

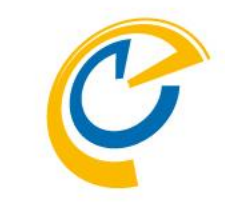

- Proxyをご利用の場合はProxy設定を行います。
- 拡張設定は変更しません。サポートから依頼があった場合のみ設定してください。
- 同期設定では「起動時」「通常運用時」それぞれのスレッド 数を指定できます。
- Exchange上のイベント更新情報がOnTimeに反映されるのが遅い場合はOnTimeの同期処理がExchange上のイベント更新頻度に追いついていない可能性があります。そのような場合にスレッド数を増やすことで改善する場合もあります。
- 最小数は5です。
- OnTimeサーバーのCPUやメモリに充分なパワーがある場合 はCPUやメモリの使用率を見ながら徐々に数値を変更して みてください。
- 一般的な5000人規模のユーザー数の場合は100程度に 設定します。

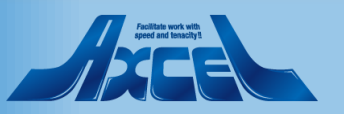

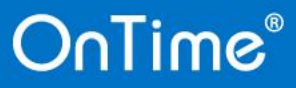

# ドメイン設定(配布グループで設定) 4

| 🧳 Or              | nTime - Admin | × +                |                                |             | - 0 ×   |                                          |
|-------------------|---------------|--------------------|--------------------------------|-------------|---------|------------------------------------------|
| $\leftrightarrow$ | ● C ① 保護されていた | ない通信               | n:8080/ontimegcms/admin        |             | ⊶ ☆ 😝 i |                                          |
| On                | Time®         |                    |                                |             | ۰.      | • 同期                                     |
| ONTIN             | AE 管理センター     | 保存   キャンセル   アプ    | リケーションの登録   削除                 |             | ×       | 「同気」で指                                   |
| <b>Ⅲ</b> 久        | ダッシュボード       | し<br>ドメイン名         | OnTimeDemoCom                  | □ このドメインを無効 |         |                                          |
| 9,7               | データベース設定      | 優先順位               | 1 \$                           |             |         | • 本資                                     |
|                   | ブローバル設定       | ドメインタイプ            | クラウド ~                         | OAuth有効     |         |                                          |
| J                 | 「ックエンド        | Impersonation User | com                            |             |         | LDAI                                     |
| 7                 | フロントエンド       | パスワード              |                                |             |         |                                          |
| 名                 | 当前書式          |                    |                                |             |         | ×11                                      |
|                   | コール(役割)設定     | Proxy              |                                |             |         | /• <b>、</b> E                            |
|                   | ドメイン設定        | ホスト名               |                                |             |         | <ul> <li>次に</li> </ul>                   |
| • -               |               | ポート番号              |                                |             |         | x_1                                      |
| -                 |               |                    |                                |             |         |                                          |
| <b>R</b> 2        | ブループ設定        | 拡張設定               | □ トレニフを方効けすると同期時間が増せするのでごけ高    | T+1)        |         | • OnT                                    |
| ٦                 | 孔例設定          | 接続のトレース            | □ トレーンでおかにすると同時時間が増入するのでと注意    | I CUI       |         | () () () () () () () () () () () () () ( |
|                   |               | 同期設定               |                                |             |         | 山み                                       |
|                   | 日程調整設定        | 起動時の同期スレッド数 (?)    | 5 🗘                            |             |         |                                          |
| <b>x</b> 5        | テータリング        | 連続同期スレッド数 (?)      | 5 🗘                            |             |         | ∕ 予め塗                                    |
|                   | AS TEAMS 設定   |                    |                                |             |         | マカズ                                      |
|                   |               | 同期対象               |                                |             |         |                                          |
|                   |               |                    |                                |             |         | (貼り                                      |
|                   |               | ユーザー               | ontimeusers@ontimedemo.com     |             |         |                                          |
|                   |               | 会議室                | ontimerooms@ontimedemo.com     |             |         |                                          |
|                   |               | 備品                 | ontimeresources@ontimedemo.com |             |         | 設正征                                      |
|                   |               |                    |                                |             |         |                                          |
|                   |               |                    |                                |             |         |                                          |

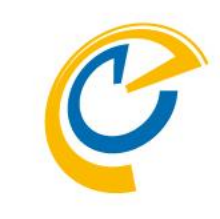

- 同期対象は「LDAP」か「グループメールアドレス」のどちらか で指定します。
- 本資料ではグループのメールアドレスで指定します。

#### "LDAPを有効にする"のチェックを外します。

※LDAPを有効にする場合は71ページをご参照ください

- 次にOnTimeと同期するリストをグループ化したグループの メールアドレスを指定します。
- OnTimeで表示する、または操作できるいずれの場合でも 含まれている必要があります。

予め準備したご利用のドメインのユーザー、会議室、備品の それぞれに指定されているグループのメールアドレスをコピーし て貼り付けます。複数の場合はカンマで区切ってください。

没定後は「保存」をクリックします。

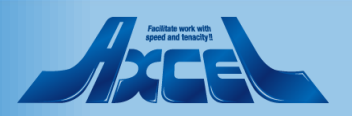

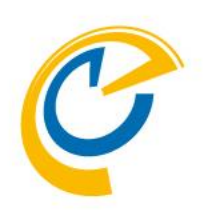

# ユーザー設定 API USER設定

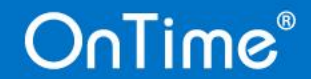

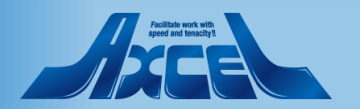

## ユーザー設定/API USER設定1

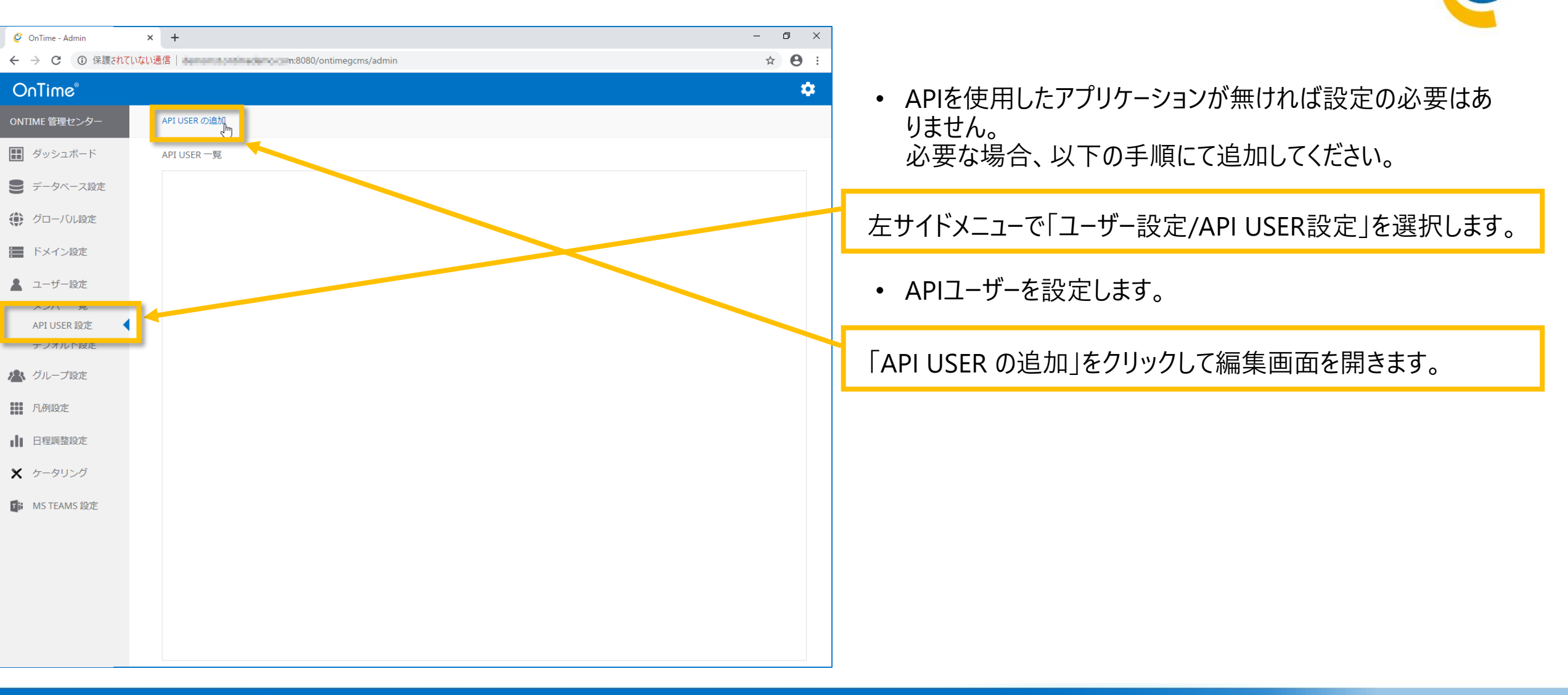

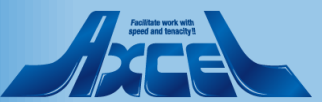

# ユーザー設定/API USER設定 2

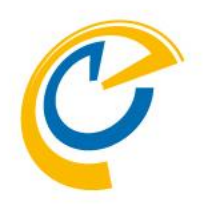

| 🧳 OnTime - Admin                             | 🗙 🗳 OnTime - Desktop | ×   +                    | – 🗗 ×        |                                         |
|----------------------------------------------|----------------------|--------------------------|--------------|-----------------------------------------|
| $\leftrightarrow$ $\rightarrow$ C (i) Rigant | いない通信                | om:8080/ontimegcms/admin | ☆ <b>⊖</b> : |                                         |
| OnTime®                                      |                      |                          | \$           | ~名前、有効期間、AppID、代理実行対象、U−ル               |
| ONTIME 管理センター                                | 保存   キャンセル   Tok     | ken の取消   API USER の削除   | ×            | それぞれの値を指定します                            |
| ₩ ダッシュボード                                    | API USER 一覧          |                          |              | てれてれの値を消化しより。                           |
| ● データベース設定                                   | 名前                   | APIUSER-1                |              | <ul> <li>TOKENは保存時に自動発行されます。</li> </ul> |
| 🌔 グローバル設定                                    | 有効期限                 | Sun 27-02-2022 V         |              |                                         |
| ドメイン設定                                       | Application ID       | Ym13 arGFu 🕅             |              |                                         |
| ▲ ユーザー設定                                     | 代理実行対象               | Ø                        |              |                                         |
| ー シンパー 見                                     | ロール(役割)              | Sector State X           |              |                                         |
| API USER 設定<br>テノオルト設定                       |                      |                          | ·            |                                         |
| ▶ グループ設定                                     |                      |                          |              |                                         |
|                                              |                      |                          |              |                                         |
|                                              |                      |                          |              |                                         |
|                                              |                      |                          |              |                                         |
| ★ ケータリンク                                     |                      |                          |              |                                         |
| MS TEAMS 設定                                  |                      |                          |              |                                         |
|                                              |                      |                          |              |                                         |
|                                              |                      |                          |              |                                         |
|                                              |                      |                          |              |                                         |
|                                              |                      |                          |              |                                         |
|                                              |                      |                          |              |                                         |

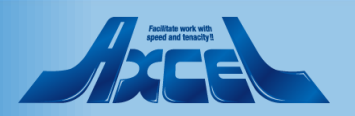

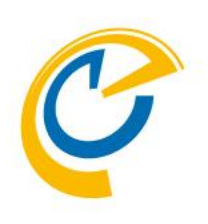

# ユーザー設定 デフォルト設定

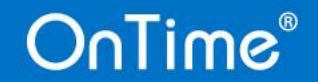

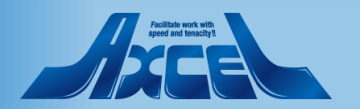

ユーザー設定/デフォルト設定1

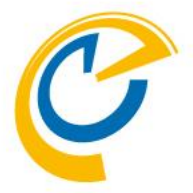

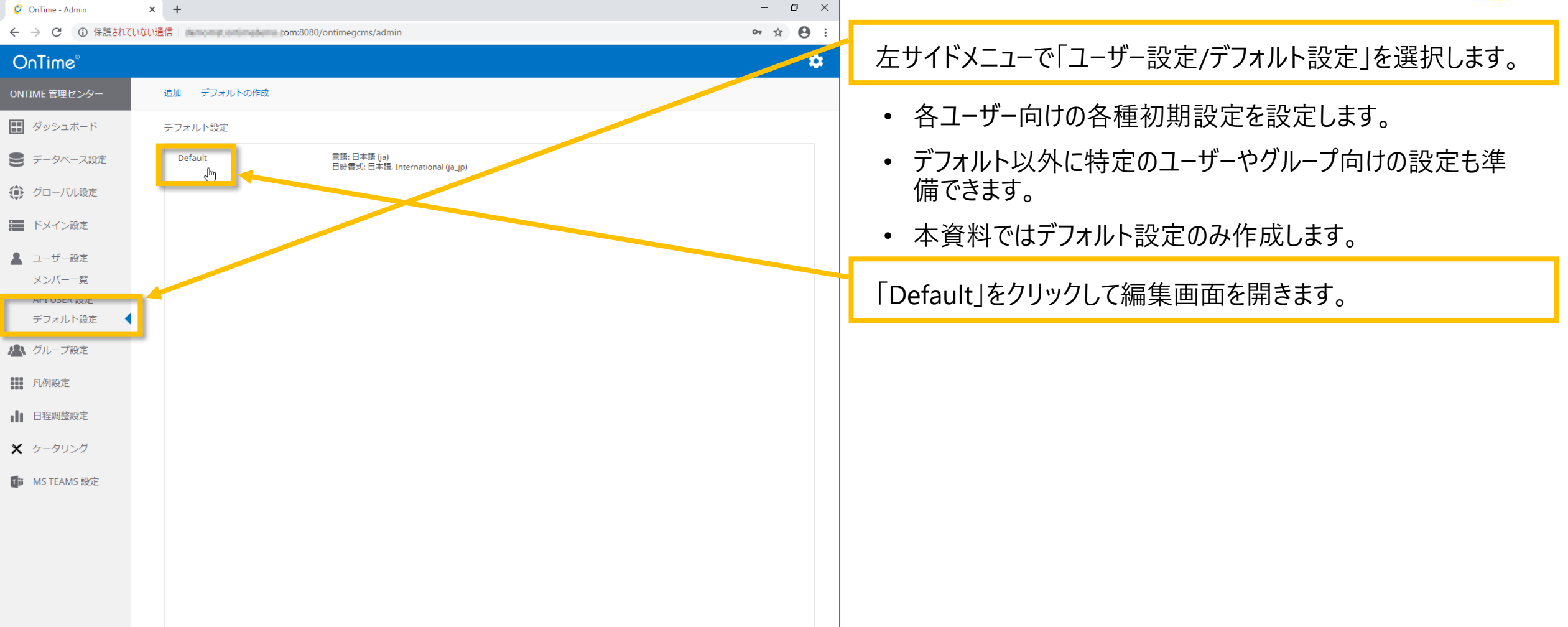

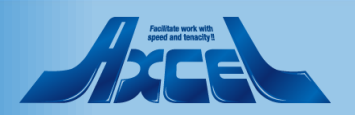

## ユーザー設定/デフォルト設定2

OnTime®

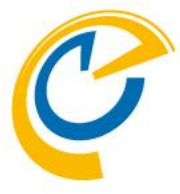

| 🧳 OnTime - Admin       | × +                     |                                                                                 | – 0 ×         |                                                                              |
|------------------------|-------------------------|---------------------------------------------------------------------------------|---------------|------------------------------------------------------------------------------|
| ← → C ① 保護されて          | Civalv通信                | n:8080/ontimegcms/admin                                                         | ☆ \varTheta : |                                                                              |
| OnTime®                |                         |                                                                                 | <sup>10</sup> | 言語と日時形式をそれそれ「日本語」に指定します。                                                     |
| ONTIME 管理センター          | 保存   キャンセル              |                                                                                 | ×             |                                                                              |
| ダッシュボード                | デフォルト設定                 |                                                                                 |               | OnTimeクライアントの「?」アイコンのリンク先を指定します。                                             |
| ● データベース設定             | AKAL 18/18/18/          |                                                                                 |               |                                                                              |
| () グローバル設定             | 名前                      | Default                                                                         |               | マウの芋如のいいプリキーナミセスキャナ                                                          |
| ドメイン設定                 | 言語日時形式                  | 日本语 (ja)                                                                        |               | <ul> <li>予定の詳細のシノノル表示を選択できます。</li> <li>会議の応答状況や、本文を表示させないことができます。</li> </ul> |
| 💄 ユーザー設定               | ヘルプ用リンク(?)              | https://ontimesuite.jp/                                                         |               |                                                                              |
| メンバー一覧                 | 詳細のシンプル表示 (?)           |                                                                                 |               | • 空き時間検索を行う際の対象の上限を制限できます。                                                   |
| API USER 設定<br>デフォルト設定 | 出席可能時間検索の上限人数           | 200 🗘                                                                           |               | • 検索結果をポップアップリストで表示する上限を制限でき                                                 |
| 🔊 グループ設定               | 検索結果表示数<br>顔写真の角丸め% (?) | 50 ≎<br>50 ≎                                                                    |               | ます。                                                                          |
| 凡例設定                   | 行の高さ                    | <b>3</b> 🗘                                                                      |               | 莎国吉の会もした地向スキャナ                                                               |
| ■ 日程調整設定               | 稼働時間表示                  | <b>8</b> ♀ − <b>17</b> ♀                                                        |               | • 原与具の用丸のを指定できよ9。                                                            |
| 🗙 ケータリング               | 名前書式                    | Japanese1 ~                                                                     |               | • 行の高さを指定できます。                                                               |
| MS TEAMS 設定            | MS Teams テーマ            | MS Teams - パープル                                                                 |               | • 稼働時間主テ櫚で主テ時刻なじ空できます                                                        |
|                        | Connections テーマ         | Connections - ブルー v                                                             |               | • 豚動时间衣小阑(衣小时刻を拍圧(さみ)。                                                       |
|                        | 分類                      | 来客 ×     教育 ×     休報 ×     出張 ×     在宅勤務 ×       サポート ×     プロジェクト ×     長期休報 × |               |                                                                              |

44

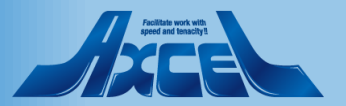

ユーザー設定/デフォルト設定3

| 💡 OnTime - Admin | × +             |                                                                          |            | - 0 × |   |
|------------------|-----------------|--------------------------------------------------------------------------|------------|-------|---|
| → C ③ 保護されて      | ていない通信          | m:8080/ontimegcms/admin                                                  |            | ☆ 🖰 : |   |
| OnTime®          |                 |                                                                          |            | ¢     |   |
| NTIME 管理センター     | 保存   キャンセル      |                                                                          |            | ×     |   |
| ■ ダッシュボード        | デフォルト設定         |                                                                          |            |       |   |
| データベース設定         | 設定稼働時間          | 並び替え                                                                     |            |       |   |
| グローバル設定          | 名前              | Default                                                                  |            |       |   |
| ドメイン設定           | 言語              | 日本語 (ja)                                                                 | ~          |       |   |
| っ +f 凯安          | 日時形式            | 日本語, International (ja_jp)                                               | ~          |       |   |
| ユーリー設定           | ヘルプ用リンク(?)      | https://ontimesuite.jp/                                                  |            |       |   |
|                  | 詳細のシンプル表示 (?)   | $\checkmark$                                                             |            |       | • |
| デフォルト設定          | 出席可能時間検索の上限人数   | 200 🗘                                                                    |            |       |   |
|                  | 検索結果表示数         | 50 🗘                                                                     |            |       |   |
| クルーク設定           | 顔写真の角丸め% (?)    | 50 🗘                                                                     |            |       |   |
| 凡例設定             | 行の高さ            | з 🗘                                                                      |            |       |   |
| 日程調整設定           | 稼働時間表示          | 8 🗘 - 17 🗘                                                               |            |       |   |
| <b>く</b> ケータリング  | 名前書式            | Japanese1                                                                |            |       |   |
| MS TEAMS 設定      | MS Teams テーマ    | MS Teams - パープル                                                          |            |       | • |
|                  | Connections テーマ | Connections - ブルー                                                        | ~          |       |   |
|                  | 分類              | 来客 ×     教育 ×     休暇 ×     出張 ×     在       サポート ×     プロジェクト ×     長期休録 | 宅勤務×<br>履× |       |   |
|                  |                 |                                                                          |            |       |   |
|                  |                 |                                                                          |            |       |   |
|                  |                 |                                                                          |            |       |   |

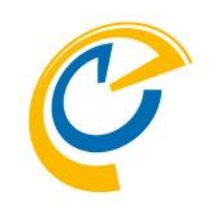

名前書式で作成済の「nihongo」を指定します。

Teams、Connectionsで表示する際のカラーデザインを選択します。

• 本手順では画面の様に設定します。

"来客"と入力して改行。"プロジェクト"と入力して改行。"会 議"と入力して改行。"休暇"と入力して改行。と続けます。

 分類はOutlookでいう分類と同じ項目です。本手順では 「色」ではなく業務内容の分類に近い項目「来客」「プロ ジェクト」などを作成します。登録は項目名を入力した後に 改行キーで登録できます。

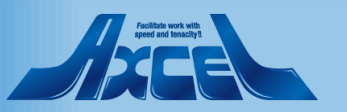

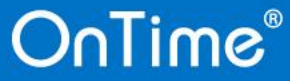

ユーザー設定/デフォルト設定4

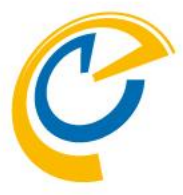

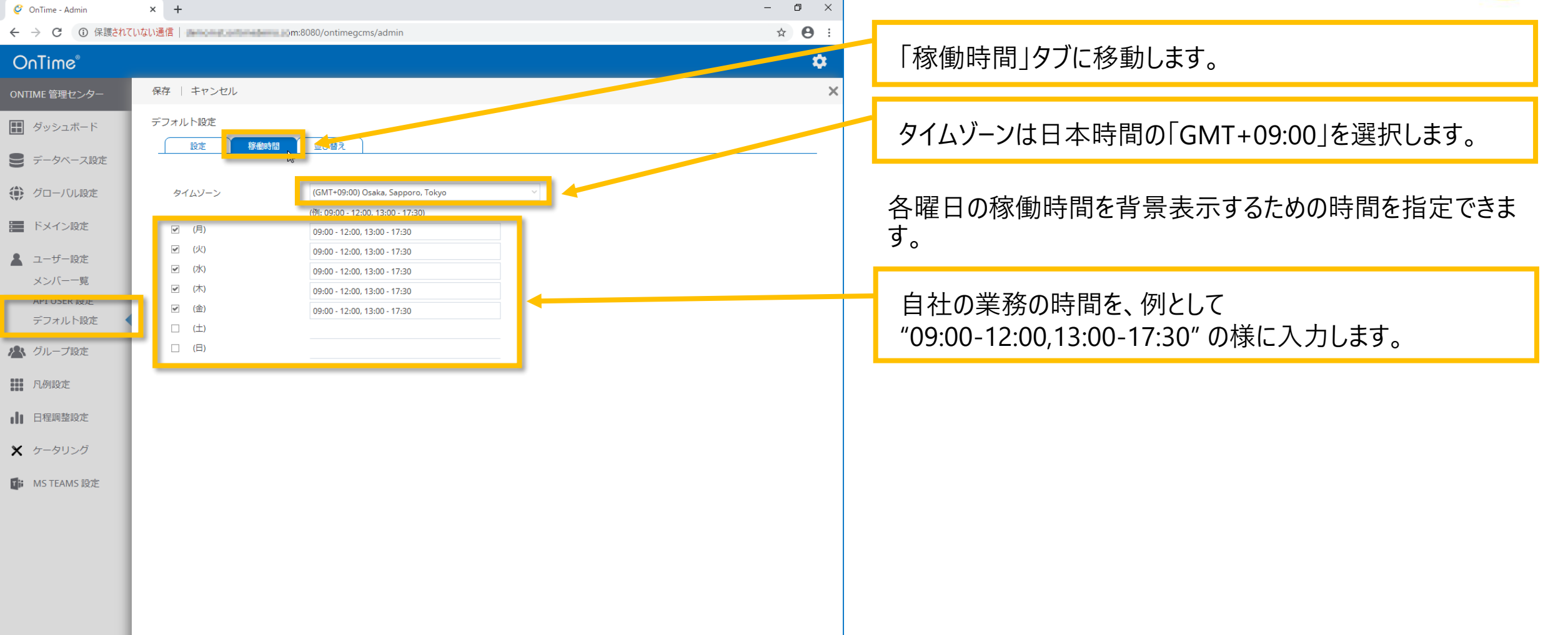

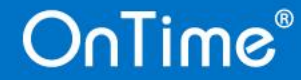

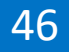

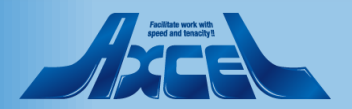

## ユーザー設定/デフォルト設定5

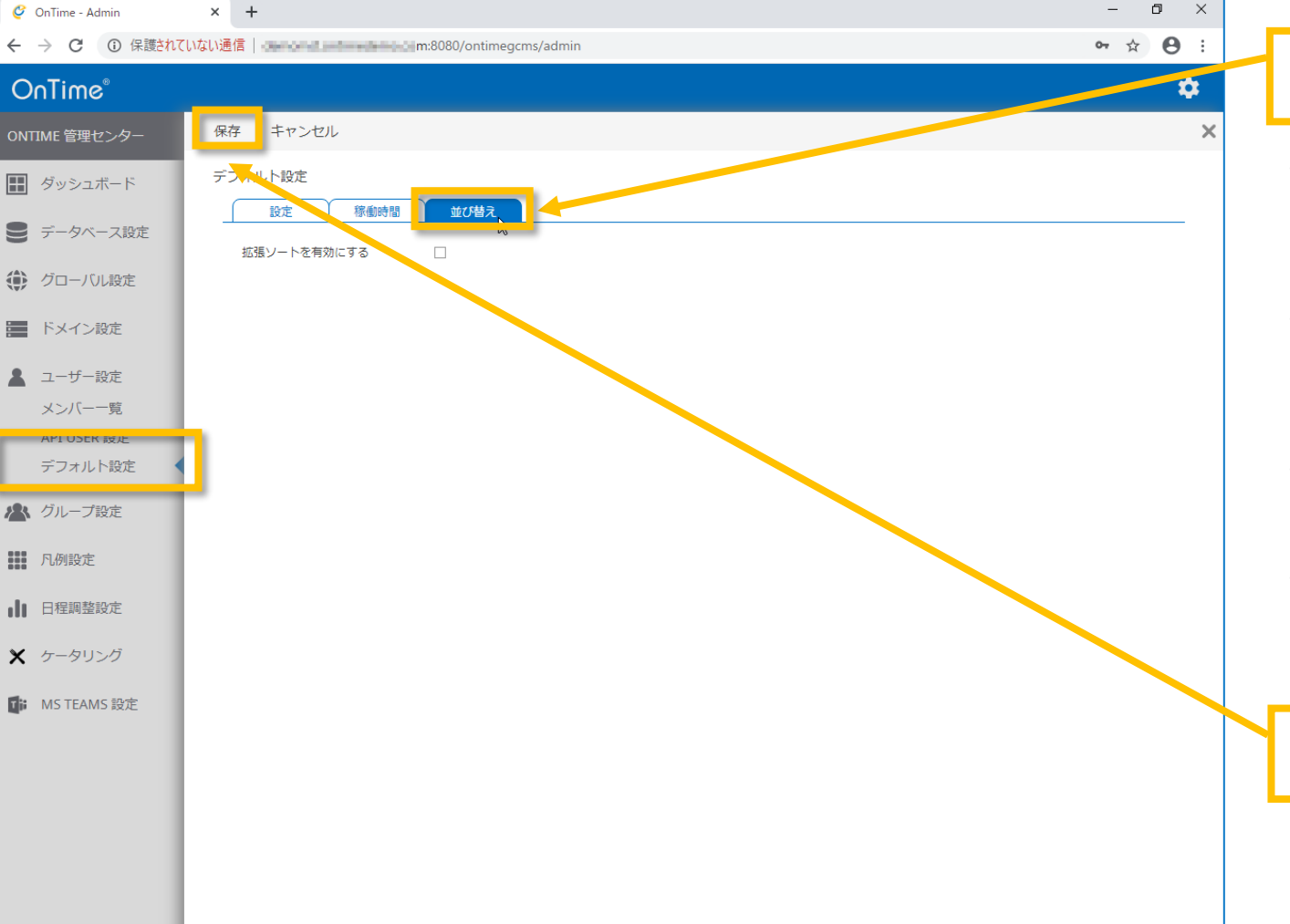

OnTime®

### 「並び替え」タブに移動します。

- OnTimeのソートは英語版に準拠し、通常は表示名 (DisplayName)の昇順に並んでいます。日本語の場合は 文字コード順に並んでしまいます。
- 拡張ソートを有効にするとDisplayName以外の属性を使用したソートを設定できます。但しいずれの属性を利用しても文字コード順です。
- LDAPの利用時に「拡張ソート」を有効にするとADの追加 属性を使用して並び替えができます。
- 例えば表示名のフリガナ属性やカスタム属性に設定した社員番号等を利用できます。
   ※詳細は82ページをご参照ください

設定後は「保存」をクリックします。

47

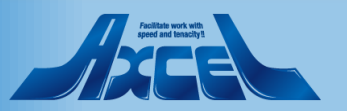

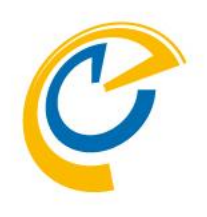

# グループ設定

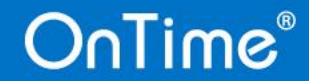

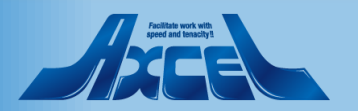

グループ設定

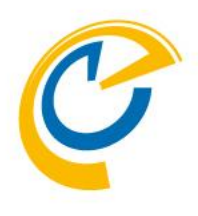

| Ç            | OnTime - Admin                  | × +                                                                                 | - 0 > | × |
|--------------|---------------------------------|-------------------------------------------------------------------------------------|-------|---|
| $\leftarrow$ | → C ① 保護されて                     | ていない通信   m:8080/ontimegcms/admin                                                    | ☆ 8   | : |
| 0            | nTime®                          |                                                                                     | *     |   |
| ONT          | TIME 管理センター                     | 保存 リセット                                                                             |       |   |
|              | ダッシュボード                         | クループ設定                                                                              |       |   |
|              | データベース設定                        | <b>グループ</b><br>□ ディレクトリのグループを表示?                                                    |       |   |
| ۲            | グローバル設定                         | 検索                                                                                  |       |   |
| -            | ドメイン設定                          |                                                                                     |       |   |
| *            | ユーザー設定                          | OnTimeResources20180817143932 F0D2FBC6-8FB9-4132-91C1-69494A8BDDD4<br>OnTimeDemoCom |       |   |
| <b>/2</b> *  | グループ設定<br>ディレクトリ                | OnTimeRooms20180817143906 C55F8B1C-E984-43FE-A36C-5935C8442BDF<br>OnTimeDemoCom     |       |   |
|              | 静的グループ<br>動的グループ<br>リンク AD グループ | OnTimeUsers20180813075103 853EB5D5-2C82-48AE-85FC-B624AA4D7318<br>OnTimeDemoCom     |       |   |
|              | 凡例設定                            |                                                                                     |       |   |
| ılı          | 日程調整設定                          |                                                                                     |       |   |
| ×            | ケータリング                          |                                                                                     |       |   |
| į.           | MS TEAMS 設定                     |                                                                                     |       |   |
|              |                                 |                                                                                     |       |   |
|              |                                 |                                                                                     |       |   |
|              |                                 |                                                                                     |       |   |
|              |                                 | 4                                                                                   |       | • |

- OnTimeでは組織アドレス帳のように組織を階層表示して その組織名(グループ名)をクリックすることでメインビュー に所属するメンバーのスケジュールを表示することができます。
- ・ 以下の4つの方法を組み合わせて利用できます。
  - ディレクトリ ドメインの同期対象で指定したグループをそのまま利用します。
  - 静的グループ Active Directoryのグループのようにユーザーやグループを登録。 メンバーリストはマニュアルで並び替えができます。
  - 動的グループ ADやAADの属性の値でグルーピングして組織を表現します。
  - リンクADグループ LDAPでLookupした結果をグループとして利用できます。
- 階層化グループの設定方法については以下のFAQを参照。
  - https://www3.ontimesuite.jp/hier-group-mix/
- 補足
   ユーザー自身もOnTimeクライアントで共有グループを作成
   可能です。最低限必要なグループのみ管理センターのグ
   ループ設定で作成することをお勧めします。

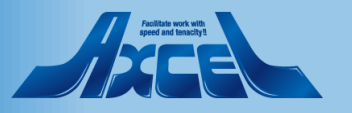

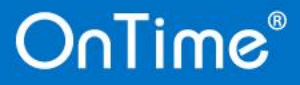

グループ設定/ディレクトリ

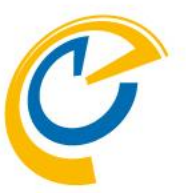

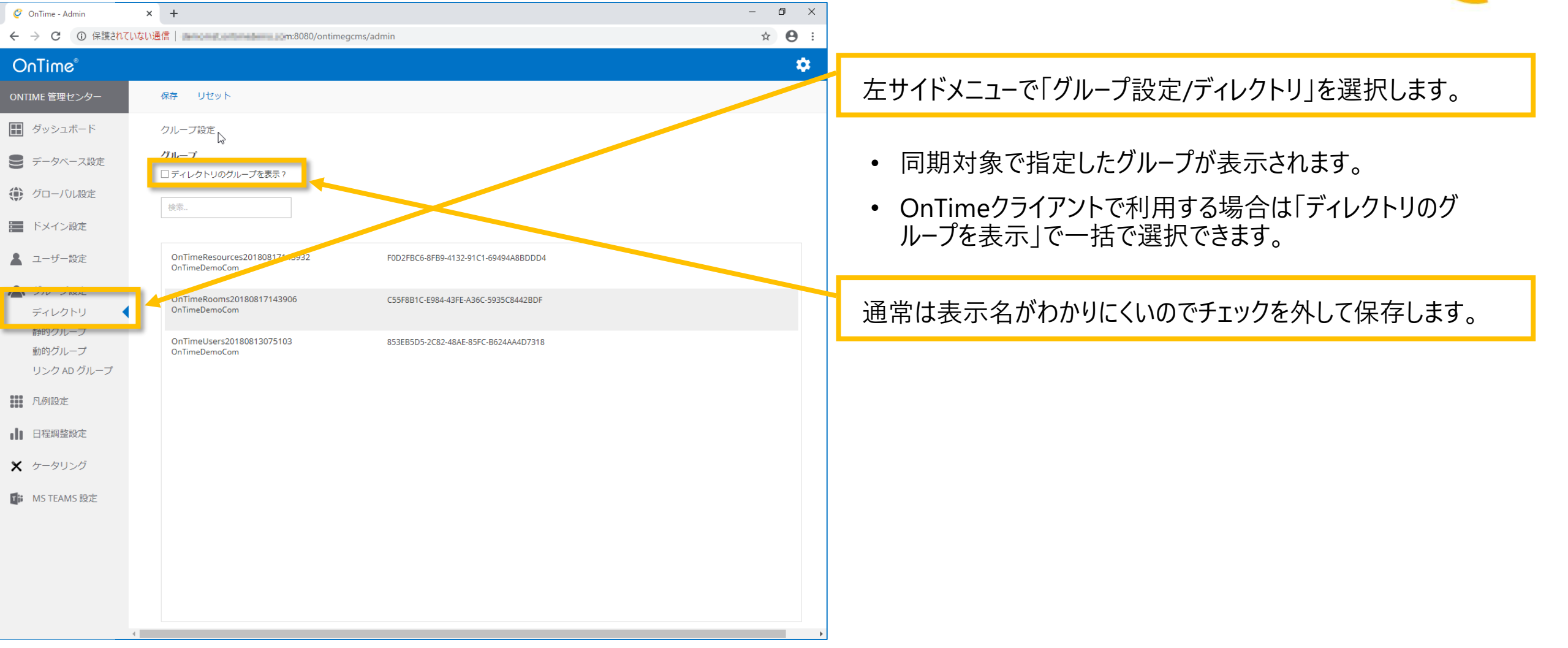

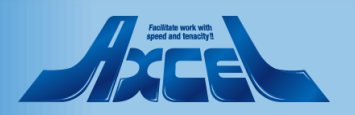

グループ設定/静的グループ1

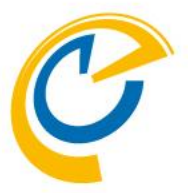

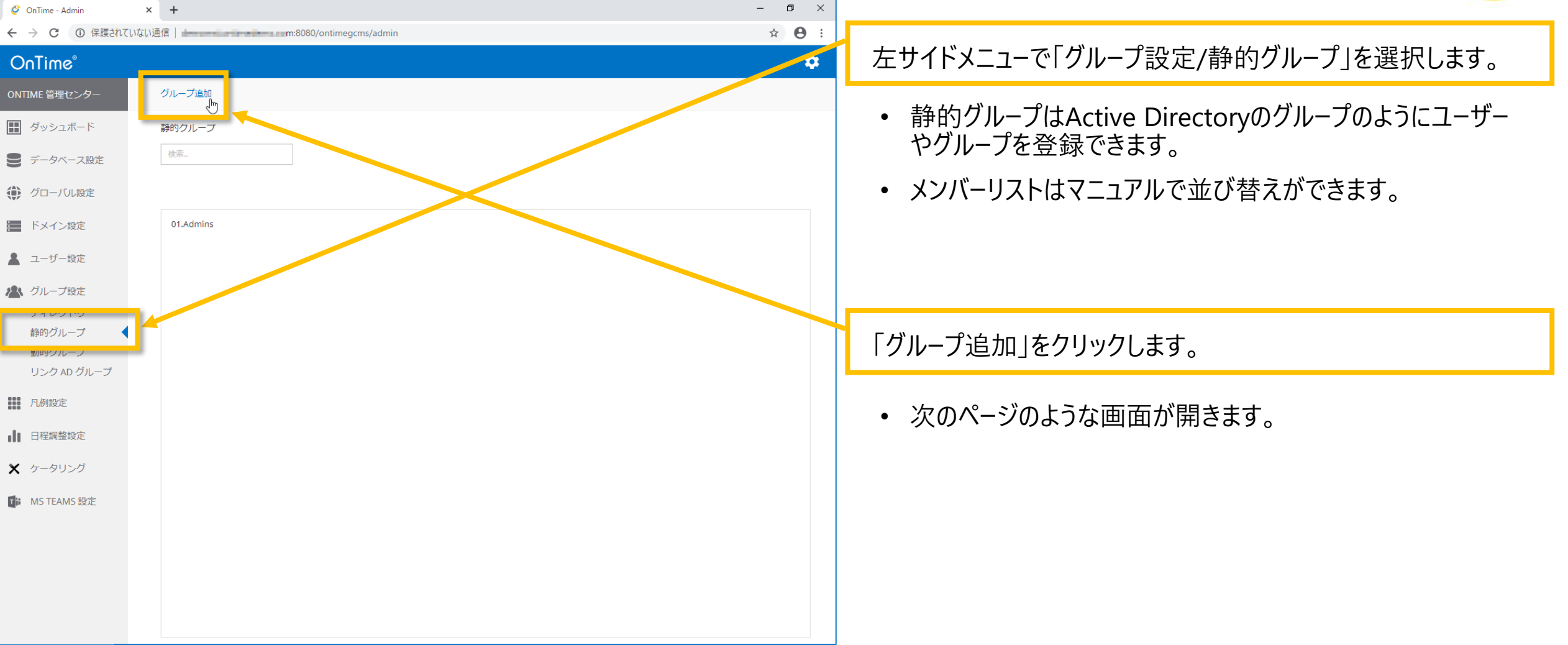

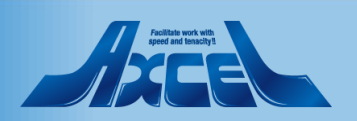

グループ設定/静的グループ2

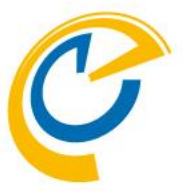

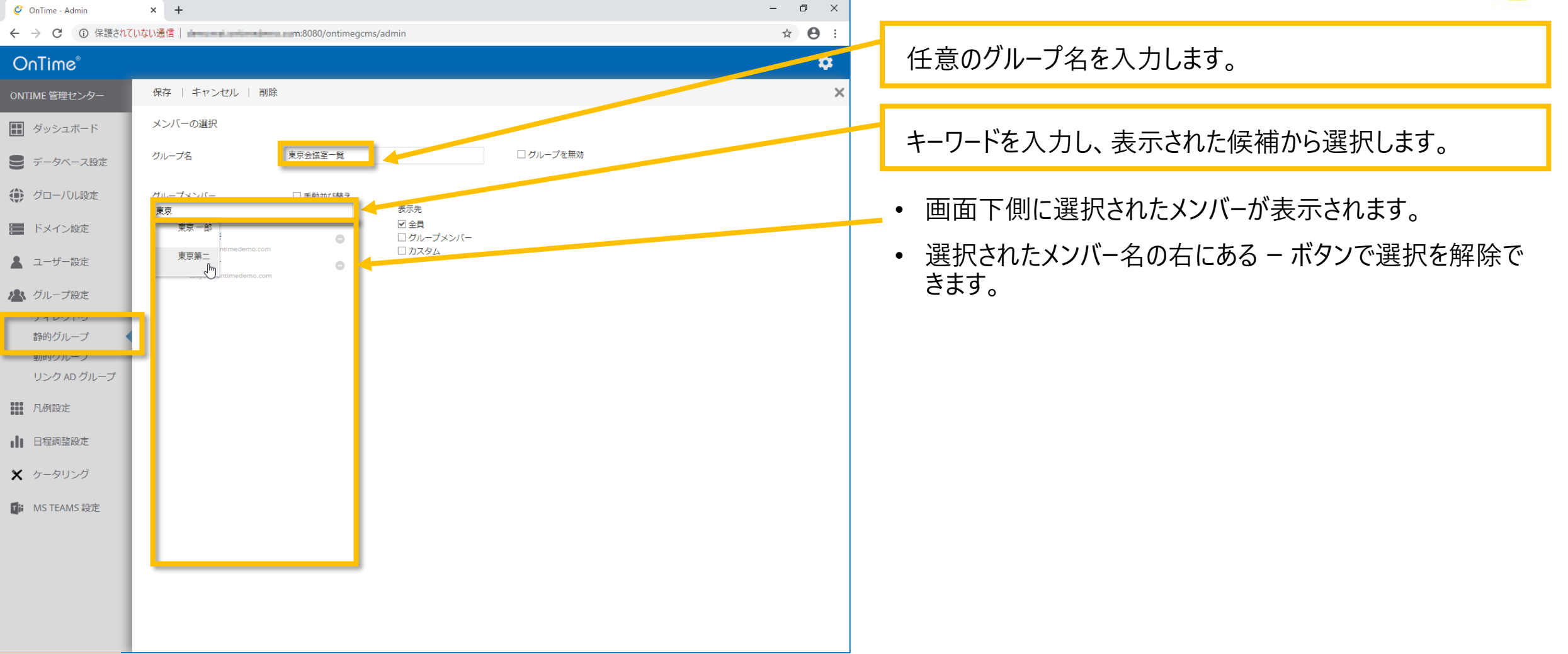

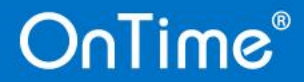

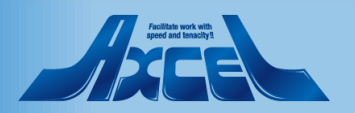

グループ設定/静的グループ3

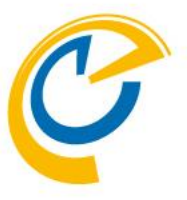

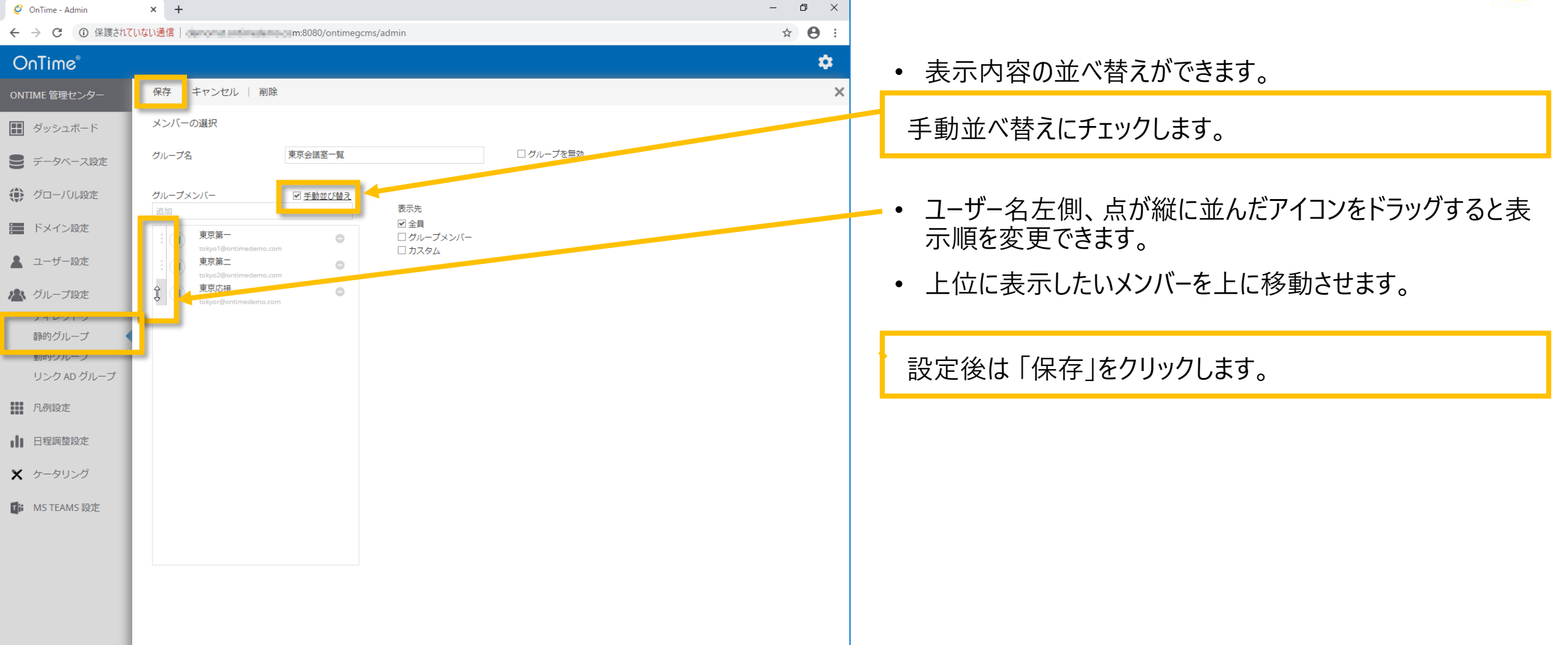

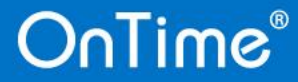

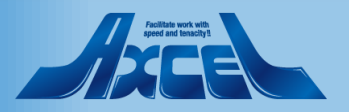

グループ設定/動的グループ

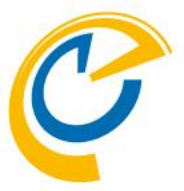

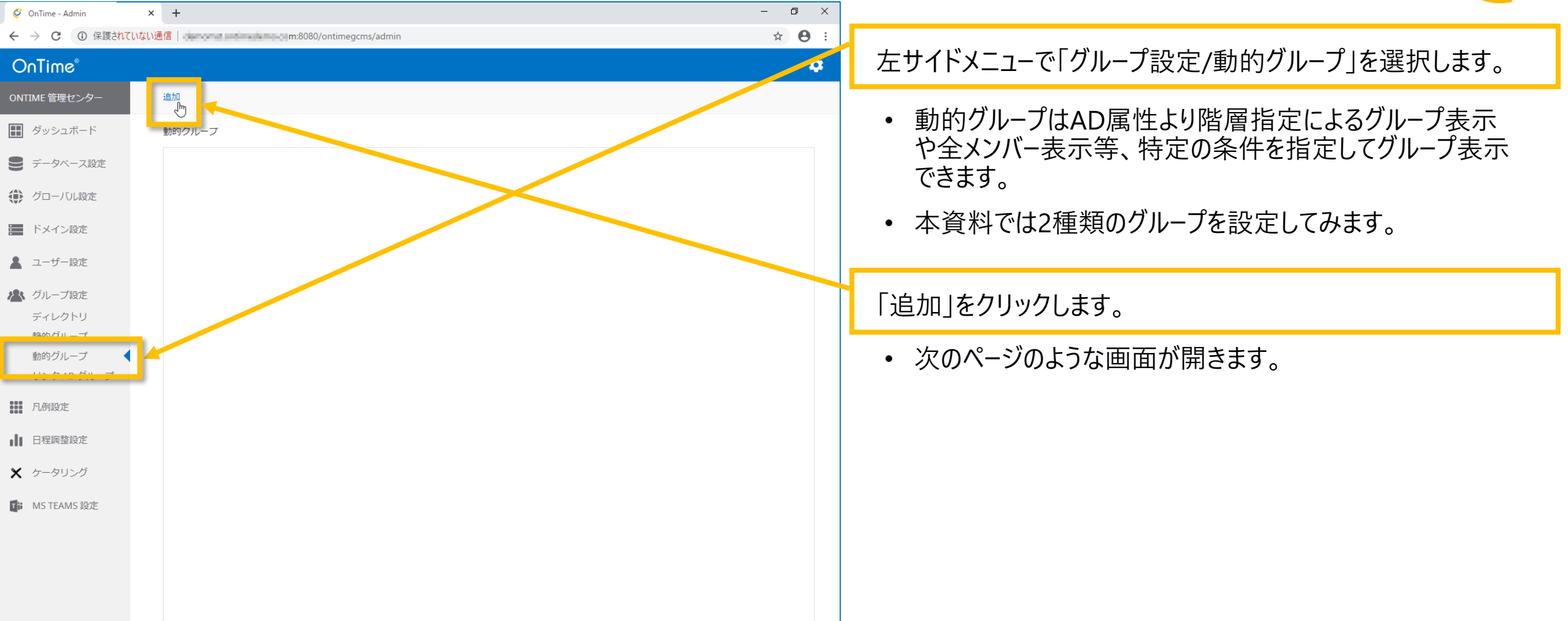

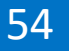

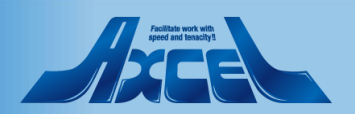

グループ設定/動的グループで1つ目を作成

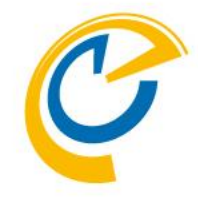

| Contine - Admin × +                                                                                                    |               |
|----------------------------------------------------------------------------------------------------|---------------|
| ← → C ① 保護されていない通信 → m:8080/ontimegcms/admin ☆ O:                                                                                                    |               |
| OnTime* ・ グループ名は管理センター内での名称です。                                                                                                    |               |
|                                                                                                    | 守します          |
| ■ ダッシュボード グループの編集 On Time クライアントではツリーの最初にクリックする                                                                                                    | 足しより。<br>名称にな |
|                                                                                                    |               |
|                                                                                                    |               |
| ■ F×12歳 0 クルーフ名に"全て"、階層トッフ名に"全て"を人力します                                                                                                    | o             |
|                                                                                                    | 口士 方行         |
|                                                                                                    | 一時的<br>士      |
| Fruphy<br>Na bepartment of bepartment of bep | 9。            |
| ■ 動のパープ ・ "全メンバーを表示"にチェックをつけると属性設定なし                                                                                                    | で同期           |
| ー                                                                                                    | す。本           |
| III R/MRE 手順ではチェックを外したままにします。                                                                                                    |               |
| ● "グループメンバーだけに表示"にチェックをつけると                                                                                                    |               |
| × <sup>ケータリング</sup> OnTimeクライアントにログインしたユーザーが所属する                                                                                                    | るグルー          |
| INS TEAMS BZE プだけが表示されます。本手順ではチェックを外します。                                                                                                    | <b>,</b>      |
|                                                                                                    |               |
| - Marine Marine Ma                                                                                                    | ocation",     |
| ・ ・ ・ ・ ・ ・ ・ ・ ・ ・ ・ ・ ・ ・ ・ ・ ・ ・ ・                                                                                                    | •             |
| ■ 階層1~5/14Dの層性を必要な階層数で指定1                                                                                                    | . <b>±</b> す  |
|                                                                                                    | <b>0 7</b> 0  |

55

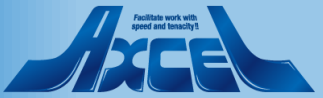

グループ設定/動的グループで2つ目を作成

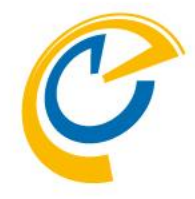

| x +                            | – ø ×         |                                                                             |
|--------------------------------|---------------|-----------------------------------------------------------------------------|
| ていない通信 m:8080/ontimegcms/admin | ☆ \varTheta : |                                                                             |
|                                | \$            | • 全メンバーを表示するグループも作成しておきます。                                                  |
| 保存   キャンセル                     | ×             |                                                                             |
| グループの編集                        |               | 前手順同様「追加」をクリックします。                                                          |
| グループ名 全体 ログループを無効              |               |                                                                             |
| 階層トップ名                         |               | • 先ほどのグループと階層トップ名を同じにしても別にしても構                                              |
| 全メンバーを表示                       |               | いません。本資料では別名を設定します。                                                         |
|                                |               |                                                                             |
|                                |               | グル−プ名に"全体"、階層トップ名に"全体"を入力します。                                               |
|                                |               |                                                                             |
|                                |               |                                                                             |
|                                |               | "全メンハーを表示"で「はい」を選択します。                                                      |
|                                |               |                                                                             |
|                                |               | • 主メノハーを衣示ではい」を拍走りることでAD属性を迭状<br>ふきる階層しがし近日が非主子にたります                        |
|                                |               | でる阿腐レハル項ロが非衣小になりより。                                                         |
|                                |               |                                                                             |
|                                |               | 設定後は「保存」をクリックします。                                                           |
|                                |               |                                                                             |
|                                |               |                                                                             |
|                                | x ・ ・         | ×     +     -     -     -     ×       1000000000000000000000000000000000000 |

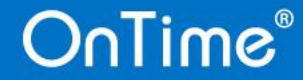

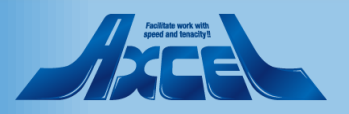

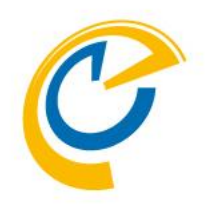

# 凡例設定

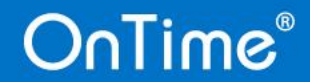

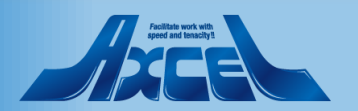

### 凡例設定画面

OnTime®

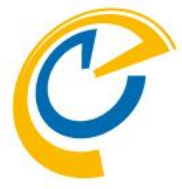

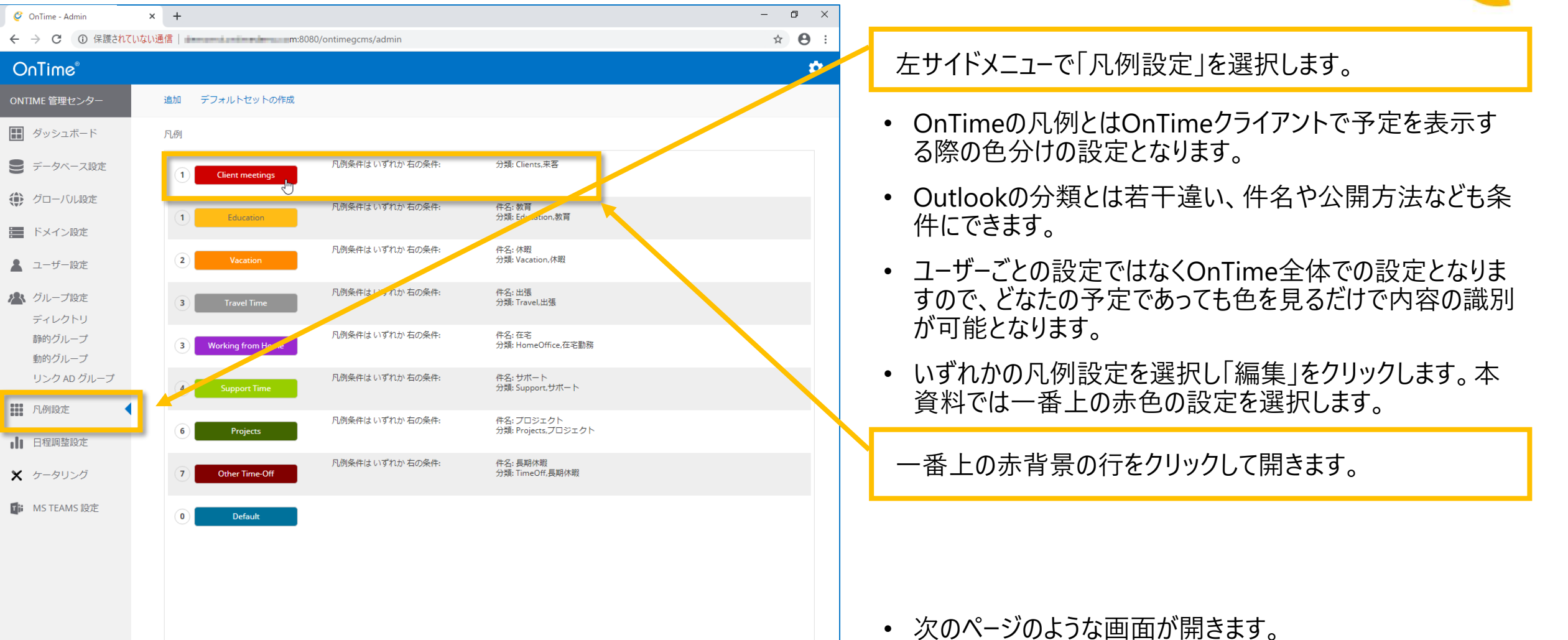

58

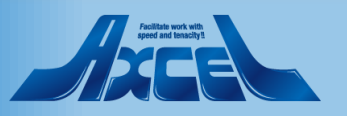

## 凡例設定画面に条件などを付与します

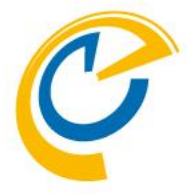

| 🧳 OnTime - Admin | × +             |                          | – 🗗 🗙 |                                                    |
|------------------|-----------------|--------------------------|-------|----------------------------------------------------|
| ← → C ③ 保護されて    | いない通信           | pm:8080/ontimegcms/admin | ☆ 😬 : |                                                    |
| OnTime®          |                 |                          | . ب   | • 「凡例名」は管理ヤンターでの識別用です。                             |
| ONTIME 管理センター    | 保存   キャンセル   削降 | \$                       | ×     |                                                    |
| ダッシュボード          | 凡例設定            |                          |       | タ供は"八海""供力""八眼娃邦"たるいの名供かのの名                        |
| ● データベース設定       | 凡例名             | Client meetings          |       | 余件は 分類 、件名 、公用 情報 をAND 条件がUR 条<br>件で設定します          |
| ● グローバル設定        | 設定              |                          |       |                                                    |
| 📰 ドメイン設定         | 凡例条件            | 以下のいずれかの条件 ~             |       | 件名は部分一致の文字列を入力します。                                 |
| 💄 ユーザー設定         | 分類              | Clients × 来客 ×           |       |                                                    |
| ●● グループ設定        | 件名              | 来客 × I                   |       |                                                    |
| ディレクトリ           | 公開方法            |                          |       | • 巴指定を変更でさま9。                                      |
| 静的グループ           | 表示              |                          |       | • 「休暇丰元に今む」け休暇東田の트期予定を目るビューに                       |
| 動的グループ           | 背景色             | #CE0000                  |       | * 「你暇役小に百り」は你暇寺用の反痴」 たを元るしょうに<br>ま ティースカビらかた ビウレキオ |
| リンク AD クルーフ      | 文字色             | 表示的<br>#FFFFFF ~         |       | 衣小させるかとうかを拍走しより。                                   |
| 1. 凡例設定          | 休暇表示に含む         | П                        |       |                                                    |
| 1 日程調整設定         |                 |                          |       |                                                    |
| 🗙 ケータリング         | 優先順位            |                          |       |                                                    |
|                  | 優先順位<br>        |                          |       |                                                    |
| MS TEAMS 設定      | 並び順             |                          |       |                                                    |
|                  | 言語              |                          |       |                                                    |
|                  | Dansk (da)      |                          |       |                                                    |
|                  | Deutsch (de)    |                          |       |                                                    |
|                  | English (en)    |                          |       |                                                    |
|                  | Français (fr)   |                          |       |                                                    |

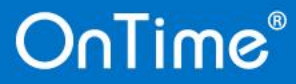

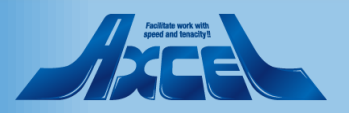

## 凡例の設定画面で日本語情報も付与します

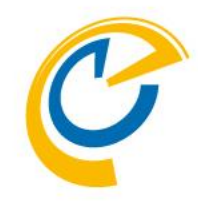

| 🧳 OnTime - Admin | × +                                         |                         | – ø ×         |                                                |
|------------------|---------------------------------------------|-------------------------|---------------|------------------------------------------------|
| ← → C ① 保護されて    | いない通信   ・・・・・・・・・・・・・・・・・・・・・・・・・・・・・・・・・・・ | m:8080/ontimegcms/admin | ☆ \varTheta : |                                                |
| OnTime®          |                                             |                         | \$            |                                                |
| ONTIME 管理センター    | 保存   キャンセル   削除                             | à.                      | ×             |                                                |
| ダッシュボード          | 凡例条件                                        | 以下のいずれかの条件              |               | • 優先順位は凡例条件が競合した場合にどちらの色を表示                    |
| € データベース設定       | 分類                                          | Clients × 来客 ×          |               | させるかを指定でさよ9。<br>数字が小さいと強くなります。                 |
| 🔅 グローバル設定        | 小朋方法                                        |                         |               |                                                |
| 📰 ドメイン設定         | 表示                                          |                         |               | <ul> <li>並び順はクライアント画面左下の「凡例一覧」の並び順を</li> </ul> |
| 💄 ユーザー設定         | 背景色                                         | #CE0000                 |               | 指止 (さま9。                                       |
| 🖄 グループ設定         | 文字色                                         | 表示例<br>#FFFFFF ~        |               |                                                |
| ディレクトリ<br>静的グループ | 休暇表示に含む                                     |                         |               | ▲ 言語句に「∇例―覧」にまテオス際のタイトルを指定でき                   |
| 動的グループ           | 優先順位                                        |                         |               |                                                |
| リンク AD グループ      | 優先順位                                        | 10                      |               | ます。人力されていない場合この設定の「凡例名」が使用                     |
| 1. 凡例設定          | 並び順                                         | 1 🗘                     |               | されます。                                          |
| ↓ 日程調整設定         | 言語                                          |                         |               |                                                |
| 🗙 ケータリング         | Dansk (da)                                  |                         |               | 日本語(Ja)の欄に「顧客」と入力します。                          |
|                  | Deutsch (de)                                |                         |               |                                                |
| MIS TEAMIS IDLE  | English (en)                                |                         |               |                                                |
|                  | Français (fr)                               |                         |               |                                                |
|                  | Italiano (it)                               |                         |               | 設止彼は1休仔」をソリツンしま9。                              |
|                  | 日本語 (ja)                                    | 来客 I                    | •             |                                                |
|                  | Norsk (no)                                  |                         |               |                                                |
|                  |                                             |                         |               |                                                |

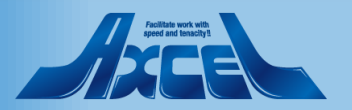

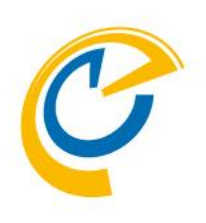

# ダッシュボードで再起動

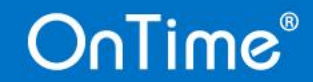

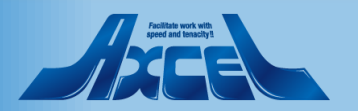

# OnTimeアプリケーションでOnTimeの再起動

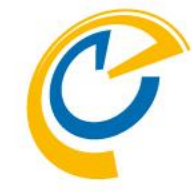

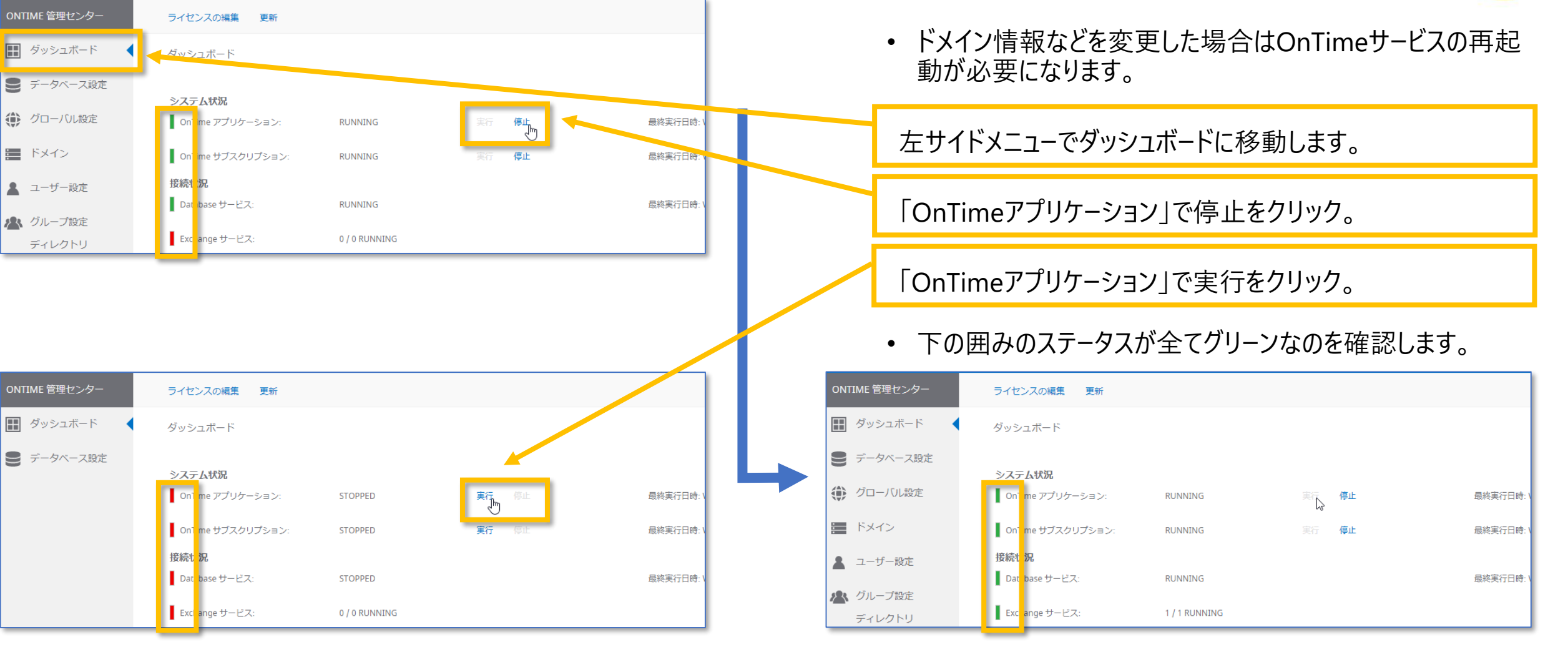

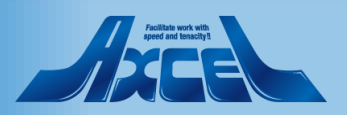

# 続いてスケジュールで初回同期の実行

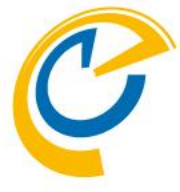

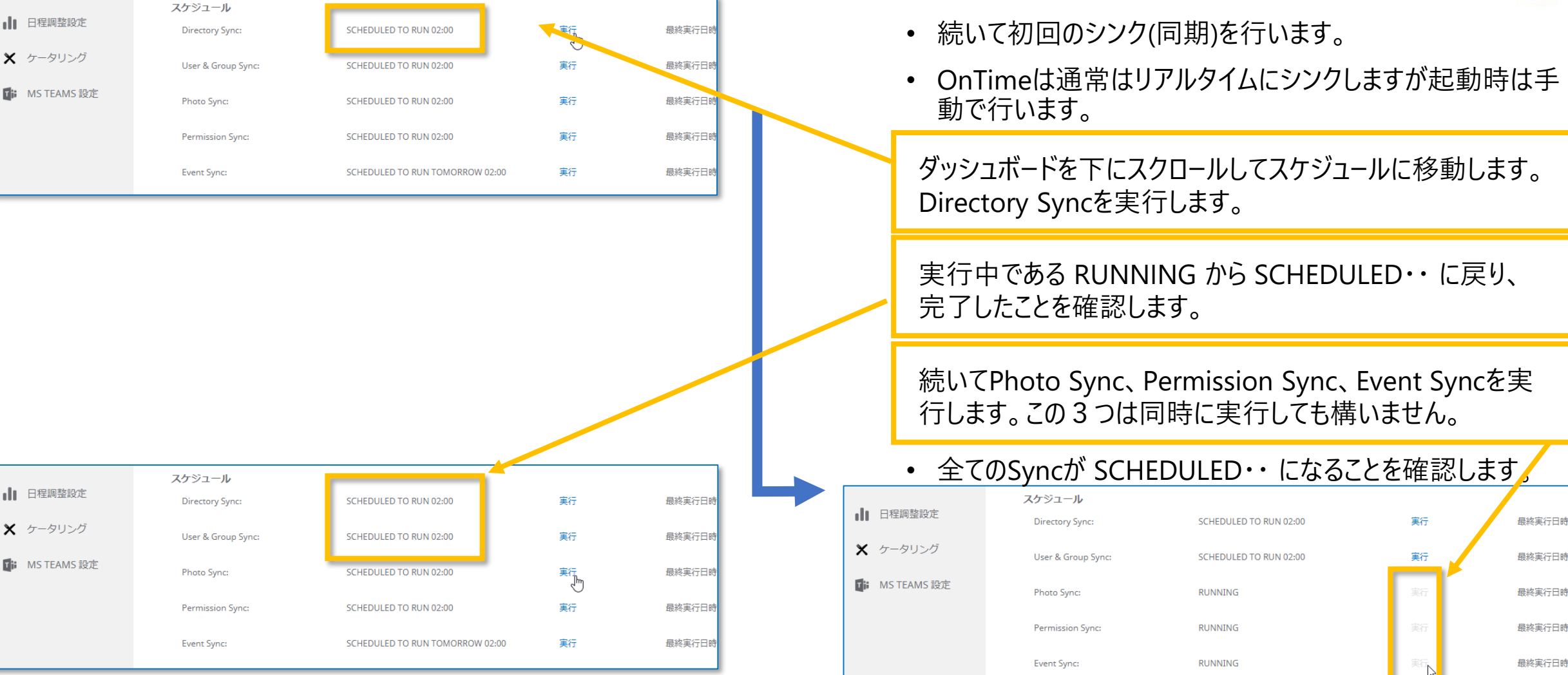

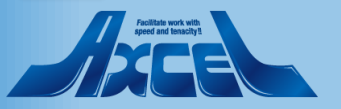

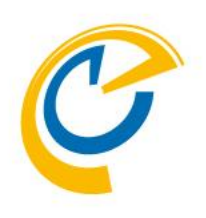

# OnTimeクライアントで動作確認

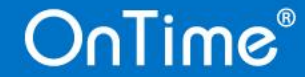

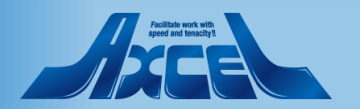

# OnTimeクライアントを起動して動作確認します

65

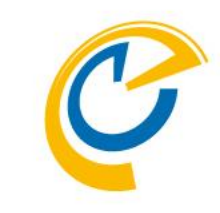

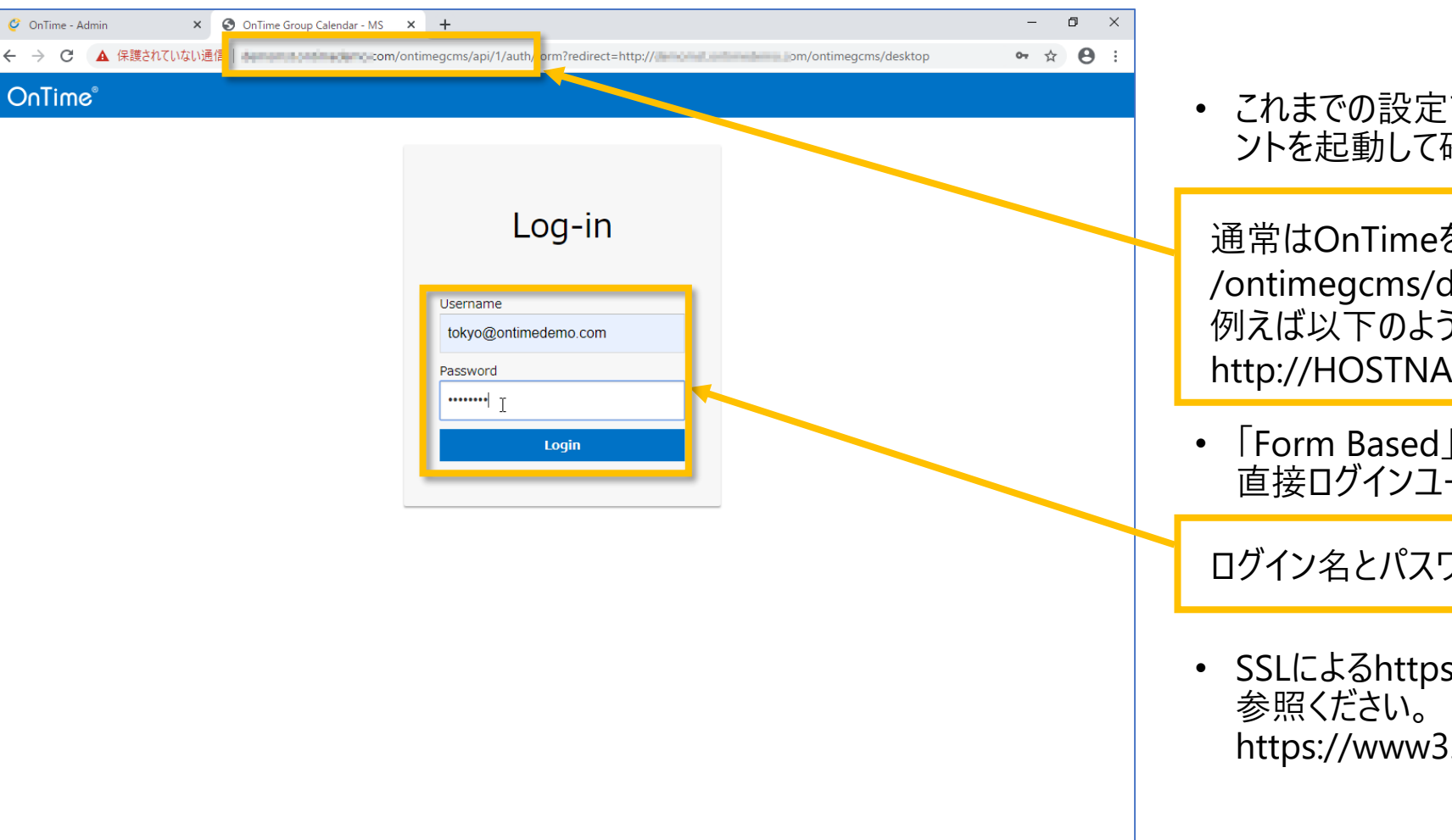

OnTime®

- これまでの設定で正常に動作しているかをOnTimeクライア ントを起動して確認します。
- 通常はOnTimeをインストールしたサーバーホスト名に /ontimegcms/desktopを付与したURLで接続できます。 例えば以下のようなURLになります。 http://HOSTNAME/ontimegcms/desktop
- •「Form Based」認証で設定を行った場合、画面のように 直接ログインユーザーとパスワードを入力します。

ログイン名とパスワードはExchangeと同じです。

 SSLによるhttps接続を行う手順については以下のURLをご 参照ください。 https://www3.ontimesuite.jp/ssl-cert/

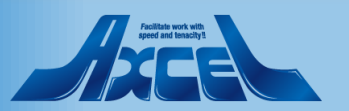

## OnTimeクライアントを開いた初期画面

| 🧳 OnTime - Admin                                                                                                    | 🗙 🙋 OnTime - Desl                                                                                                    | ktop X          | 💁 メール - 東京 一郎 - Outlook               | ×   +                           | -                                                | o ×                            |
|----------------------------------------------------------------------------------------------------|----------------------------------------------------------------------------------------------------|-----------------|---------------------------------------|---------------------------------|--------------------------------------------------|--------------------------------|
|                                                                                                    | いない通信                                                                                                    | m/onti          | imegcms/desktop                       |                                 | -                                                | ☆ \varTheta :                  |
| OnTime®                                                                                                    | 今日 < > 26日 - 2                                                                                                    | 2020年 2月 28日    |                                       | ia 🐢                            | ▲   <u>3日~</u> 1週~ 休暇~                           | ? 🌣                            |
| 2月 、 、 、 、<br>月火水木金土日<br>5 27 28 29 30 31 1 2<br>6 3 4 5 6 7 8 9<br>7 10 11 12 13 14 15 16<br>8 17 18 19 20 21 22 23<br>9 24 25 26 27 28 29 1<br>10 2 3 4 5 6 7 8<br>▲ グループ ●<br>マイグループ ●<br>マイグループ<br>○ CARD/AL | <br>< 新規作成       ● 全てを選択     ● 愛見一部     ○     ○     ○     ○     ○     ○     ○     ○     ○     ○     ○     ○     ○     ○     ○     ○     ○     ○     ○     ○     ○     ○     ○     ○     ○     ○     ○     ○     ○     ○     ○     ○     ○     ○     ○     ○     ○     ○     ○     ○     ○     ○     ○     ○     ○     ○     ○     ○     ○     ○     ○     ○     ○     ○     ○     ○     ○     ○     ○     ○     ○     ○     ○     ○     ○     ○     ○     □     □     □     □     □     □     □     □     □     □     □     □     □     □     □     □     □     □     □     □     □     □     □     □     □     □     □     □     □     □     □     □     □     □     □     □     □     □     □     □     □     □     □     □     □     □     □     □     □     □     □     □     □     □     □     □     □     □     □     □     □     □     □     □     □     □     □     □     □     □     □     □     □     □     □     □     □     □     □     □     □     □     □     □     □     □     □     □     □     □     □     □     □     □     □     □     □     □     □     □     □     □     □     □     □     □     □     □     □     □     □     □     □     □     □     □     □     □     □     □     □     □     □     □     □     □     □     □     □     □     □     □     □     □     □     □     □     □     □     □     □     □     □     □     □     □     □     □     □     □     □     □     □     □     □     □     □     □     □     □     □     □     □     □     □     □     □     □     □     □     □     □     □     □     □     □     □     □     □     □     □     □     □     □     □     □     □     □     □     □     □     □     □     □     □     □     □     □     □     □     □     □     □     □     □     □     □     □     □     □     □     □     □     □     □     □     □     □     □     □     □     □     □     □     □     □     □     □     □     □     □     □     □     □     □     □     □     □     □     □     □     □     □     □     □     □     □     □     □     □     □     □     □     □     □     □     □     □     □     □     □     □     □     □     □     □ | 09              | 2月26日 (水)<br>10 11 12 13 14 15<br>了Om | 2月 27日 (木)<br>09 10 11 12 13 14 | 検索<br>2月26日(金)<br>15 09 10 11 12 13<br>毎…<br>参加。 | <b>▲</b> √ <b>₩ 2</b><br>14 15 |
| 全体<br>東京会議室一覧                                                                                                    |                                                                                                    |                 |                                       |                                 |                                                  |                                |
| ★ 会議通知                                                                                                    |                                                                                                    |                 | 10 11 12 13 14 15 16 17               | 18 10 20 21 22 23 24 25 26 27   | 7 28 29 1 2                                      |                                |
| 111 凡例                                                                                                    | 今日                                                                                                    | < 2月 8 9<br>土 日 | 月火水木金土日月                              | 火水木金土日月火水木                      | 金 土 日 月 3月 >                                     |                                |

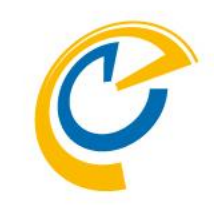

- 無事にログインし画面が表示されることを確認します。
- デフォルト設定を行っているので表示が日本語になっています。

公開グループをクリックすると作成した静的グループと動的グ ループが表示されます。

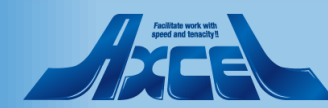

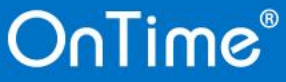

OnTimeクライアントで階層グループを確認します

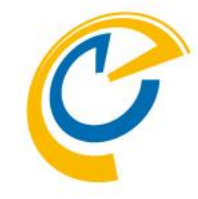

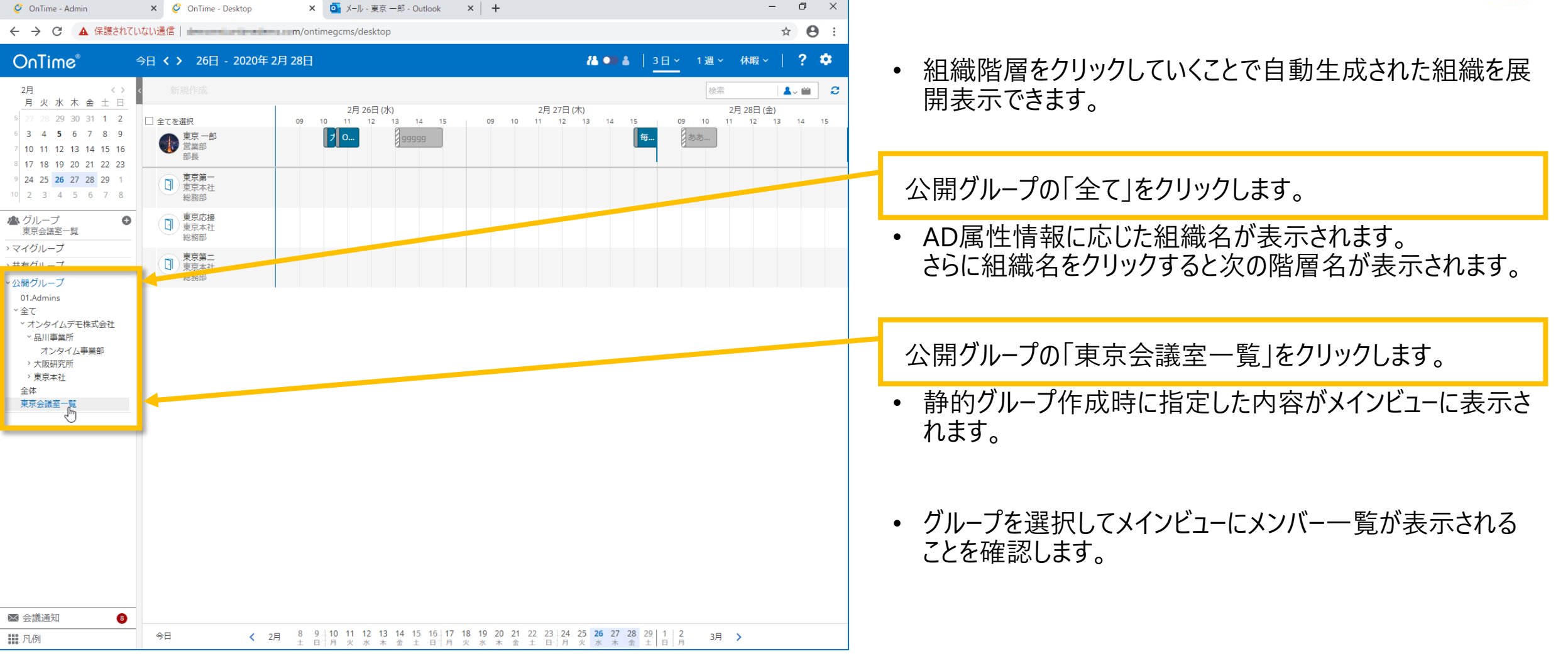

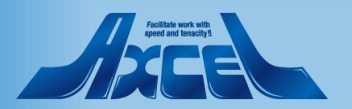

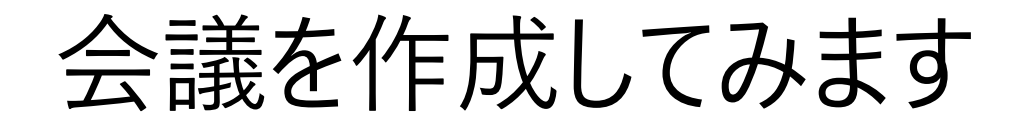

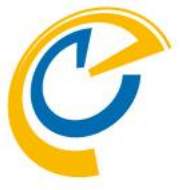

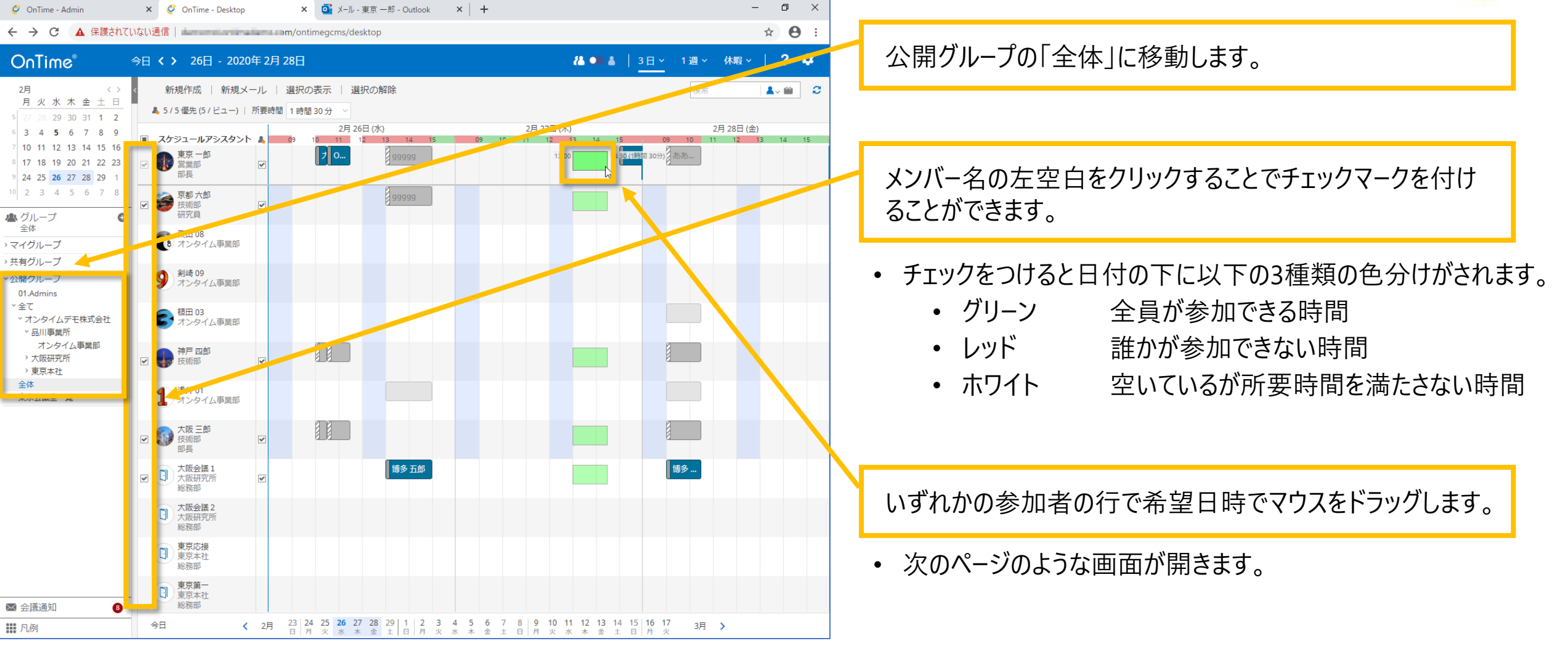

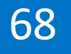

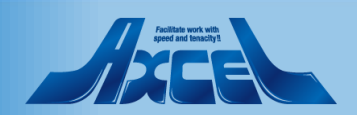

## 会議イベントの作成編集画面が開きます

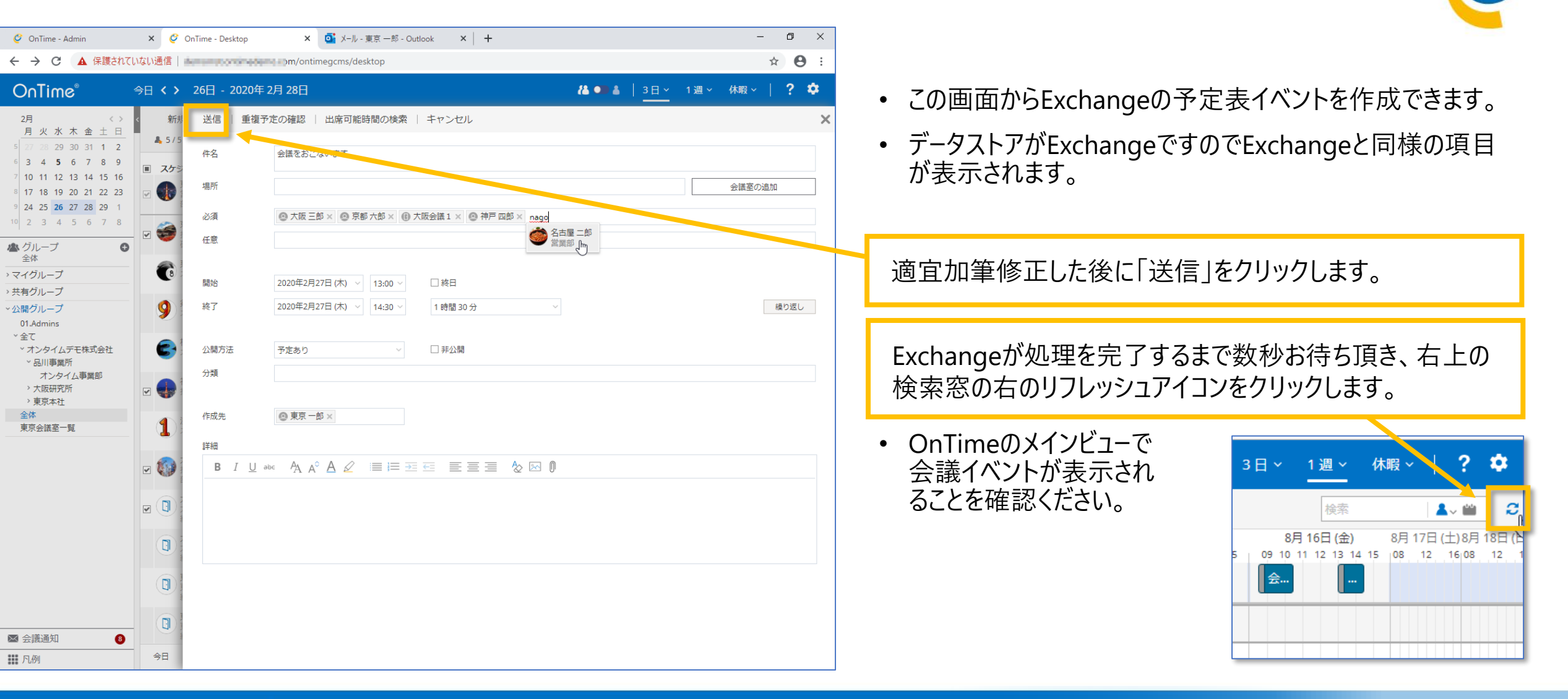

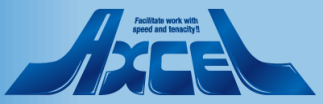

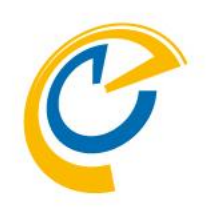

# アドバンスド編

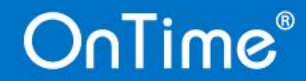

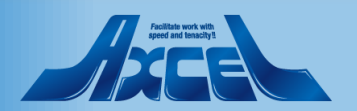

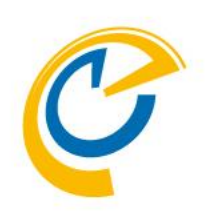

# ドメイン LDAPで設定

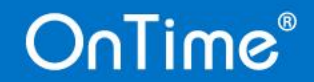

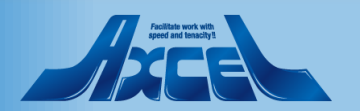

# ドメイン設定(LDAP設定) 1

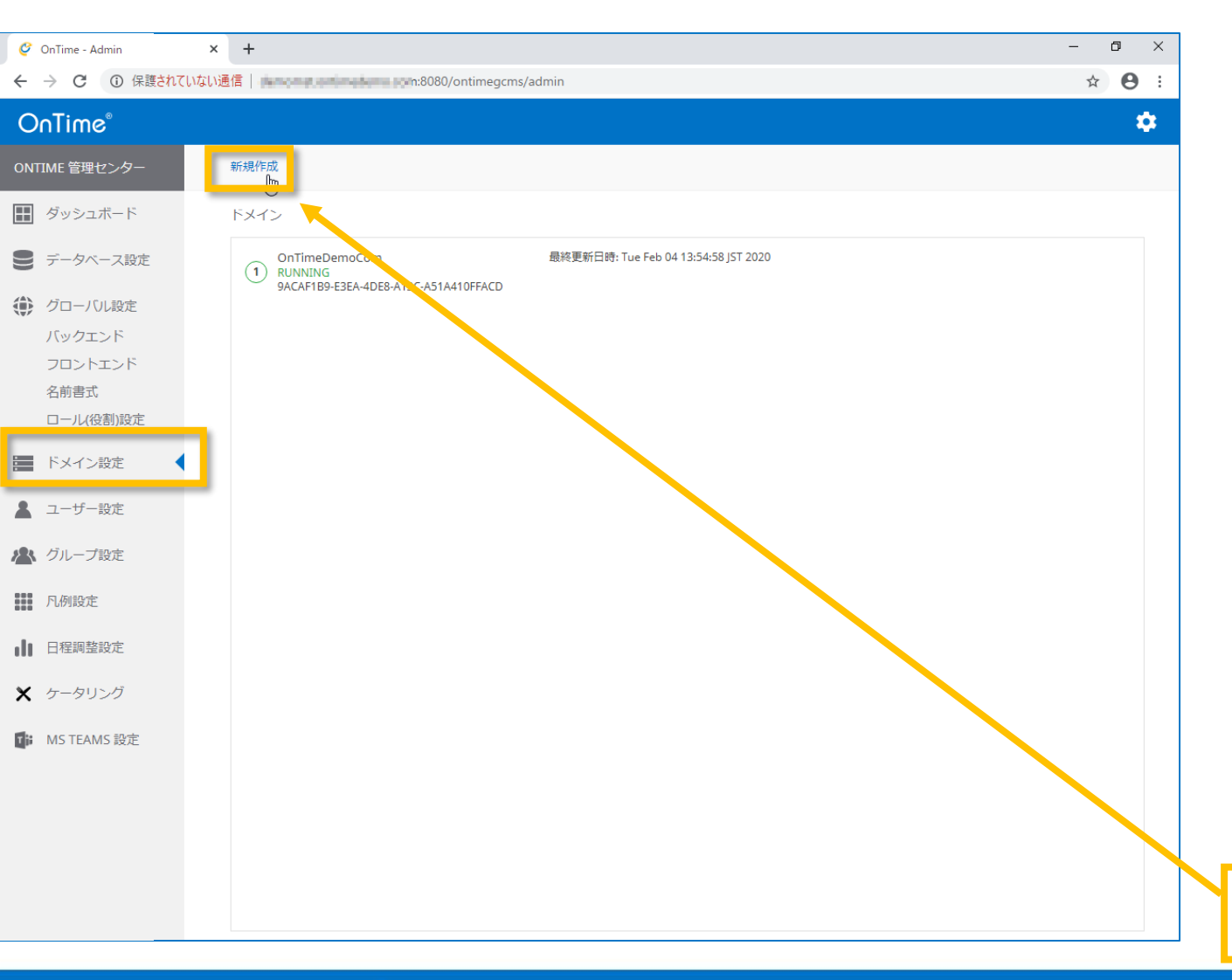

OnTime®

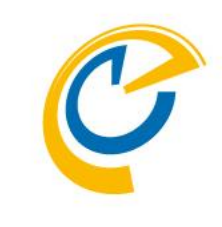

- OnTimeはExchangeと連携しているActive DirectoryからLDAP(S)により同期対象を指定する こともできます。
- LDAP(S)を使用することでExchangeのEWS接続で は取得できない例えばフリガナ属性やカスタム属性1 ~15なども取得してOnTimeで活用できます。
- Office365のExchangeOnline接続であっても AzureAD Connectを使用してAD連携しているので あれば利用可能です。
- ちなみにOnTimeは複数のテナントと接続することも可能です。よってActiveDirecotryはOnTimeが稼働するテナントである必要はなくLDAP(S)で接続できれば利用可能です。
- ・ ここでは2つめのテナント(ドメイン)として設定します。

"新規作成"をクリックします。

72

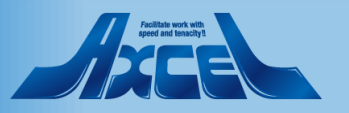
## ドメイン設定(LDAP設定) 2

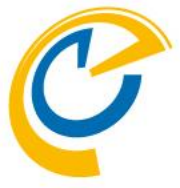

| 🥝 OnTime - Admin | × +                |                                           | – Ø ×   |                                                            |
|------------------|--------------------|-------------------------------------------|---------|------------------------------------------------------------|
| ← → C ① 保護されて    | ていない通信             | m:8080/ontimegcms/admin                   | ⊶ ☆ 😝 : |                                                            |
| OnTime®          |                    |                                           | . ب     | <ul> <li>ドメイン名はOnTime 管理センターで識別しやすい名前を  </li> </ul>        |
| ONTIME 管理センター    | 保存   キャンセル   ア     | プリケーションの登録                                | ×       | つけます。通常はテナント名です。                                           |
| ダッシュボード          | ドメインの編集            |                                           |         |                                                            |
| ● データベース設定       | ドメイン名              | LDAP ロフのドメー                               | インを無効   | 識別しやすい名前を入力します。優先順位:"2"を入力。                                |
| 🌔 グローバル設定        | <b>優先順位</b>        | 20                                        |         |                                                            |
| バックエンド           | ドメインタイプ            | オンプレー・                                    |         | • 優先順位は複数のテナントを接続する際、場合によっては                               |
| フロントエンド<br>名前書式  | Impersonation User | In an an an an an an an an an an an an an |         | 同じメールアドレスのユーザーがいた場合にどちらのドメインを                              |
| ロール(役割)設定        | パスワード              |                                           |         | 優先するかを決めます。                                                |
| ■ ドメイン設定 ◆       | <                  | DomainName                                |         | 例えば、オンフレとクラワトのハイフリット環境の移行時など                               |
| 💄 ユーザー設定         | Exchangeサーバー       |                                           |         | に有効です。                                                     |
| グループ設定           | EWS URL            | https://outlook.office365.com             |         | · 按結オステナントで予め進借した Importantion Upor と                      |
| 口间识定             | ドメインタイプ            |                                           |         | 安祝9るノノノトCJの牛佣した Impersonation User C<br>パフロード ドッインタケス カレキオ |
|                  |                    | Exchange2015 または新規                        |         | ハスワート、トメイノ名を八刀します。                                         |
| ■■ 日柱調登設正        | Ргоху              |                                           |         |                                                            |
| 🗙 ケータリング         | ホスト名               |                                           |         |                                                            |
| MS TEAMS 設定      | ポート番号              |                                           |         | ── EWSやAutodiscoverのURLはOffice 365の場合はデフォ                  |
|                  | 拡張設定               |                                           |         | ルトのままです。オンプレのExchangeの場合はホスト名を変                            |
|                  | 接続のトレース            | □ トレースを有効にすると同期時間が増大するのでご注意下さい            |         | 更します。                                                      |
|                  | 同期設定               |                                           |         |                                                            |
|                  | 起動時の同期スレッド数 (?)    | <b>5</b> 🗘                                |         |                                                            |

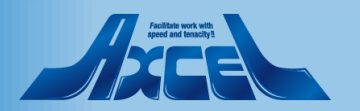

ドメイン設定(LDAP設定) 3

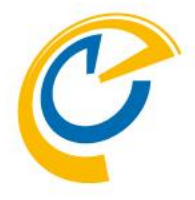

| 🥝 OnTime - Admin                      | × +             |                                    | – @ ×   |                               |
|---------------------------------------|-----------------|------------------------------------|---------|-------------------------------|
| $\leftarrow$ $\rightarrow$ C ① 保護されてい | いない通信           | m:8080/ontimegcms/admin            | ⊶ ☆ 😝 i |                               |
| OnTime®                               |                 |                                    | \$      | • 同期対象の設定を行います。               |
| ONTIME 管理センター                         | 保存   キャンセル   アフ | 「リケーションの登録   削除                    | ×       |                               |
| ₩ ダッシュボード                             | 同期設定            |                                    |         | "LDAPを有効にする"で「はい」をクリックします。    |
| ● データベース設定                            | 起動時の同期スレッド数 (?) | 5 🗘                                |         |                               |
| () グローバル設定                            | 連続同期スレッド数 (?)   | 5 🗘                                |         |                               |
| バックエンド                                | 同期対象            |                                    |         | 一 予の準備したこ利用のFX1ノのユーリー、会議全、備品の |
| フロントエント                               | LDAP            | ☑ LDAPを有効にする                       |         | それぞれに指定されているメールアドレスをコピーして貼り付け |
| ロール(役割)設定                             | URL             | Idap://ead.ontime.otb2:389         |         | ます。                           |
| 🃰 ドメイン設定                              | ユーザー            | CN=, CN=Users, DC= ontime, DC=otbz |         |                               |
|                                       | パスワード           |                                    |         |                               |
| ▲ ユーリー設定                              |                 | 721                                | -       |                               |
| 🏝 グループ設定                              | ベース             | OU=o365, DC=ontime, DC=otbz        |         | 設定後は「保存」をクリックします。             |
| 凡例設定                                  | スコープ            | SUB_TREE                           |         |                               |
| ■ 日程調整設定                              | フィルター           | (cn=*)                             |         |                               |
| 🗙 ケータリング                              |                 | م <del>ر</del> کر کر               |         |                               |
| MS TEAMS 設定                           | ベース             | OU=o365, DC=ontime, DC=otbz        |         |                               |
|                                       | スコープ            | SUB_TREE ~                         |         |                               |
|                                       | フィルター           | (mail=*)                           |         |                               |
|                                       |                 |                                    |         |                               |
|                                       | ベース             |                                    |         |                               |
|                                       | スコープ            | ONE_LEVEL ~                        |         |                               |

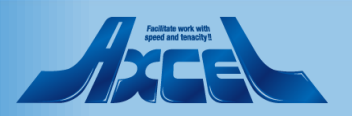

## ドメイン設定(LDAP設定) 4

| 同期対象  |                   |                              |                                    |
|-------|-------------------|------------------------------|------------------------------------|
| LDAP  | ✔ LDAPを有効にする      |                              |                                    |
|       |                   |                              |                                    |
| URL   | Idap://ad.ontime  | .otbz:389                    |                                    |
| ユーザー  | CN= , C           | N=Users, DC= ontime, DC=otbz |                                    |
| パスワード |                   |                              |                                    |
|       | <del>7</del> 21   |                              | ✓ LDAPを有効にする                       |
| ベース   | OU=o365, DC=ontim | e, DC=otbz                   | ldap://                            |
| スコープ  |                   |                              | CN=, CN=Users, DC= ontime, DC=otbz |
|       | SUB_TREE          | ·                            |                                    |
| フィルター | (cn=*)            |                              |                                    |
|       |                   |                              |                                    |
|       |                   |                              | OU=o365, DC=ontime, DC=otbz        |
| ベース   | OU=o365, DC=ontim | e, DC=otbz                   | ONE LEVEL                          |
| スコープ  | SUB_TREE          | ~                            |                                    |
|       | _                 |                              | (cn=OnTimeRooms)                   |
| フィルター | (mail=*)          |                              | 721                                |
|       |                   |                              |                                    |
|       |                   | ベース                          | OU=o365, DC=ontime, DC=otbz        |
|       |                   | スコープ                         | ONE_LEVEL ~                        |
|       |                   | フィルター                        | (mail=OnTimePersons)               |
|       |                   |                              |                                    |

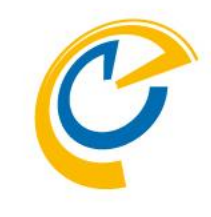

- ADなどExchangeと連携しているDirectoryに対してLDAP で同期対象を取得します。
- LDAPを使用するとExchangeへのEWSでは取得できない 例えばフリガナ属性やカスタム属性なども取得してOnTime で活用できます。
- 左図を参考に組織に応じたフィルター条件で取得してください。
- 左上 特定の属性に値があるアカウントを全て取得
- 右下 特定のグループに属しているアカウントを全て取得

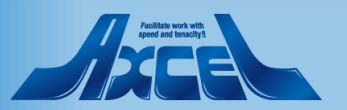

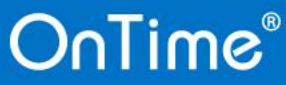

## ドメイン設定(LDAP設定) 5

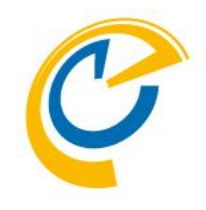

| Ç   | OnTime - Admin                         | x + - 0 ×                                                                                      |   |
|-----|----------------------------------------|------------------------------------------------------------------------------------------------|---|
| ¢   |                                        | CUALUEIE   · · · · · · · · · · · · · · · · · ·                                                 |   |
| ON  | TIME 管理センター                            | 新規作成                                                                                           |   |
|     | ダッシュボード                                | БХ-Т>                                                                                          | Г |
|     | データベース設定                               | OnTimeDemoCom     最終更新日時: Tue Feb 04 13:54:58 JST 2020       NOT STARTED     最終更新日時: undefined | 1 |
|     | ハックエント<br>フロントエンド<br>名前書式<br>ロール(役割)設定 | 58156932-1516-41AC-BFEB-202A540980AA                                                           | L |
|     | ドメイン設定                                 |                                                                                                |   |
| *   | ユーザー設定<br>グループ設定                       |                                                                                                |   |
|     | 凡例設定                                   |                                                                                                |   |
| ılı | 日程調整設定                                 |                                                                                                |   |
| ×   | ケータリング                                 |                                                                                                |   |
|     | MS TEAMS 設定                            |                                                                                                |   |

76

OnTime®

• 保存を押すと先ほど設定したドメインが1つ増えています。

アプリケーションを再起動するまで"NOT\_STARTED"と表示 されます。 クリックすることで編集画面が表示されます。

アプリケーションを再起動するために"ダッシュボード"に移動します。

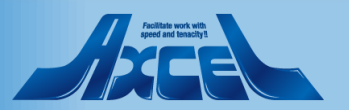

ドメインを追加したのでアプリケーションを再起動

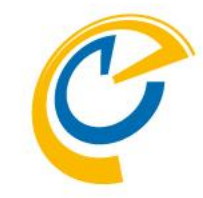

| 🥝 OnTime - Admin                       | × 🧳 OnTime - Desktop                                                                                                    | 🗙 🛛 💁 メール - 東京 一郎 - (   | Outlook × +  | - 0 ×                                          |                                     |
|----------------------------------------|----------------------------------------------------------------------------------------------------|-------------------------|--------------|------------------------------------------------|-------------------------------------|
| ← → C ③ 保護されて                          | いない通信   January January Ja | m:8080/ontimegcms/admin |              | ~ ☆ 😝 :                                        |                                     |
| OnTime®                                |                                                                                                    |                         |              | \$                                             | • ダッシュボードで操作を行います。                  |
| ONTIME 管理センター                          | ライセンスの編集 更新                                                                                                    |                         |              |                                                |                                     |
| <ul> <li>ダッシュボード</li> </ul>            | タッシュボード                                                                                                    |                         |              | <u>ライセンス先 AXCEL THIRD</u><br>最大ユーザー数: 58 / 200 | 左サイドメニューでダッシュボードに移動します。             |
| ● テータハース設定                             | システム状況                                                                                                    |                         |              |                                                |                                     |
| グローバル設定<br>バックエンド                      | OnTime アプリケーション:                                                                                                    | RUNNING                 | 実行停止         | 最終実行日時: Wed Feb 05 13:28:24 JST 2020           | • 「Exchangeサービス」が1/1で追加したドメインをまだ認識し |
| フロントエンド                                | OnTime サブスクリプション:                                                                                                    | RUNNING                 | 実行 <b>停止</b> | 最終実行日時: Wed Feb 05 13:28:25 JST 2020           | ていないことを確認                           |
| 名前書式                                   | 接続状況                                                                                                    |                         |              |                                                | ているいことを用いる                          |
| ロール(役割)設定                              | Database サービス:                                                                                                    | RUNNING                 |              | 最終実行日時: Wed Feb 05-2-28:23 JST 2020            |                                     |
| ドメイン設定                                 | Exchange サービス:                                                                                                    | 1 / 1 RUNNING           |              |                                                |                                     |
| ▲ ユーザー設定                               | スケジュール                                                                                                    |                         |              |                                                | 「OnTimeアプリケーション」で停止及び実行をクリック        |
| 🏝 グループ設定 🦿                             | Directory Sync:                                                                                                    | STOPPED                 | 実行           | 最終実行日時: Wed Feb 05 11:20:55 JST 2020           |                                     |
| 10000000000000000000000000000000000000 | User & Group Sync:                                                                                                    | STOPPED                 | 実行           | 最終実行日時: Wed Feb 05 11:29:24 JST 2020           |                                     |
| ● 日程調整設定                               | Photo Sync:                                                                                                    | STOPPED                 | 実行           | 最終実行日時: Wed Feb 05 11:21:20 JST 2020           |                                     |
| 🗙 ケータリング                               | Permission Sync:                                                                                                    | STOPPED                 | 実行           | 最終実行日時: Wed Feb 05 11:21:44 JST 2020           |                                     |
| MS TEAMS 設定                            | Event Sync:                                                                                                    | STOPPED                 | 実行           | 最終実行日時: Wed Feb 05 11:21:24 JST 2020           |                                     |
|                                        |                                                                                                    |                         |              |                                                |                                     |

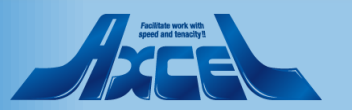

同期ドメインが増えていることを確認

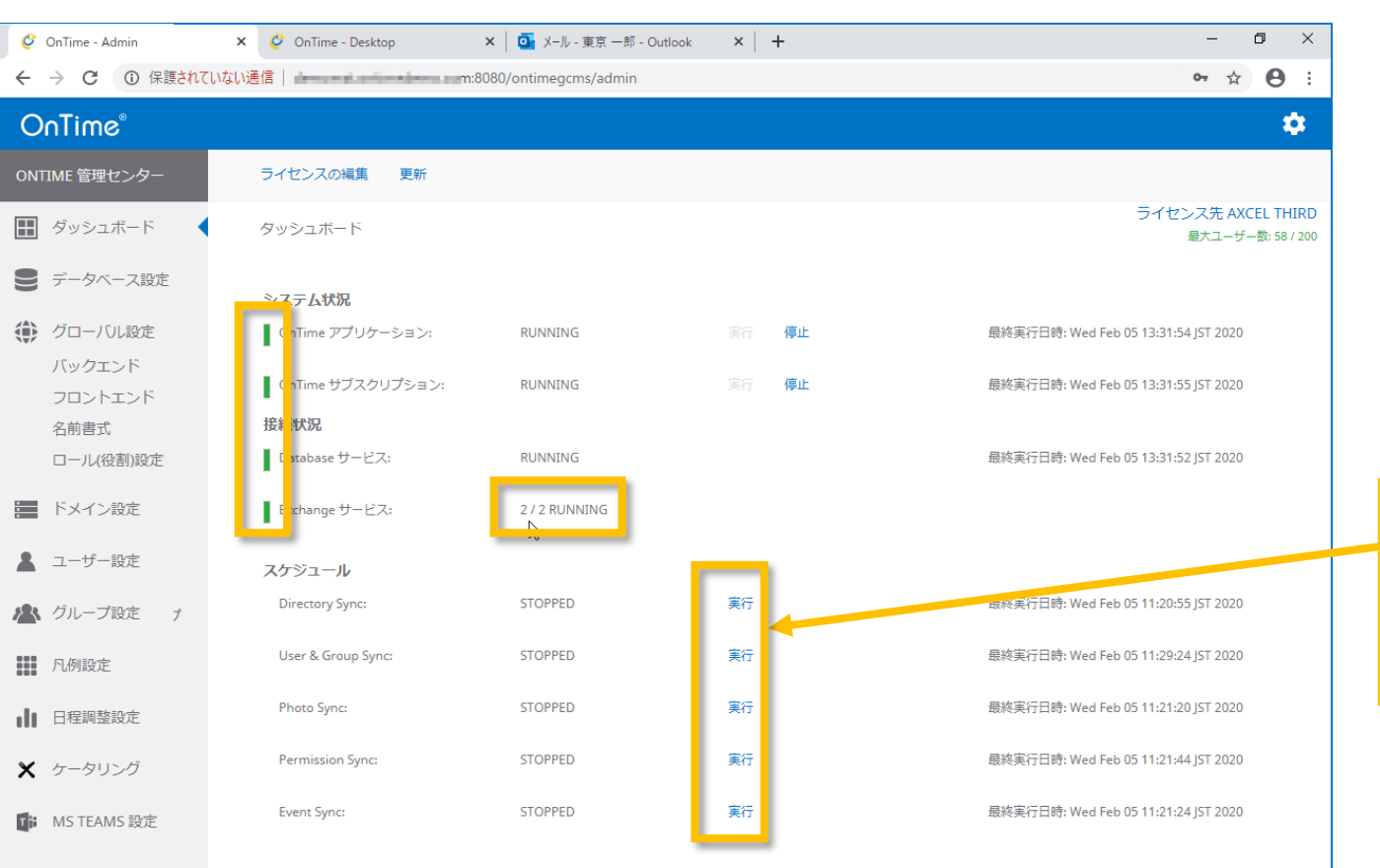

C

- 画面の通り、すべてに緑ランプがついていることを確認。
- Exchangeサービスが「2/2」と表示され同じく緑ランプを確認します。

ドメインを追加したのでDirectory Syncを実行します。 続いてPhoto Sync、Permission Sync、Event Syncを実 行します。この3つは同時に実行しても構いません。

すべてのSyncの最終実行日時が更新されたことを確認します。

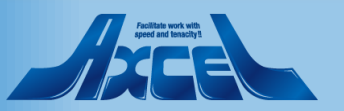

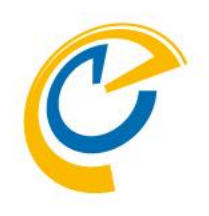

## ADより取得した属性の確認

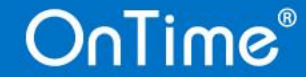

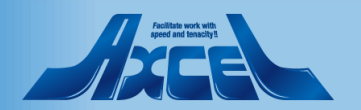

### LDAPで取得したユーザーの情報を確認

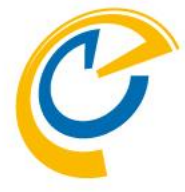

| 🥝 OnTime - Admin       | × 🧳 OnTime - Desktop 🛛 🗙 🕇 🕂                   |                        | - 0 > |                                               |  |
|------------------------|------------------------------------------------|------------------------|-------|-----------------------------------------------|--|
| ← → C ③ 保護されてい         | ない通信                                           |                        | ☆) 🔕  |                                               |  |
| OnTime®                |                                                |                        | \$    | • 早速LDAPで取得したユーザーの情報を確認します。                   |  |
| ONTIME 管理センター          |                                                |                        |       |                                               |  |
| ダッシュボード                | ーバくと                                           |                        |       | • メンバー一覧に移動し、確認したいユーザークリックします。                |  |
| ● データベース設定             | 200のうち62ライセンスを使用中です                            |                        |       | <ul> <li>右ペインにユーザー情報が3つのタブで表示されます。</li> </ul> |  |
| € グローバル設定              | 検索                                             |                        |       | • 「其木情報」は同期する際の正しく其木情報です                      |  |
| ドメイン設定                 | <u>全て表示</u> エラーのみ 非アクティブユーザ-                   | -を表示                   |       |                                               |  |
| ▲ ユーザー設定<br>メンバー一覧     | 本村 07<br>07@ontimedemo.com<br>OntTmeDemo       | イベントの最終同期: 2月 27, 2020 |       | •  連絡先情報」はAzureADにも存在するユーサー属性です。              |  |
| API USER 設定<br>デフォルト設定 | 東京一郎<br>tokyo@ontimedemo.com<br>OntTmeDemo     | イベントの最終同期: 2月 27, 2020 |       | • 「カスタム属性」はLDAPだけで取得できる情報です。                  |  |
| 🗥 グループ設定               | 東京太郎<br>tokyo@ontime.biz<br>ontime.otbz        | イベントの最終同期: 2月 27, 2020 |       | フーザー名をクリックします                                 |  |
| 凡例設定                   | 来示いた5度<br>tokyor@ontimedemo.com<br>OstTanaDamo | イベントの最終问期: 2月 27, 2020 |       | エッコピアププレスタ。                                   |  |
| ■■ 日程調整設定              | 東京第一<br>tokyo1@ontimedemo.com                  | イベントの最終同期: 2月 27, 2020 |       |                                               |  |
| 🗙 ケータリング               | OntTmeDemo                                     |                        |       |                                               |  |
| MS TEAMS 設定            | 東京第二<br>tokyo2@ontimedemo.com<br>OntTmeDemo    | イベントの最終同期: 2月 27, 2020 |       |                                               |  |
|                        | 栗田 08<br>08@ontimedemo.com<br>OntTmeDemo       | イベントの最終同期: 2月 27, 2020 |       |                                               |  |
|                        | 植田 03<br>03@ontimedemo.com<br>OntTmeDemo       | イベントの最終同期: 2月 27, 2020 |       |                                               |  |
|                        | 浅井 01<br>01@ontimedemo.com<br>OntTmeDemo       | イベントの最終同期: 2月 27, 2020 |       |                                               |  |
|                        | him mat                                        |                        |       |                                               |  |

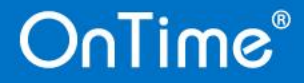

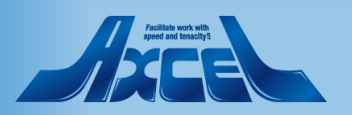

## LDAPで取得したユーザーのカスタム属性を確認

81

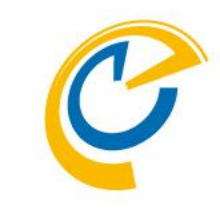

| Ç   | OnTime - Admin         | × 🧳 OnTime - Desktop 🛛 🗙 🕂      |                           | -                         | ٥   | × |
|-----|------------------------|---------------------------------|---------------------------|---------------------------|-----|---|
| ←   | → C ③ 保護されて            | ていない通信                          | nin                       | ž                         | X M | : |
| 0   | nTime®                 |                                 |                           |                           | 4   | 2 |
| ON  | TIME 管理センター            | TOKENを無効にする                     |                           |                           |     | > |
|     | ダッシュボード                | 基本情報                            | 連絡先情報                     | _ カスタム属性                  |     |   |
|     | データベース設定               | <b>名</b> 前<br>東京太郎              | 役職<br>事業部長                | 表示名のフリガナ<br>とうきょう<br>ト    |     |   |
| ۲   | グローバル設定                | メールアドレス<br>tokyo@ontime.biz     | <b>都道府県</b><br>渋谷区        | ば<br><b>拡張雇性 1</b><br>渋谷区 |     |   |
|     | ドメイン設定                 | <b>イベントの最終同期</b><br>2月 27, 2020 | 国/地域                      | <b>拡張屋性 2</b><br>千駄ヶ谷     |     |   |
| *   | ユーザー設定<br>メンバー一覧       | デフォルト設定<br>Default              | <b>都道府県</b><br>東京都        | 拡張雇性 3                    |     |   |
|     | API USER 設定<br>デフォルト設定 | ドメイン<br>ontime.otbz             | <b>会社名</b><br>オンタイムビズ株式会社 | 拡張雇性 4                    |     |   |
|     | グループ設定                 | <i>タイプ</i><br>ユーザー              | <b>部署</b><br>セールス事業部      | 拡張屋性 5                    |     |   |
|     | 凡例設定                   | ユーザーID<br>C B1EDE274            | <b>事業所</b><br>東日本事業所      | 拡張雇性 6                    |     |   |
| ılı | 日程調整設定                 |                                 | 勤務先電話<br>02.6457-4122     | 拡張屋性 7                    |     |   |
| ×   | ケータリング                 |                                 | 携带電話                      | 拡張屬性 8                    |     |   |
| ţ;  | MS TEAMS 設定            |                                 | 090-4901-0000             | 拡張尾性 9                    |     |   |
|     |                        |                                 |                           | 拡張雇性 10                   |     |   |
|     |                        |                                 |                           | 拡張尾性 11                   |     |   |
|     |                        |                                 |                           |                           |     |   |
|     |                        |                                 |                           | 払损 <u>据1</u> 11 12        |     |   |

- 表示名のフリガナ情報とカスタム属性の1-15までが表示されます。
- カスタム属性1-15については以下をご参照ください。
  - https://docs.microsoft.com/jajp/exchange/recipients/mailbox-customattributes?view=exchserver-2019

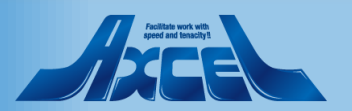

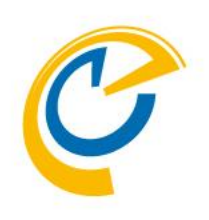

## 拡張ソートでカスタム属性の利用

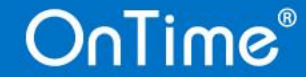

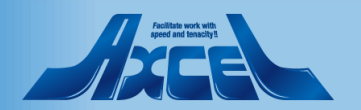

## 拡張ソートはユーザーやグループ単位で設定できます 🥑

| ← → C ① 保護れていない通信 → → → → → → → → → → → → → → → → → → →                                                                                                    | 名は                                      |
|----------------------------------------------------------------------------------------------------|-----------------------------------------|
| OnTime <sup>®</sup> <ul> <li>OnTime<sup>®</sup></li> <li>ONTIME 管理センター</li> <li>Image デフォルトの性域</li> <li>ONTIME 管理センター</li> <li>Image デフォルトの性域</li> <li>ONTIME 管理センター</li> <li>Image デフォルトの性域</li> <li>OnTimeのソートは英語版に準拠し、通常は表示<br/>(DisplayName)の昇順に並んでいます。日本語の</li> </ul>                                                                                                    | 名は                                      |
| ONTIME 管理センター<br>通 デフォルトの作成 (DisplayName)の昇順に並んでいます。日本語の                                                                                                    | 場合け                                     |
|                                                                                                    | и III III III III III III III III III I |
| ■ ダッシュボード デフォルト酸定 エー・・・・・・・・・・・・・・・・・・・・・・・・・・・・・・・・・・・・                                                                                                    |                                         |
| ■ データベース設定<br>Default Default | Łを使用                                    |
| ● クローノソレ®症 したソートを設定できます。                                                                                                    | #                                       |
| ■ ドメイン設定                                                                                                    |                                         |
| ▲ ユーサー錠 でひたはノノハルトひたて行いよりのてノル ノドユ                                                                                                    | 9 毋                                     |
| メンバー覧にての他の改正と共に値別に指定できます。                                                                                                    |                                         |
| APLOSER 設定<br>デフォルト設定                                                                                                    |                                         |
| ▲ クルーフ®症 左サイドメニューで「ユーザー設定/デフォルト設定」に利                                                                                                    | 多動します。                                  |
|                                                                                                    |                                         |
|                                                                                                    |                                         |
| × ヶータリング 対象となる設定をクリックして編集回阻を開きま9。                                                                                                    |                                         |
| Tit MS TEAMS 設定                                                                                                    |                                         |
|                                                                                                    |                                         |
| ● 注意                                                                                                    |                                         |
| 拡張ソートは同期対象にLDAPを使用していなくて                                                                                                    | も利用                                     |
| できますがフリガナやカスタム属性は使用できません                                                                                                    | J <sub>0</sub>                          |

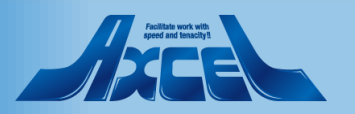

### 拡張ソートを有効にします

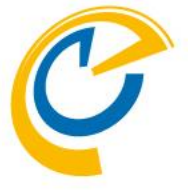

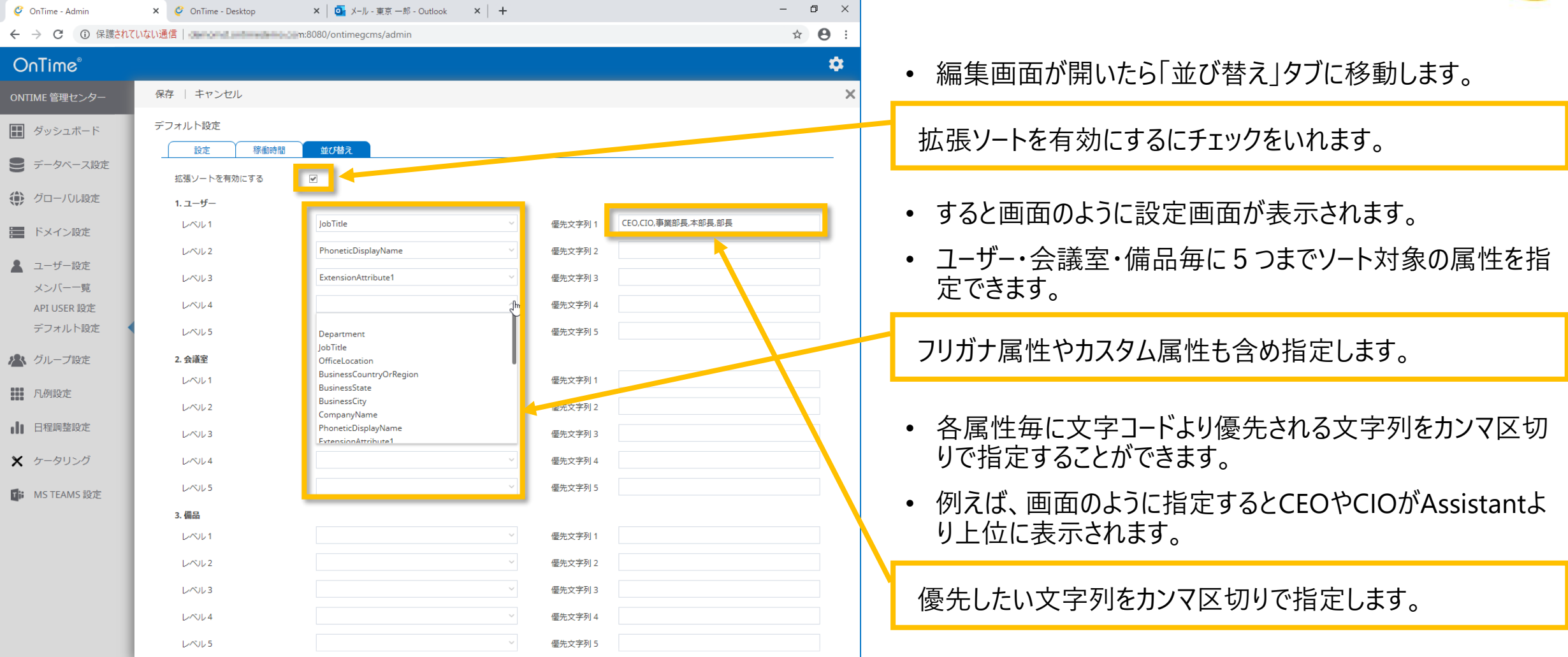

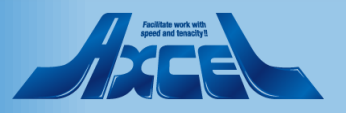

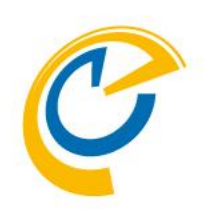

## リンク AD グループ の設定

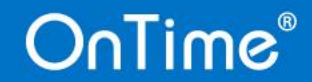

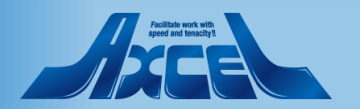

## OnTimeでADのグループは利用できます

| Ç            | OnTime - Admin      | × 🤇              | 🖓 OnTime - Desktop 🗙                       | (   +       |                                      | - 0 × |
|--------------|---------------------|------------------|--------------------------------------------|-------------|--------------------------------------|-------|
| $\leftarrow$ | → C ③ 保護されて         | こいない通信           | z:8080/ontim                               | egcms/admin |                                      | ☆ М 🗄 |
| 0            | nTime®              |                  |                                            |             |                                      | *     |
| ON           | TIME 管理センター         | 保存               | 存 リセット                                     |             |                                      |       |
|              | ダッシュボード             | クリ               | ループ設定                                      |             |                                      |       |
|              | データベース設定            | <i>グ</i> ノ<br>ロ: | <b>ループ</b><br>ディレクトリのグループを表示?              |             |                                      |       |
| ۲            | グローバル設定             | 枝                | 食來                                         |             |                                      |       |
| 8<br>8<br>8  | ドメイン設定              |                  |                                            |             |                                      |       |
| *            | ユーザー設定              |                  | delegateg<br>ontime.otbz                   |             | 9CF8C961-778B-4181-8EBD-0F8A7FE268A9 |       |
|              | グループ設定<br>ディレクトリ    |                  | kobenagoya<br>ontime.otbz                  |             | 5584AEDA-238A-4CBC-BB54-07C6C1C76EBA |       |
| _            | 静的グループ<br>動的グループ    |                  | OnTimePersons<br>ontime.otbz               |             | 169E2B8E-06A5-41F5-A8E5-7AF45180DACB |       |
|              | リンク AD グループ<br>凡例設定 |                  | OnTimeResources2018081714393<br>OntTmeDemo | 12          | 0D3EC438-D1B5-447B-BCD0-3D39951F4CCE |       |
| d            | 日程調整設定              | :                | OnTimeRooms20180817143906<br>OntTmeDemo    |             | CC652C78-EB07-4689-B92B-BBE84090EC6C |       |
| ×            | ケータリング              |                  | OnTimeUsers20180813075103<br>OntTmeDemo    |             | CF97532C-A7FE-4839-AC6B-62C2B057BB31 |       |
| <b>U</b> ii  | MS TEAMS 設定         |                  |                                            |             |                                      |       |
|              |                     |                  |                                            |             |                                      |       |

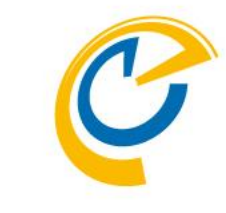

- OnTime管理センターでは、様々な設定をする際にグループ 単位で設定を行うことがあります。
- ディレクトリグループ
  - 画面の「ディレクトリ」には「ドメイン」で同期対象に指定したグ ループやLDAPで指定している場合はLookup結果のグループ が表示されます。
  - この「ディレクトリ」に表示されているグループは以下の設定で メンバーとして利用できます。
    - 静的グループ
    - ロール(権限)設定
- リンクADグループ
  - 「ディレクトリ」に表示されていないADのグループをOnTimeに 取り込んで利用できるようにする機能が「リンクADグループ」 です。
  - ・「リンクADグループ」は以下の設定で利用できます。
    - OnTimeクライアントの公開グループ
    - ロール(権限)設定

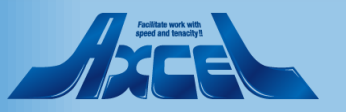

## リンクADグループ画面を開きます

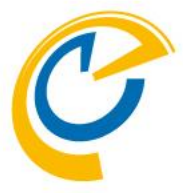

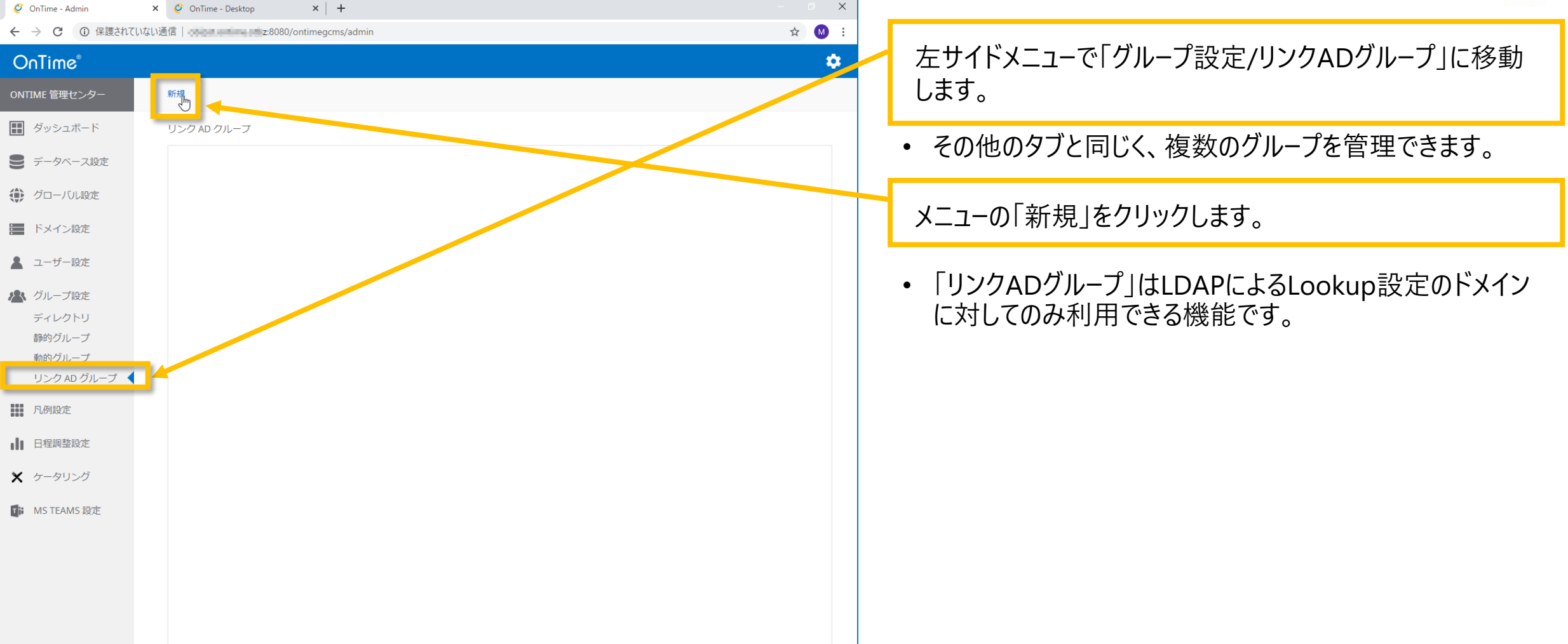

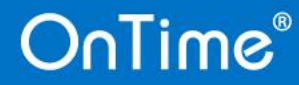

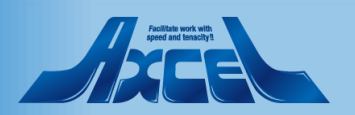

## リンクADグループを新規作成します

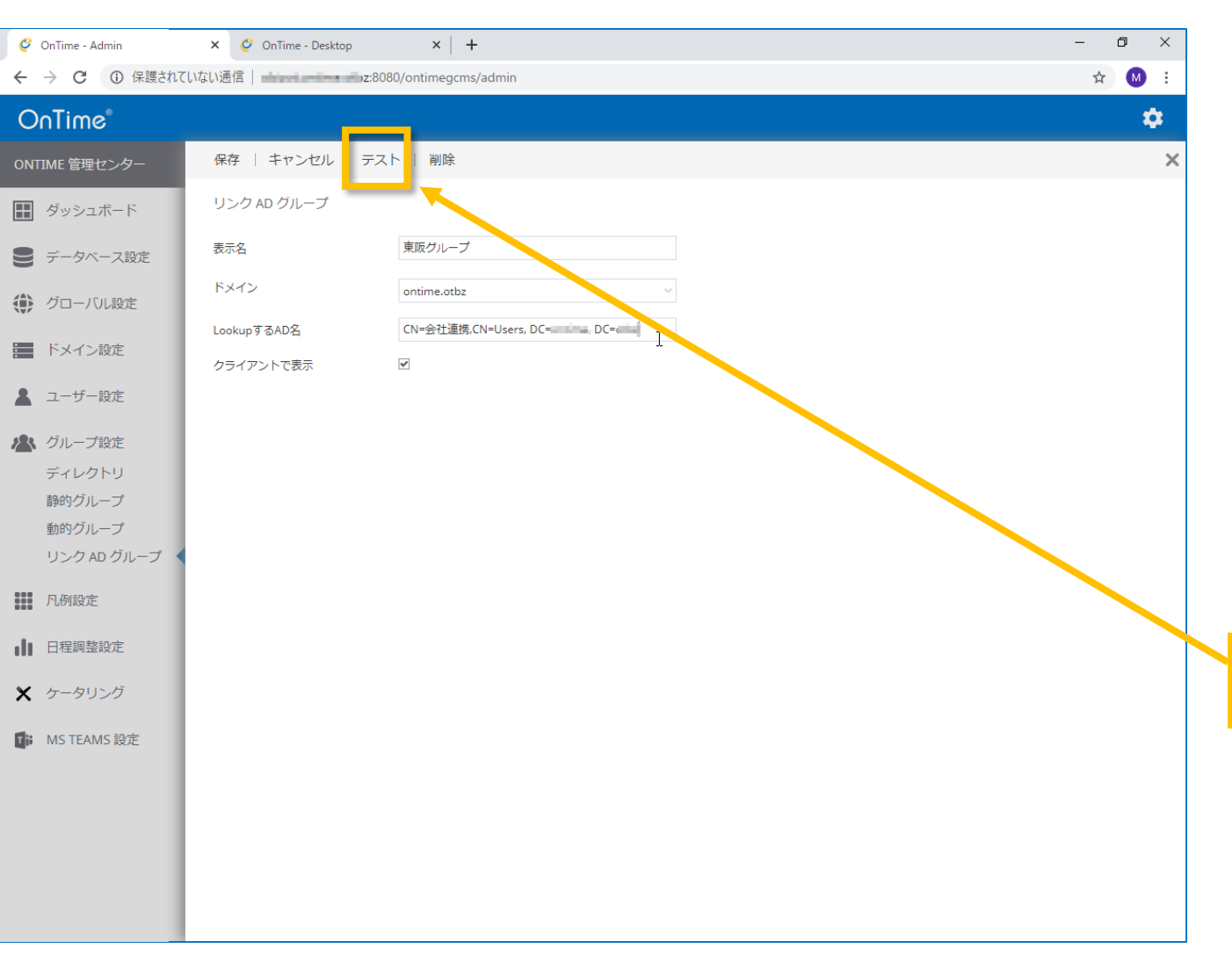

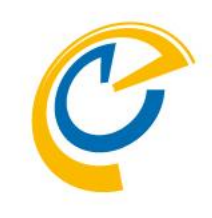

- 新規をクリックすると右ペインに設定項目が表示されます。
- 表示名はOnTime管理センターやOnTimeクライアントで表示する際の名前を入力します。
- ドメインは対象となるドメイン設定名を選択します。
- LookupするAD名には対象となるグループを検索条件として指定します。
- OnTimeクライアントで表示をする際は「はい」を選択します。

テストをクリックすることでLookupの結果を確認できます。

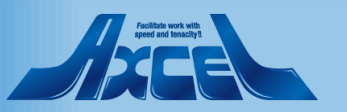

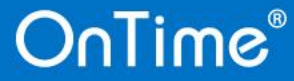

## リンクADグループのテスト結果を確認します

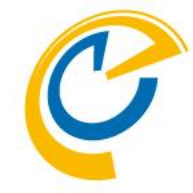

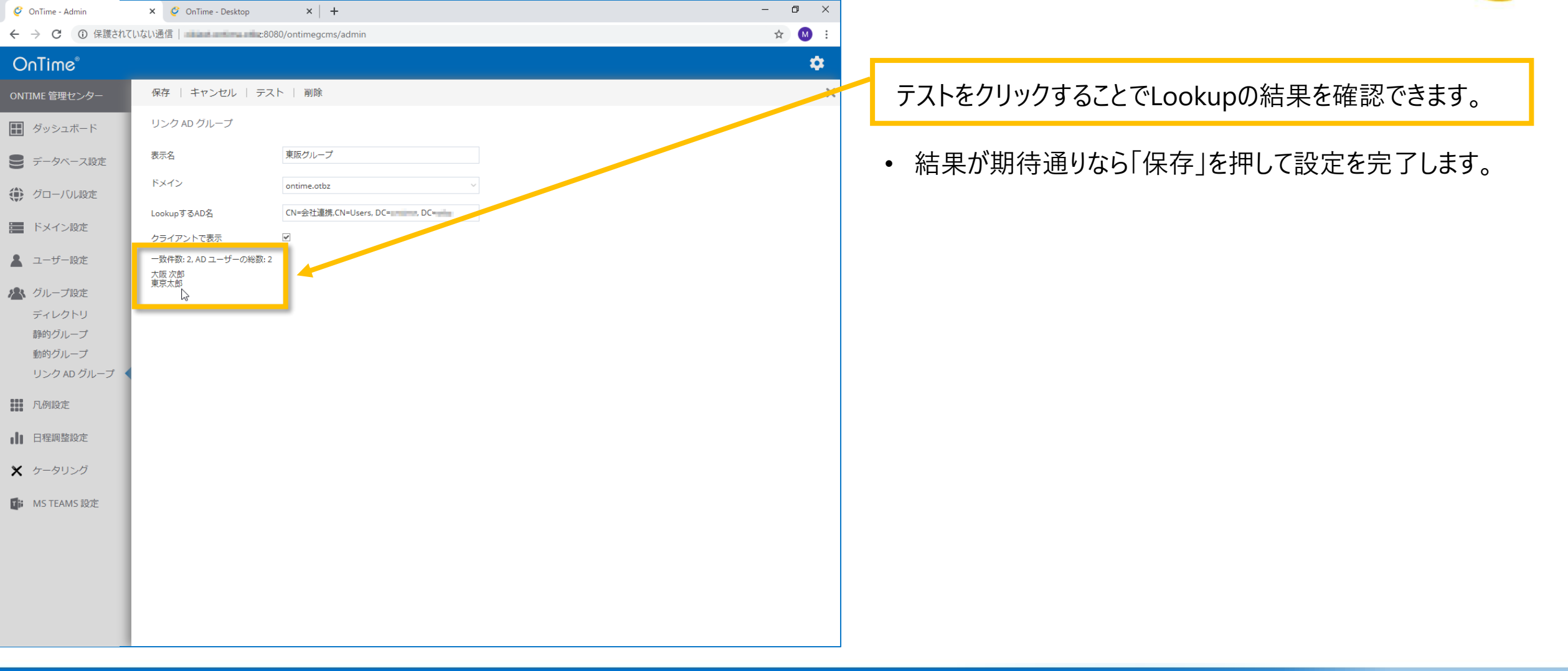

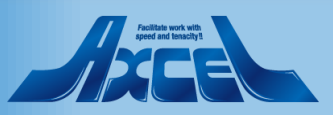

## 更新するためにDirectorySyncを実行します

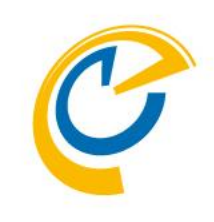

| Q           | OnTime - Admin        | 🗙 🗳 OnTime - Desktop | ×   +        |              | – 0 ×                                              |                                                  |
|-------------|-----------------------|----------------------|--------------|--------------|----------------------------------------------------|--------------------------------------------------|
| ÷           | → C ③ 保護されて           | いない通信                | megcms/admin |              | ☆ 🕺 :                                              |                                                  |
| C           | DnTime®               |                      |              |              | ۵.                                                 | <ul> <li>設定をすぐに反映</li> </ul>                     |
| ON          | TIME 管理センター           | ライセンスの編集 更新          |              |              |                                                    |                                                  |
|             | ダッシュボード               | タッシュボード              |              |              | ライセンス先 AXCEL THIRD ENVIRONMET<br>最大ユーザー数: 62 / 200 | <ul> <li>リンクADグループ<br/>DirectorySynch</li> </ul> |
|             | データベース設定              | システム状況               |              |              |                                                    | 2110000190911015                                 |
| ۲           | グローバル設定               | OnTime アプリケーション:     | RUNNING      | 実行 <b>停止</b> | 最終実行日時: Wed Feb 26 16:28:46 JST 2020               | Directon/Sync@[                                  |
| 8<br>8      | ドメイン設定                | OnTime サブスクリプション:    | RUNNING      | 実行 停止        | 最終実行日時: Wed Feb 26 16:28:50 JST 2020               | DirectorySyncor                                  |
|             | ユーザー設定                | 接続状況                 |              |              |                                                    |                                                  |
|             |                       | Database サービス:       | RUNNING      |              | 最終実行日時: WearFeb 26 16:28:44 JST 2020               |                                                  |
|             | クルーフ設定<br>ディレクトリ      | Exchange サービス:       | 2/2 RUNNING  |              |                                                    |                                                  |
|             | 静的グループ                | スケジュール               |              |              |                                                    |                                                  |
|             | 動的グループ<br>リンク AD グループ | Directory Sync:      | STOPPED      | 実行           | 最終実行日時: Thu Feb 27 02:00:13 JST 2020               |                                                  |
|             | 凡例設定                  | User & Group Sync:   | STOPPED      | 実行           | 最終実行日時: Thu Feb 27 02:00:18 JST 2020               |                                                  |
| ılı         | 日程調整設定                | Photo Sync:          | STOPPED      | 実行           | 最終実行日時: Thu Feb 27 02:00:45 JST 2020               |                                                  |
| ×           | ケータリング                | Permission Sync:     | STOPPED      | 実行           | 最終実行日時: Thu Feb 27 02:00:33 JST 2020               |                                                  |
| <b>D</b> ia | MS TEAMS 設定           | Event Sync:          | STOPPED      | 実行           | 最終実行日時: Thu Feb 27 02:01:07 JST 2020               |                                                  |
|             |                       | 日程調整                 |              |              |                                                    |                                                  |
|             |                       | ステータス:               | RUNNING      |              |                                                    |                                                  |
|             |                       | DB接続状況:              | ОК           |              |                                                    |                                                  |
|             |                       |                      |              |              |                                                    |                                                  |

- 設定をすぐに反映させるために手動Syncを必要とします。
- リンクADグループはDirectoryからの情報取得なので DirectorySyncが必要です。

DirectorySyncの「実行」をクリックします。

#### Apeldan work with paped and heating

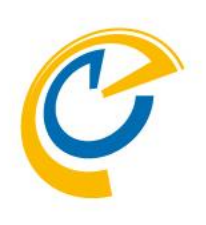

## ロール(役割)設定

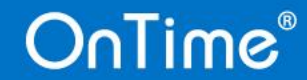

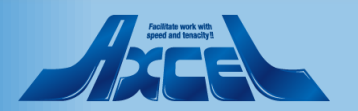

## ドメイン間の権限のデフォルト値を確認します

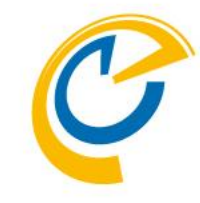

| 🥝 OnTime - Admin                                                          | × 🧭 OnTime - Desktop ×   💁 メール - 東京 一郎 - Outlook ×   🕂                                                  | – 🗗 🗡 |                                                                                                    |
|---------------------------------------------------------------------------|----------------------------------------------------------------------------------------------------|-------|----------------------------------------------------------------------------------------------------|
| ← → C ① 保護されていな                                                           | い通信  om:8080/ontimegcms/admin                                                                           | ☆ 8 : |                                                                                                    |
|                                                                           | 保存 リセット 非表示殺害の追加                                                                                        | ۵     | <ul> <li>「グローバル設定/フロントエンド」タブにドメイン間の権限を</li> </ul>                                                          |
| <ul> <li>ビッシュボード</li> <li>データベース設定</li> <li>グローバル設定<br/>バックエンド</li> </ul> | クロー/ いし設定 フロントエンド  表示色のオーバーライド設定  常に凡例の表示条件を反映  常に会議召集の状態を反映  マ  コード  コード  コード  コード  コード  コード  コード      |       | 指定するオノションかめります。<br>• チェックを付けると、従来のバージョンと同じくドメインが違っ<br>ても予定の参照は可能になります。<br>• チェックを外すと、ドメイン間の閲覧設定はOnTimeのロール |
| フロントエンド<br>名前書式<br>ロール(役割)設定                                              | デジオルドの間見催眠はドメイン間で有効     10       木心音の宏語通知の表示過去日致(/)     10       HTTPSへリダイレクト     □       非表示条件設定     □ |       | 設定で行うことで実現します。                                                                                             |
| <ul> <li>ユーザー設定</li> <li>グループ設定</li> </ul>                                | 分類: Secret                                                                                              |       | ロール設定の有用注で確認するためプエクノをアトレよす。                                                                                |
| ■ 凡例設定                                                                    |                                                                                                    |       |                                                                                                    |
| <ul> <li>□ 日程調整設定</li> <li>★ ケータリング</li> </ul>                            |                                                                                                    |       |                                                                                                    |
| MS TEAMS 設定                                                               |                                                                                                    |       |                                                                                                    |

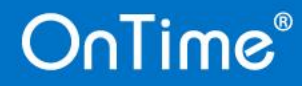

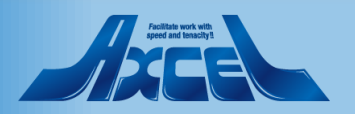

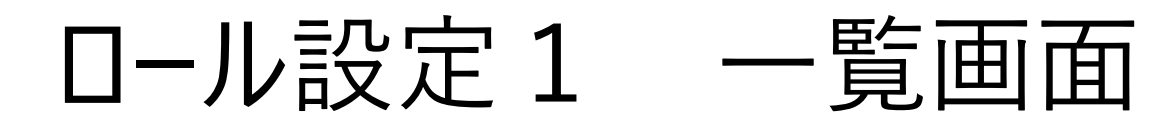

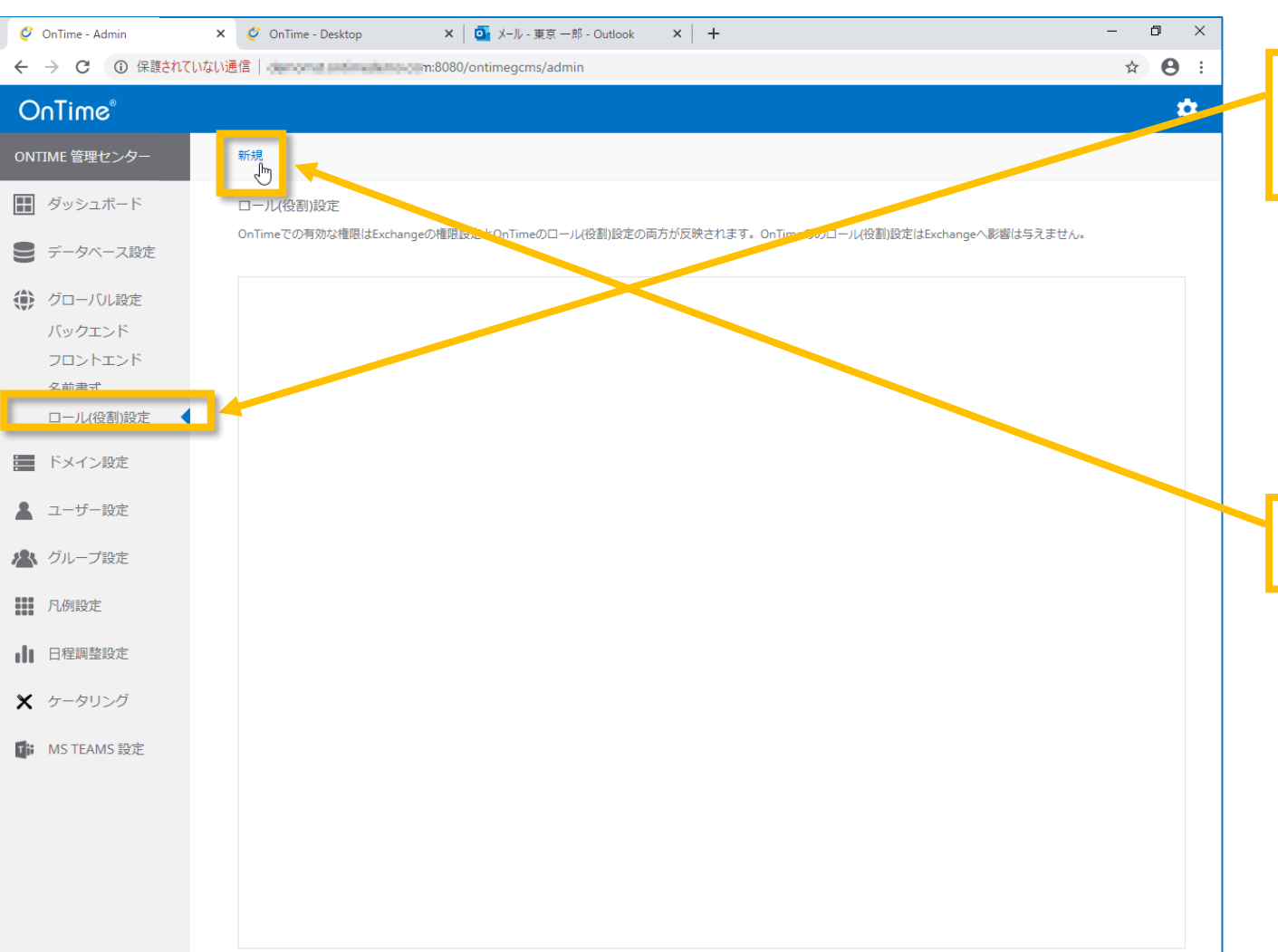

C

左サイドメニューで「グローバル設定/ロール(役割)設定」に 移動します。

- その他のタブと同じく、複数のロール設定を管理できます。
- ここのロール設定とExchangeの権限設定を重ねて OnTimeでの権限が決まります。
- ここのロール設定はExchangeやOutlookでの見え方や操作には影響を与えません。

メニューの「新規」をクリックします。

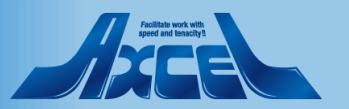

## ロール設定2 ロール設定画面の説明

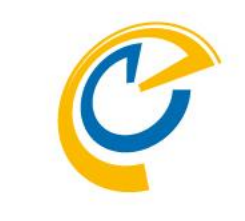

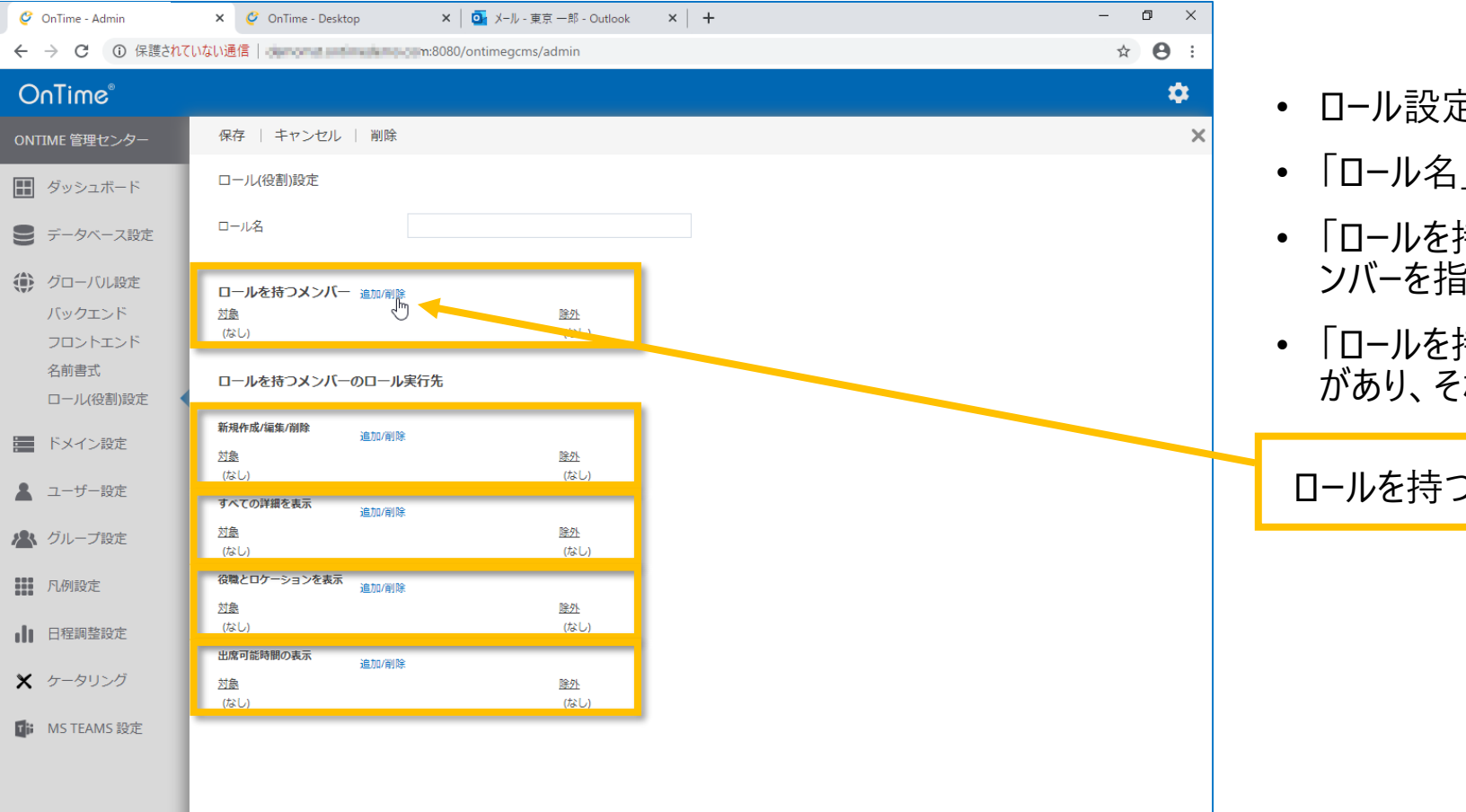

- ロール設定画面が開きます。
- 「ロール名」には管理しやすい名前を入力します。
- 「ロールを持つメンバー」は今から設定する権限を付与するメンバーを指定します。
- 「ロールを持つメンバーのロール実行先」には4レベルの権限 があり、それぞれをメンバーやグループで指定できます。

ロールを持つメンバーの「追加/削除」をクリックします。

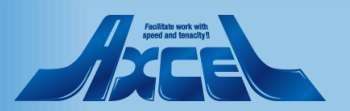

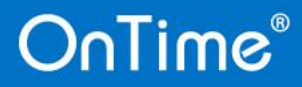

ロール設定3 ロールを持つメンバーの選択

|  | <br> |   |
|--|------|---|
|  |      |   |
|  |      |   |
|  |      | - |
|  |      |   |
|  |      |   |

| e onnie Admin   |                                 |       |                                   |
|-----------------|---------------------------------|-------|-----------------------------------|
| ← → C ① 保護されて   | にない通信   m:8080/ontimegcms/admin | ☆ 😬 ፡ |                                   |
| OnTime®         |                                 | \$    | • メンバーを追加できる画面が表示されます。            |
| ONTIME 管理センター   | 保存   キャンセル   削除                 | ×     |                                   |
| ダッシュボード         | 保存   キャンセル                      | ×     | • 本手順ではOnTimeBizドメインのユーザーグループを指定し |
| ● データベース設定      | ロールを持つメンバー                      |       | く設定します。                           |
| 🌔 グローバル設定       | 対象<br>OnTimeP                   |       |                                   |
| バックエンド          | OnTimePersons                   |       | ┃ 文字列を入力して表示された候補の中から選択して追加       |
| クロンドエンド<br>名前書式 |                                 |       | します。                              |
| ロール(役割)設定       |                                 |       |                                   |
| ドメイン設定          |                                 |       | • 対象メンバーをすべて選択したら「保友」をクリック」て閉じま   |
| 💄 ユーザー設定        |                                 |       | * バ家メノハ とりへく送入したり 休日」とノリノノして闭しよ   |
| 🗶 グループ設定        |                                 |       | 9 <sub>0</sub>                    |
| 1. 凡例設定         |                                 |       |                                   |
| 1 日程調整設定        |                                 |       |                                   |
| 🗙 ケータリング        |                                 |       |                                   |
| MS TEAMS 設定     |                                 |       |                                   |
|                 |                                 |       |                                   |
|                 |                                 |       |                                   |
|                 |                                 |       |                                   |
|                 |                                 |       |                                   |
|                 |                                 |       |                                   |

– n ×

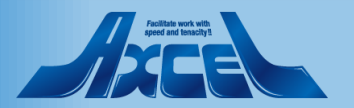

#### OnTime®

V COT

🙆 OnTimo Admir

× ↓ 元 V\_III、 東京 \_ 部、Outlook

V L L

## ロール設定4 ロール実行先の設定

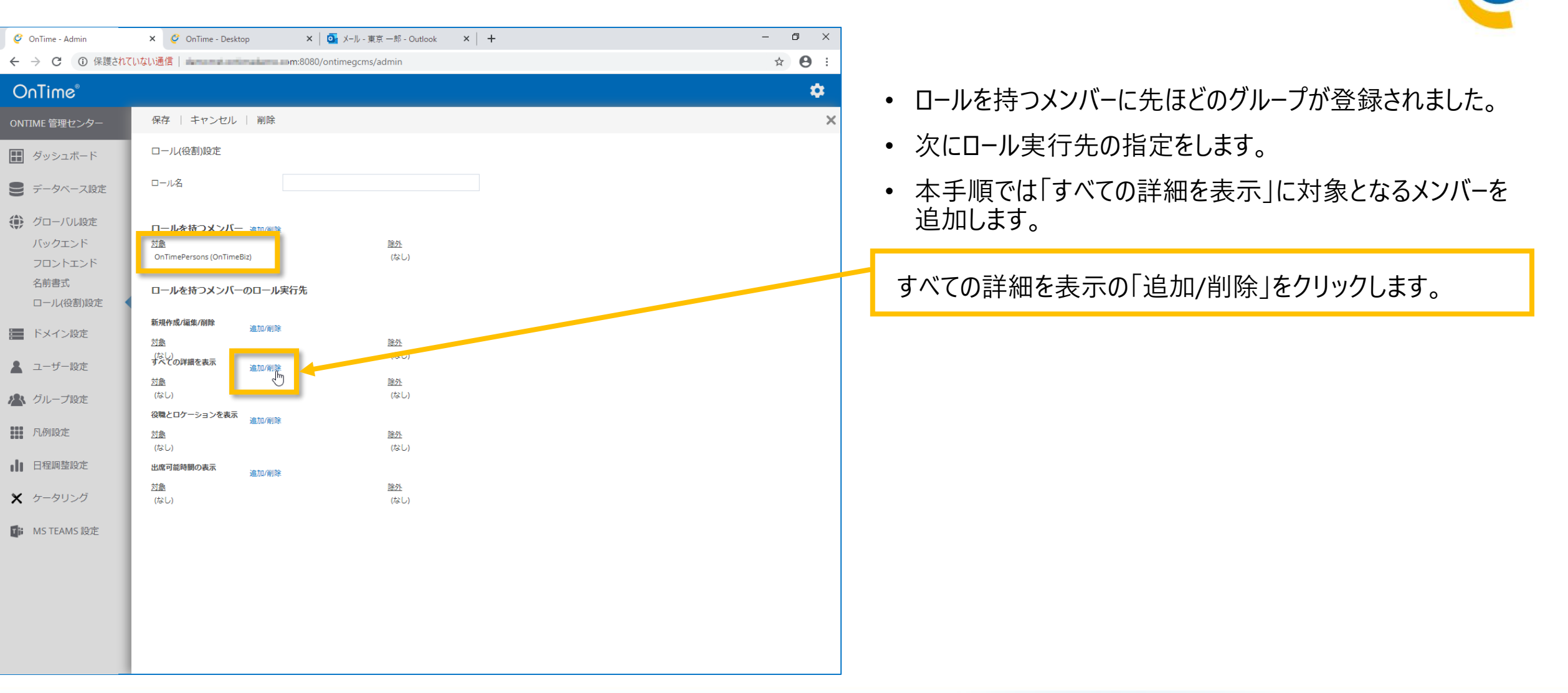

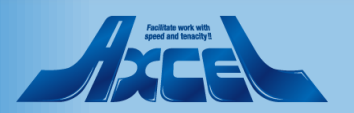

ロール設定5 ロール実行先メンバーの選択

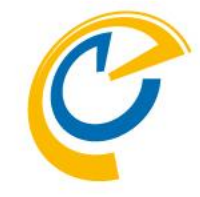

| 🧳 OnTime - Admin    | × 🥝 OnTime - Desktop ×   🧃 メール - 東京 一部 - Outlook ×   + - ロ × |                                                     |
|---------------------|--------------------------------------------------------------|-----------------------------------------------------|
| <ul> <li></li></ul> | ていない通信 m:8080/ontimegcms/admin ☆ 🕒 :                         |                                                     |
| OnTime®             | ¢                                                            | • 同じくメンバーを選択できる画面が表示されます。                           |
| ONTIME 管理センター       | 保存   キャンセル   削除 🛛 🕹 🕹 🕹 🕹 🕹 🕹 🕹 🕹 🕹 🕹 🕹 🗶                    |                                                     |
| ダッシュボード             | 保存     キャンセル                                                 | • 本手順ではontimedemo.comドメインからディレクトリグ                  |
| ● データベース設定          | すべての詳細を表示                                                    | ルーノをろフ指定して設定します。                                    |
| ● グローバル設定           | 対象 除外<br>ontimeu                                             |                                                     |
| バックエンド              | OnTimeUsers20180813075103                                    | 文字列を入力して表示された候補の中から選択して追加                           |
| フロントエンド             |                                                              |                                                     |
| 名前書式                | OnTimeRooms20180817143906                                    | しまり。                                                |
| ロール(役割)設定           |                                                              |                                                     |
| ドメイン設定              |                                                              |                                                     |
| ▲ ユーザー設定            |                                                              | <ul> <li>対象メンバーをすべて選択したら「保存」をクリックして閉じます。</li> </ul> |
| 🏝 グループ設定            |                                                              | <i>2</i> o                                          |
| ₩ 凡例設定              |                                                              |                                                     |
| ■ 日程調整設定            |                                                              |                                                     |
| 🗙 ケータリング            |                                                              |                                                     |
| MS TEAMS 設定         |                                                              |                                                     |
|                     |                                                              |                                                     |
|                     |                                                              |                                                     |
|                     |                                                              |                                                     |
|                     |                                                              |                                                     |
|                     |                                                              |                                                     |
|                     |                                                              |                                                     |

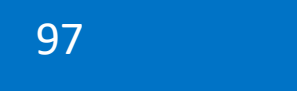

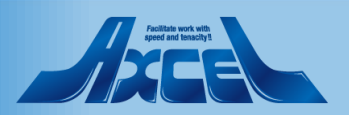

## ロール設定6 ロール設定画面の確認

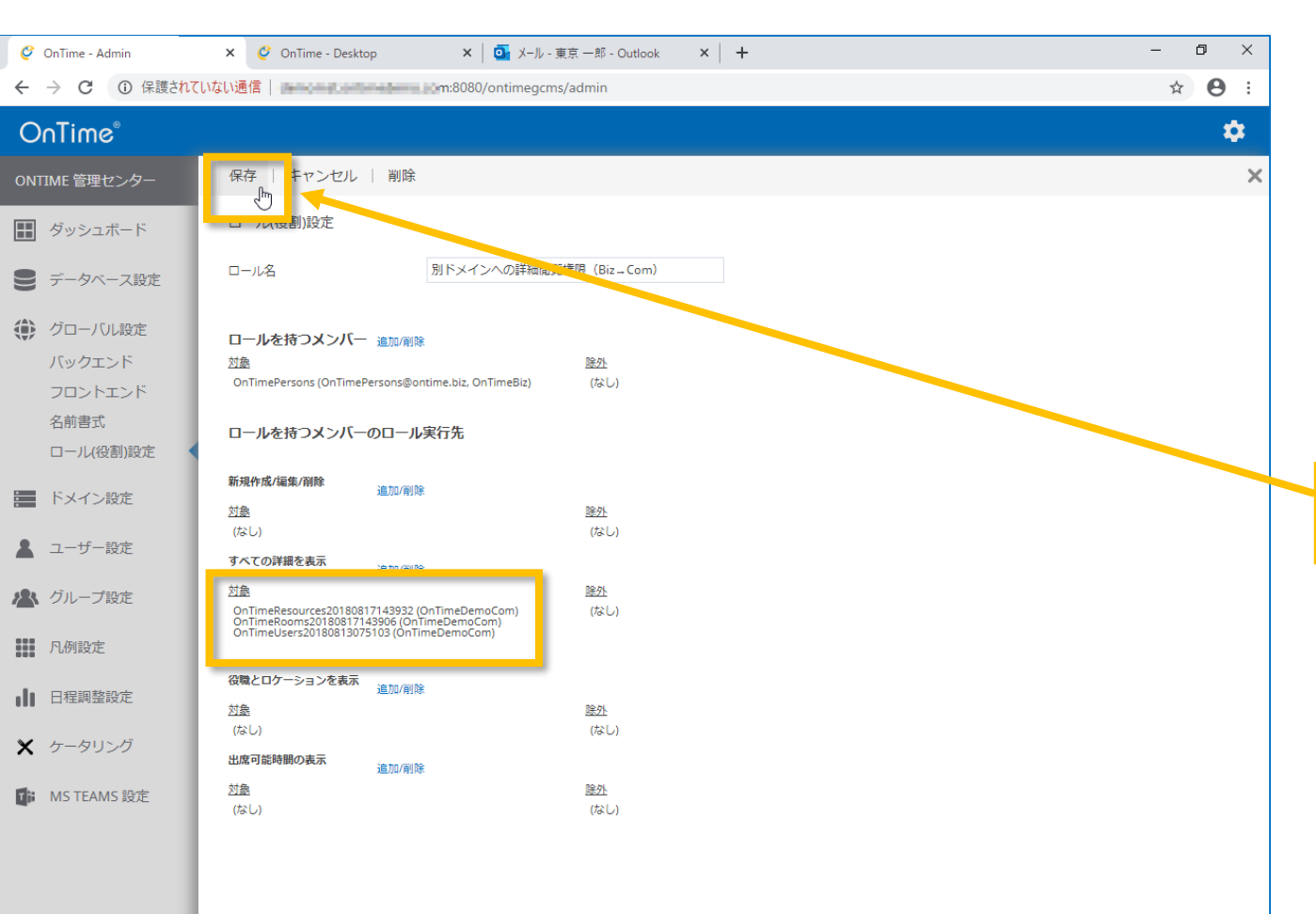

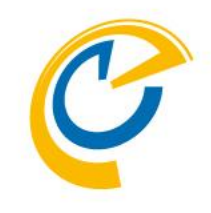

- •「すべての詳細を表示」に先ほどのグループが登録されました。
- 本手順ではontimeBiz(ontime.biz)ドメインのユーザーグ ループのユーザーはontimedemo(ontimedemo.com) ドメインのOnTimeUsers、OnTimeRooms、 OnTimeResourcesのそれぞれグループのメンバーの予定に ついては詳細まで閲覧できるようになります。

内容を確認して「保存」をクリックします。

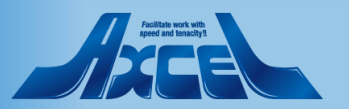

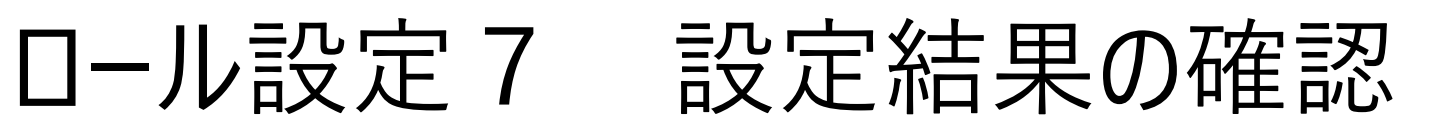

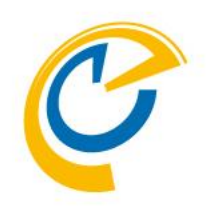

| Contract_deam                                                                                                    |     |                                                   |      |                                                                                          |   |   |   |
|----------------------------------------------------------------------------------------------------|-----|---------------------------------------------------|------|------------------------------------------------------------------------------------------|---|---|---|
| <ul> <li>         ・・・・・・・・・・・・・・・・・・・・・・・・・・・・・</li></ul>                                                                                                    | Ç   | OnTime - Admin                                    | ×    | 🧳 OnTime - Desktop X   🤷 メール - 東京 一郎 - Outlook X   🕂                                     | - | ٥ | × |
| <ul> <li>Contine</li> <li>Contine</li></ul>                                                                                                    |     | → C ① 保護され                                        | ていない | 通信   m:8080/ontimegcms/admin                                                             | ☆ | Θ | : |
| <ul> <li>Mute Betz-Zo-</li> <li>Øvp-a.r.F.</li> <li>Ø-poouxe</li> <li>Ø-poouxe<th>0</th><td>nTime®</td><td></td><td></td><td></td><td>*</td><td>*</td></li></ul> | 0   | nTime®                                            |      |                                                                                          |   | * | * |
| <ul> <li>● グッシュボード</li> <li>● ブークル、設定<br/>「シークル、設定<br/>「シリークル、設定<br/>「シリークル、設定<br/>「レー化の制設定<br/>「レー化の制設定<br/>「レー化の制設定<br/>「レー化の制設定<br/>「レー化の制設定<br/>「レー化の制設定<br/>「レールの制設定<br/>「レールの制設定<br/>「ロールの制設定<br/>「レールの制設定<br/>「ロールの制設定<br/>「レールの制設定<br/>「ロールの制設定<br/>「ロールの制設定<br/>「ロールの制設定<br/>「ロールの制設定<br/>「ロールの制設定<br/>「ロールの制設定<br/>「ロールの制設定<br/>「ロールの制設定<br/>「ロールの制設定<br/>「ロールの制設定<br/>「ロールの制造で<br/>「ロールの制造で</li></ul>                                                                                                    | DNT | IME 管理センター                                        |      | 新規                                                                                       |   |   |   |
| <ul> <li>ドークペース放在</li> <li>グローバル設定<br/>バックスンドド<br/>フロントエンド<br/>名前置<br/>ロール(役別)設定</li> <li>ドメイン設定</li> <li>バーグや設定</li> <li>ハ州設定</li> <li>バープ設定</li> <li>ハ州設定</li> <li>ドメイン設定</li> <li>オーグー設定</li> <li>バープ設定</li> <li>バープ設定</li> <li>ボーク・設定</li> <li>ボーク・助力グ</li> <li>MSTEAMS 設定</li> </ul>                                                                                                    | ₽   | ダッシュボード                                           |      |                                                                                          |   |   |   |
| <ul> <li>グローバル設定<br/>バックスンド<br/>フロントエンド<br/>る病者式<br/>ローバ使割設定</li> <li>ドメイン設定</li> <li>バイン設定</li> <li>ハ焼設定</li> <li>ロ酸酸定</li> <li>ロ酸酸定</li> <li>ロ酸酸定</li> <li>・ 「本和S設定</li> </ul>                                                                                                    |     | データベース設定                                          |      | OnTimeでの有効な権限はExchangeの権限設定とOnTimeのロール役割設定の向方が反映されます。 OnTimeののロール役割設定はExchangeへ影響は与えません。 |   |   |   |
| <ul> <li>ドメイン設定</li> <li>ユーザー設定</li> <li>バ州設定</li> <li>日程閲覧設定</li> <li>STEAMS 設定</li> </ul>                                                                                                    |     | グローバル設定<br>バックエンド<br>フロントエンド<br>名前書式<br>ロール(役割)設定 |      | 別ドメインへの詳細閲覧権限(Biz Com)                                                                   |   |   |   |
| <ul> <li>ユーサー設定</li> <li>グループ設定</li> <li>凡例設定</li> <li>日程期整設定</li> <li>ケータリング</li> <li>MSTEAMS 設定</li> </ul>                                                                                                    |     | ドメイン設定                                            |      |                                                                                          |   |   |   |
| <ul> <li>Ⅰ 凡例設定</li> <li>□ 日程期整設定</li> <li>✓ ケータリング</li> <li>■ MS TEAMS 設定</li> </ul>                                                                                                    | 84  | グループ設定                                            |      |                                                                                          |   |   |   |
| ■ 日程調整設定<br>ケータリング<br>MS TEAMS 設定                                                                                                    |     | 凡例設定                                              |      |                                                                                          |   |   |   |
| ★ ケータリング MS TEAMS 設定                                                                                                    | lı  | 日程調整設定                                            |      |                                                                                          |   |   |   |
| K MS TEAMS 設定                                                                                                    | ×   | ケータリング                                            |      |                                                                                          |   |   |   |
|                                                                                                    | 1   | MS TEAMS 設定                                       |      |                                                                                          |   |   |   |

- 保存を押すとロール設定一覧画面に戻ります。
- 他にも必要なロール設定があれば追加します。
- リストから対象をクリックすると編集画面が表示されます。

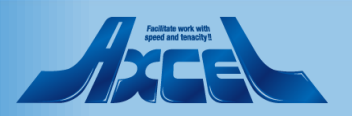

# ロール設定 8 更新のためPermissionSyncの実行

100

| Ç   | OnTime - Admin        | × 🧳 OnTime - Desktop 🛛 🗙 | or メール - 東京 一郎 - Outlook | ×  | +  | - 0                                  | ×         |  |
|-----|-----------------------|--------------------------|--------------------------|----|----|--------------------------------------|-----------|--|
| ←   | → C ③ 保護されてし          | いない通信                    | 0/ontimegcms/admin       |    |    | ☆ <b>8</b>                           | :         |  |
| 0   | OnTime <sup>®</sup> 🌣 |                          |                          |    |    |                                      |           |  |
| ONT | TME 管理センター            | ライセンスの編集 更新              |                          |    |    |                                      |           |  |
|     | ダッシュボード               | タッシュボード                  |                          |    |    | ライセンス先 AXCEL THIF<br>最大ユーザー数: 68 / 2 | (D<br>:00 |  |
|     | データベース設定              | システム状況                   |                          |    |    |                                      |           |  |
| ۲   | グローバル設定               | OnTime アプリケーション:         | RUNNING                  |    | 停止 | 最終実行日時: Wed Feb 05 13:31:54 JST 2020 |           |  |
|     | バックエンド<br>フロントエンド     | OnTime サブスクリプション:        | RUNNING                  |    | 停止 | 最終実行日時: Wed Feb 05 13:31:55 JST 2020 |           |  |
|     | 名前書式                  | 接続状況                     |                          |    |    |                                      |           |  |
|     | ロール(役割)設定             | Database サービス:           | RUNNING                  |    |    | 最終実行日時: Wed Feb 05 13:31:52 51 2020  |           |  |
|     | ドメイン設定                | Exchange サービス:           | 2 / 2 RUNNING            |    |    |                                      |           |  |
|     | ユーザー設定                | スケジュール                   |                          |    |    |                                      |           |  |
|     | グループ設定                | Directory Sync:          | STOPPED                  | 実行 |    | 最終実行日時: Wed Feb 05 15:12:38 JST 2020 |           |  |
|     | 凡例設定                  | User & Group Sync:       | STOPPED                  | 実行 |    | 最終実行日時: Wed Feb 05 15:12:38 JST 2020 |           |  |
| ılı | 日程調整設定                | Photo Sync:              | STOPPED                  | 実行 |    | 最終実行日時: Wed Feb 05 15:12:58 JST 2020 |           |  |
| ×   | ケータリング                | Permission Sync:         | STOPPED                  | 実行 |    | 最終実行日時: Wed Feb 05 15:13:11 JST 2020 |           |  |
| Tji | MS TEAMS 設定           | Event Sync:              | STOPPED                  | 実行 |    | 最終実行日時: Wed Feb 05 15:13:00 JST 2020 |           |  |

OnTime®

- 設定をすぐに反映させるために手動Syncを必要とします。
- ロール設定は各ユーザー毎の権限付与なので PermissionSyncが必要です。

PermissionSyncの「実行」をクリックします。

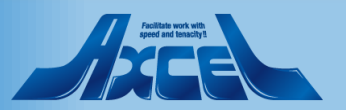

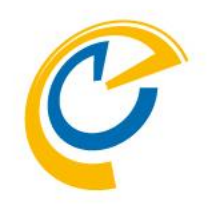

## OnTimeクライアントで確認

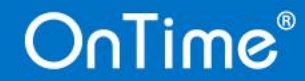

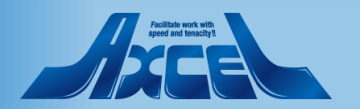

### LDAPで取得したユーザーの確認をします

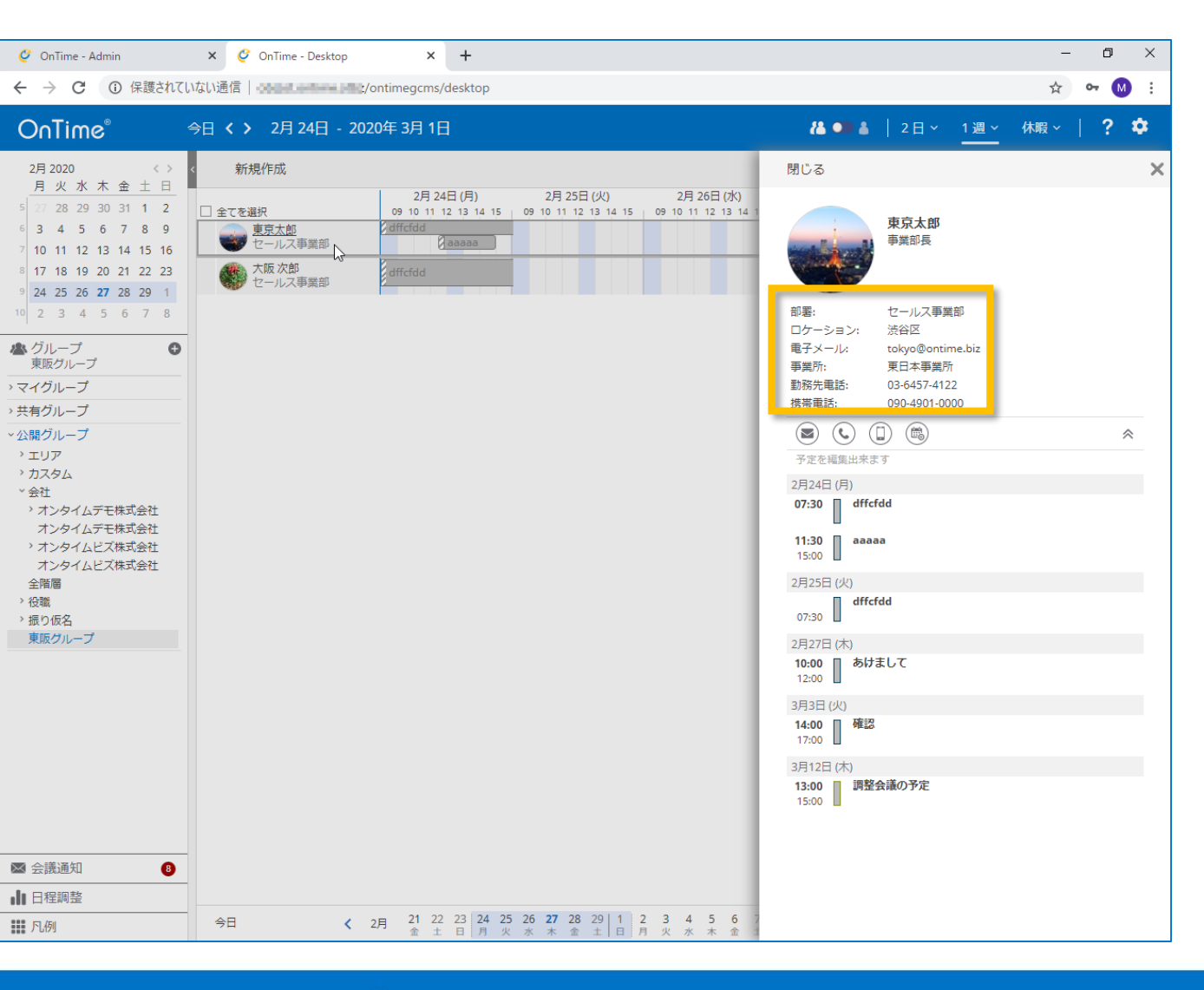

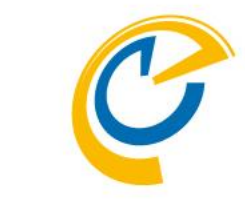

- LDAPで取得したユーザーもグループ指定したユーザー同様に クライアントで確認できます。
- 本手順ではtokyo@ontime.bizというユーザーでログインして確認します。

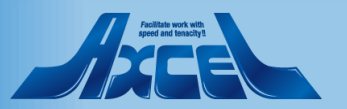

## ロール設定でドメインを跨いだ権限の確認をします

103

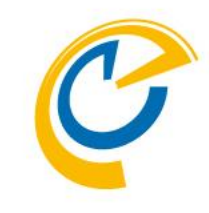

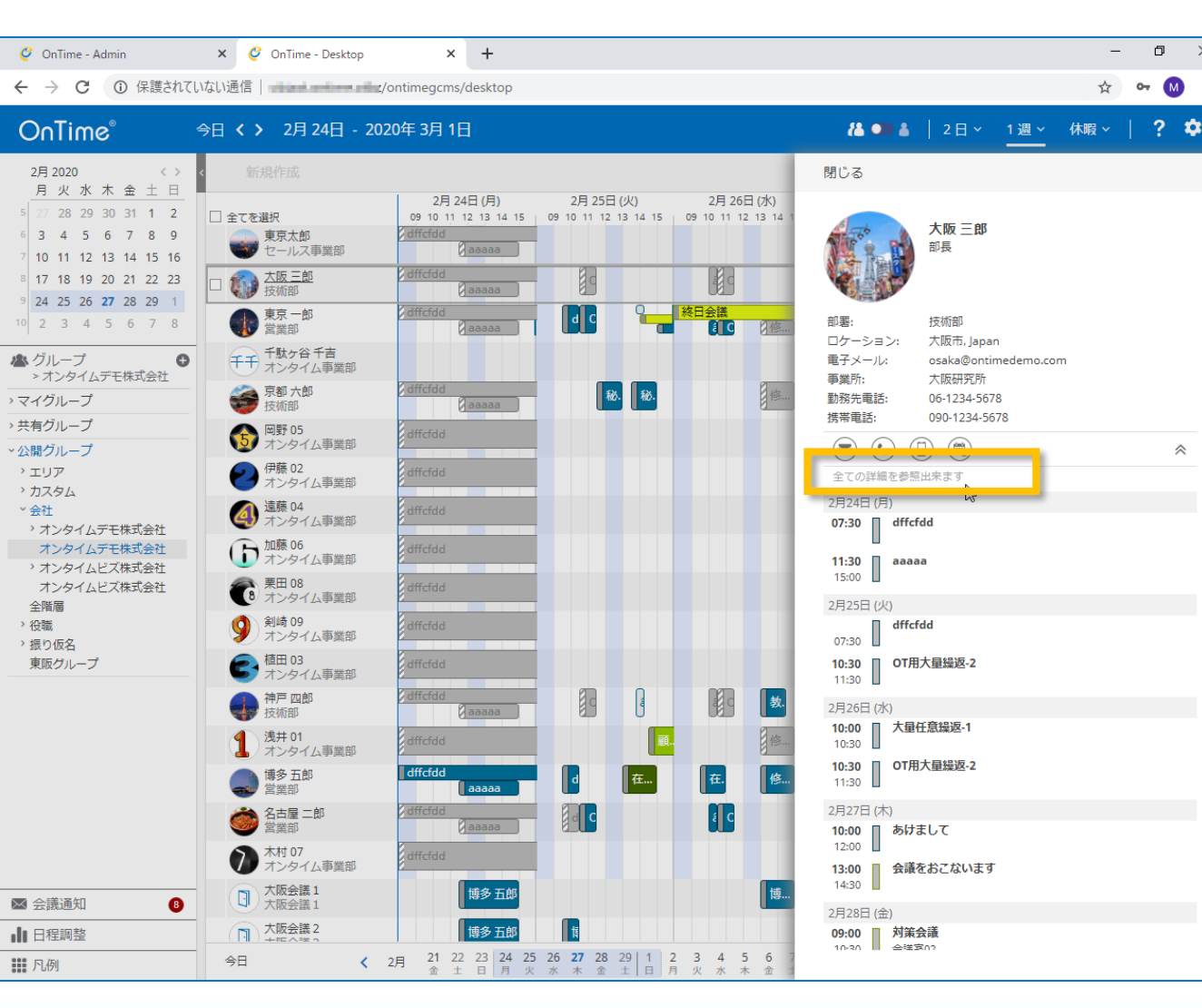

- tokyo@ontime.bizユーザーでログインしたまま、別ドメインのユーザーへのロールを保持できているか確認します。
- osaka@ontimedemo.comのユーザーをクリックして権限 を確認してみます。
- 画面の通り「全ての詳細を参照出来ます」と権限表示されています。

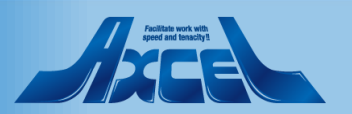

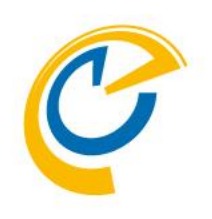

## サポートする認証方法について

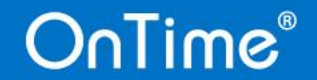

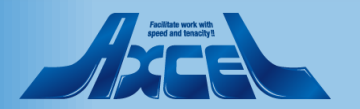

### OnTimeがサポートする認証の種類

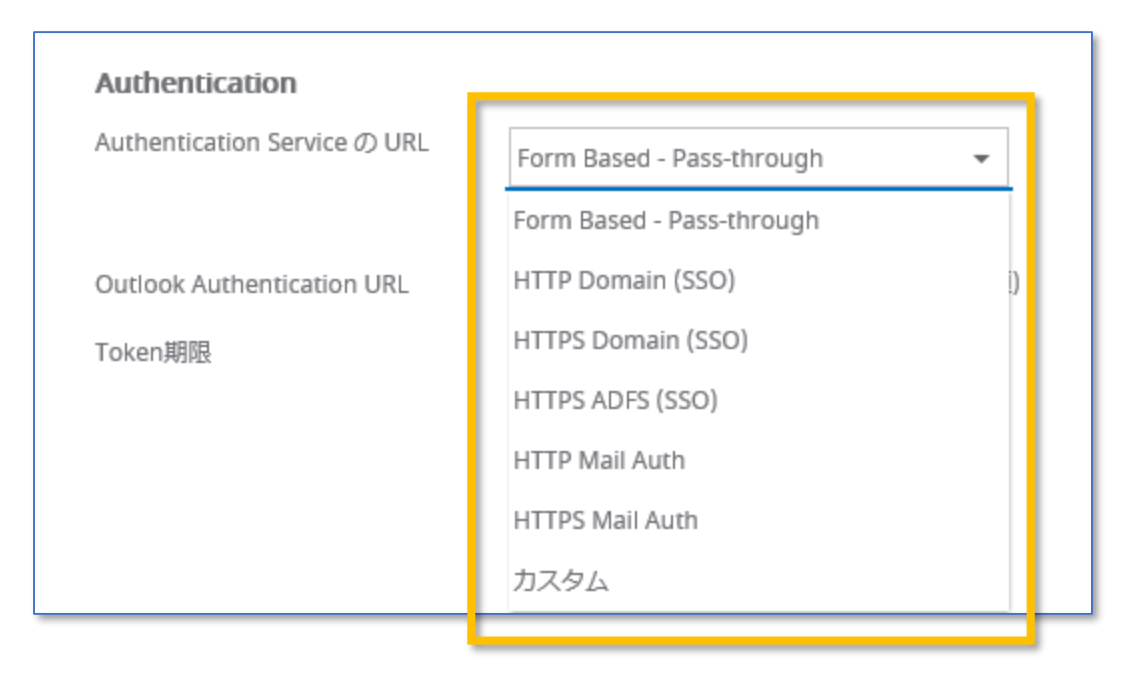

- C
- OnTimeは各種認証方式を選択できます。
- マルチドメイン(マルチテナント)での運用の場合はActive Directory Federation Servicesを利用できないためメール によるワンタイム認証を推奨します。
- 1. フォーム認証
  - 従来からのフォーム画面上でログイン名とパスワードを入力し ます
- 2. WEB認証 (HTTP/HTTPS)
  - Active Directory等にログインしたデバイスからのブラウザ接続によるSSO
- 3. Active Directory Federation Servicesによる組織認証 (HTTPSのみ)
  - Active Directory Federation Servicesの組織認証へリダ イレクトによって認証するSSO
- 4. メールによるワンタイム認証 (HTTP/HTTPS) お勧め -
  - 指定したメールアドレスに認証用URLを送りURLにアクセス頂 く事で認証しTokenを付与する認証方式
- 5. カスタム
  - その他についてはご相談ください

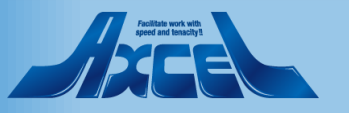

(参考)ワンタイム認証リンクメール1 メール送信

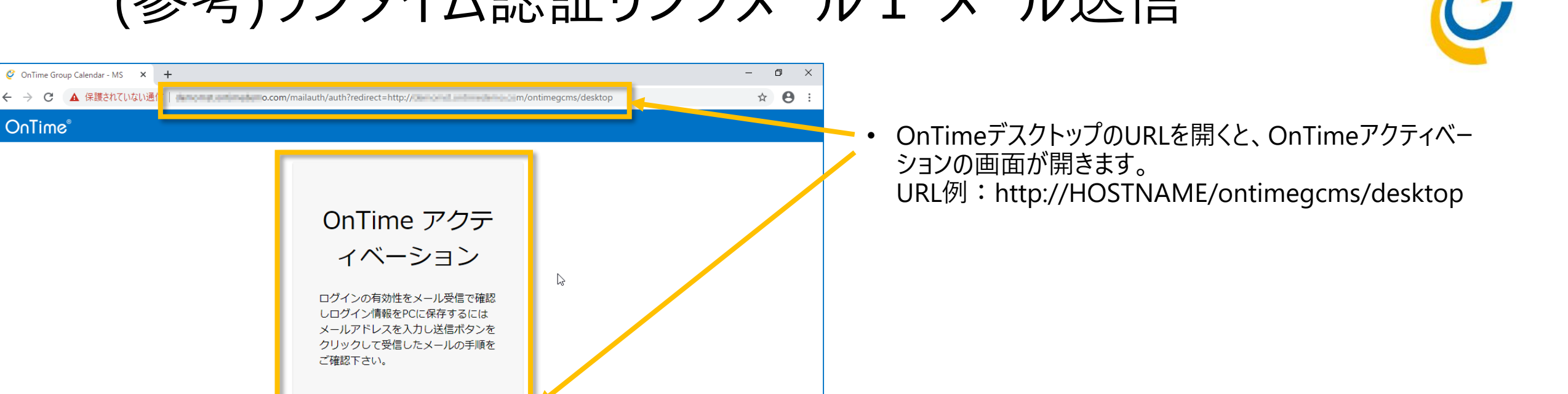

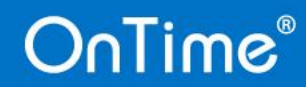

ご確認下さい。

ログイン確認用リンクの送信

🧭 OnTime Group Calendar - MS 🗙 🕂

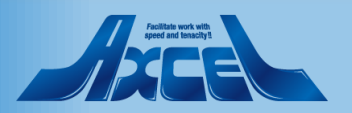

(参考)ワンタイム認証リンクメール1 メール送信

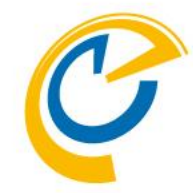

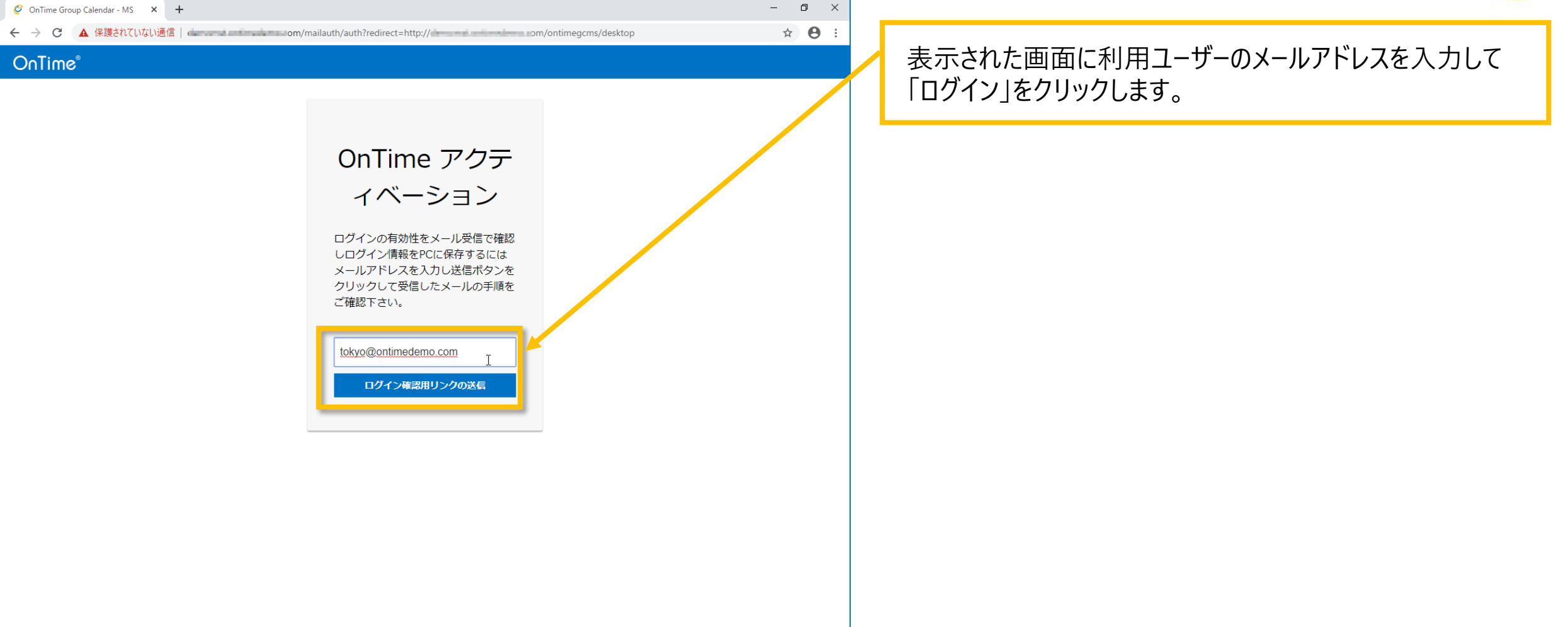

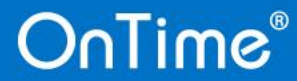

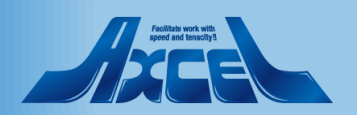

(参考)ワンタイム認証リンクメール1 メール送信

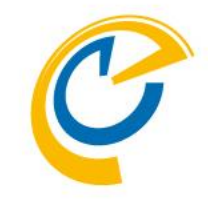

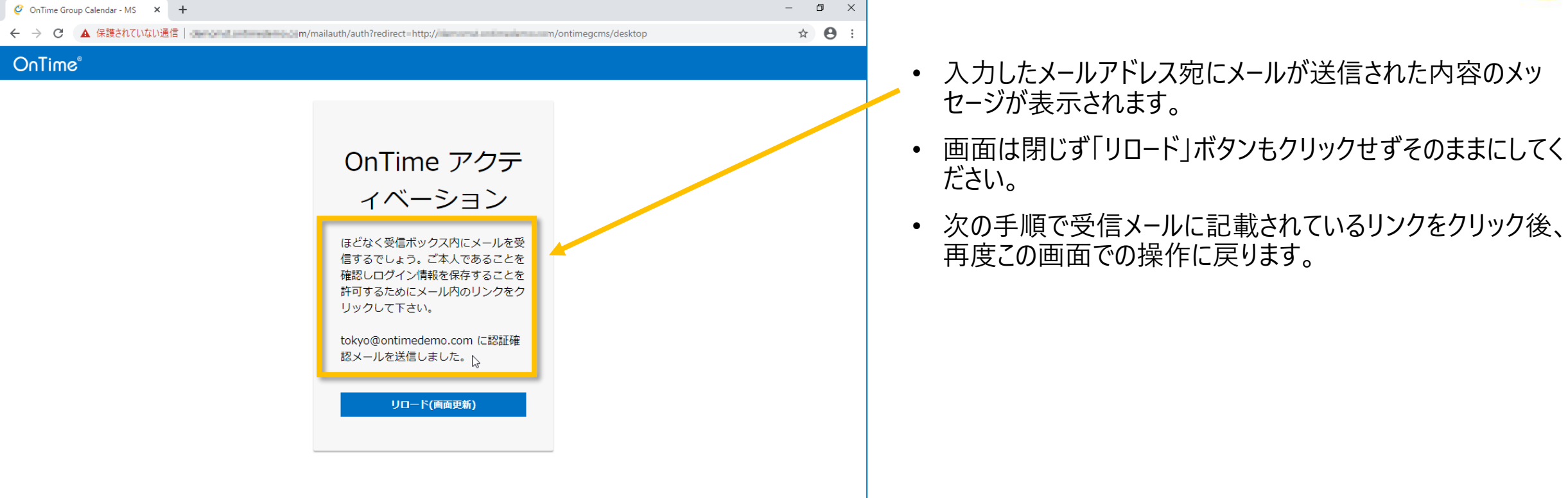

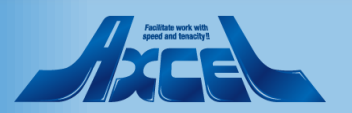

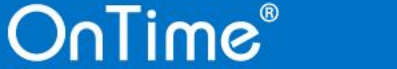
(参考)ワンタイム認証リンクメール2メール確認

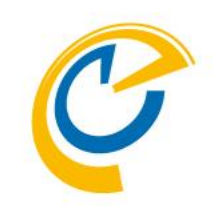

| 🥝 OnTime Group Calendar - MS 🗙 🚦 Outlook にサインインする 🗙 🕂                                                                                                    | -                                             | ٥ | ×       |
|----------------------------------------------------------------------------------------------------|-----------------------------------------------|---|---------|
| C      A Ingin microsoftening ann/semmen/section/set/allocites/allocites/set/allocites/set/allo set/allocites/set/allocites/set/allocites/set/allocites/set/allocites/set/allocites/set/allocites/set/allocites/set/allocites/set/allocites/set/allocites/set/allocites/set/allocites/set/allocites/set/allocites/set/allocites/set/alloci | n, ala hispatriak Dirichan di anarrita da 🧄 🖈 | Θ | :       |
|                                                                                                    |                                               |   |         |
| Outlook                                                                                                    | /                                             |   | -       |
| Microsoft<br>サインイン                                                                                                    |                                               |   |         |
| Outlook を続行<br>tokyo@ontimedemo.com                                                                                                    |                                               |   |         |
| セキュリティキーでサインイン ⑦ 戻る い 次へ                                                                                                    | Real PROPERTY IN                              |   |         |
|                                                                                                    |                                               |   | N. RA   |
|                                                                                                    |                                               |   | N Stand |
|                                                                                                    |                                               |   |         |

<ログイン済の場合は本手順は不要です>

Outlookのログイン画面を開き、メールアドレスを入力して 「次へ」をクリックします。

• 受信メールを確認するためにOutlookへログインします。

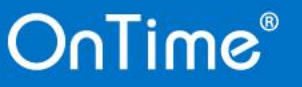

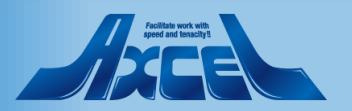

(参考)ワンタイム認証リンクメール2メール確認

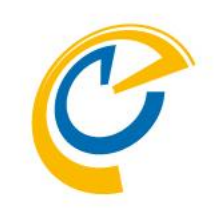

|             | Qutlook                | - /-           |
|-------------|------------------------|----------------|
|             | Outlook                |                |
|             | Microsoft              |                |
|             | ← tokyo@ontimedemo.com |                |
|             | лху-гюхл<br>I          |                |
|             | バスワードを忘れた場合            |                |
|             | <del>サ</del> インイン      | ALL REAR AND A |
| AST A PANAR |                        |                |
|             | 和444条件和144条单方的         |                |
|             |                        |                |
|             |                        |                |

<ログイン済の場合は本手順は不要です>

### パスワードを入力し「サインイン」をクリックします。

Outlookヘサインインします。

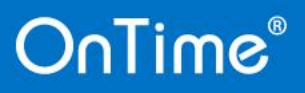

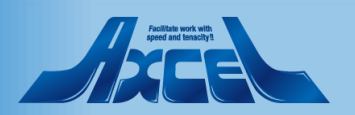

(参考)ワンタイム認証リンクメール3 リンクのクリック

111

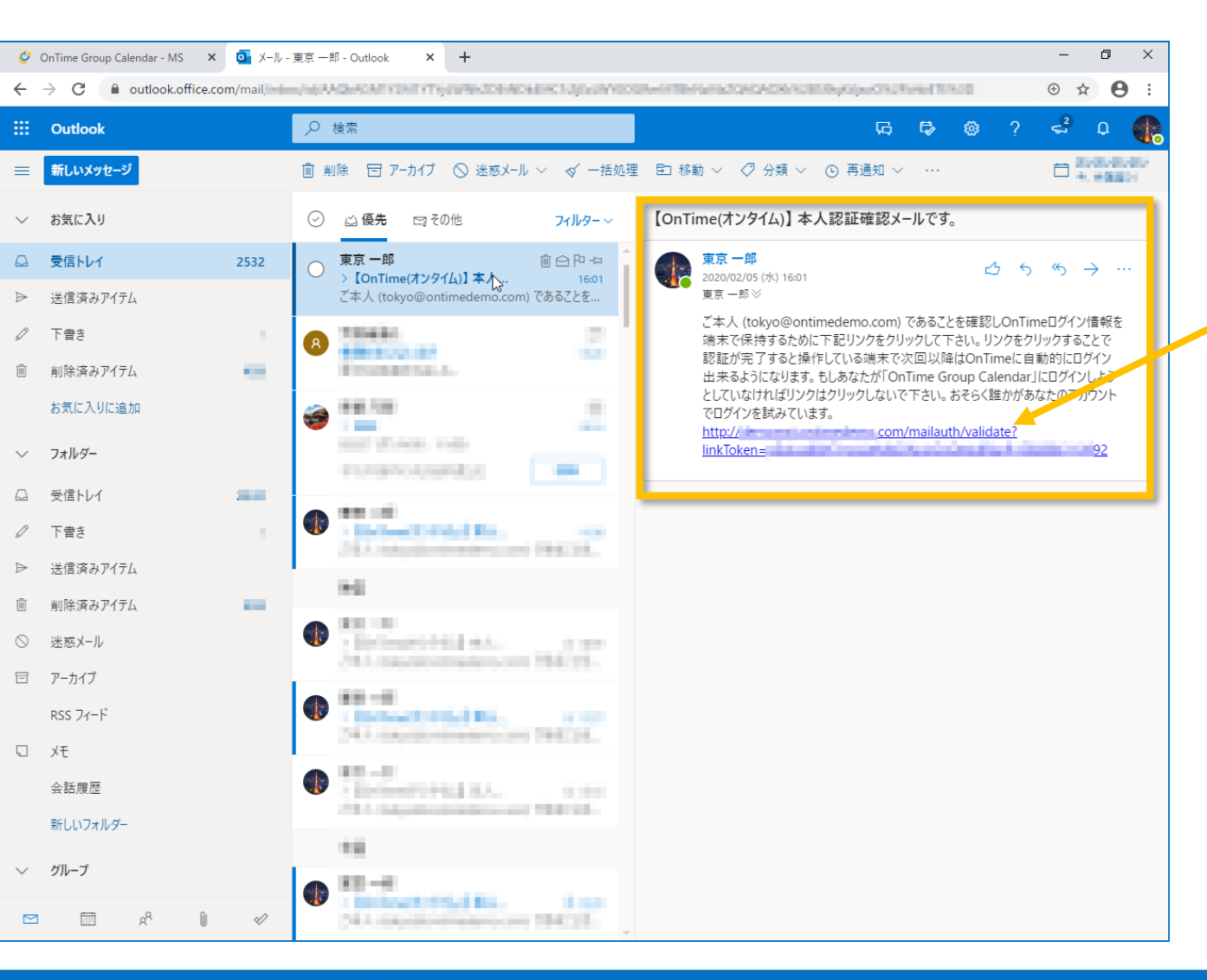

OnTime®

 OnTimeから本人認証確認のメッセージが届いていることを 確認します。

#### メッセージ内のリンクURLをクリックします。

- このリンクのクリックによりOnTimeサーバーからTokenを受け 取ります。
- このリンクのクリックは一度のみ有効です。

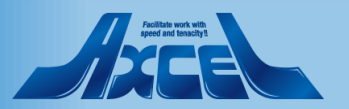

(参考)ワンタイム認証リンクメール3 リンクのクリック

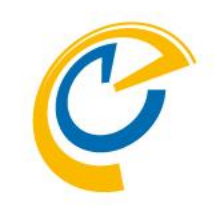

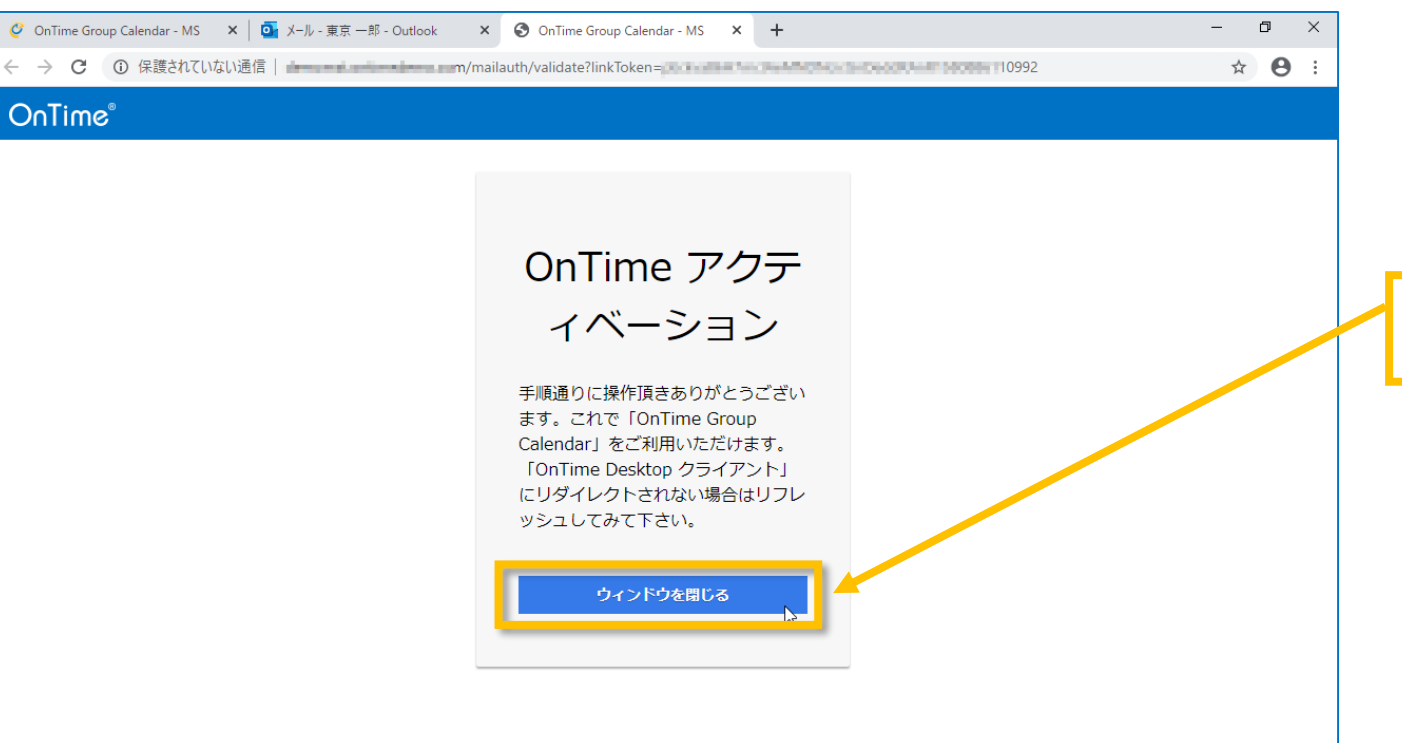

- メールに記載されたリンクのクリックによりブラウザが開きます。
- この画面を開いたことでOnTimeを利用可能になります。

「ウィンドウを閉じる」をクリックして画面を閉じてください。

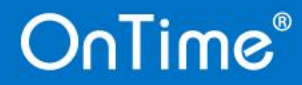

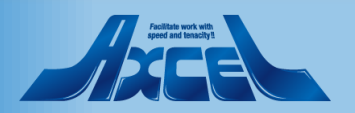

(参考)ワンタイム認証リンクメール4 OnTimeを開く

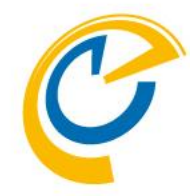

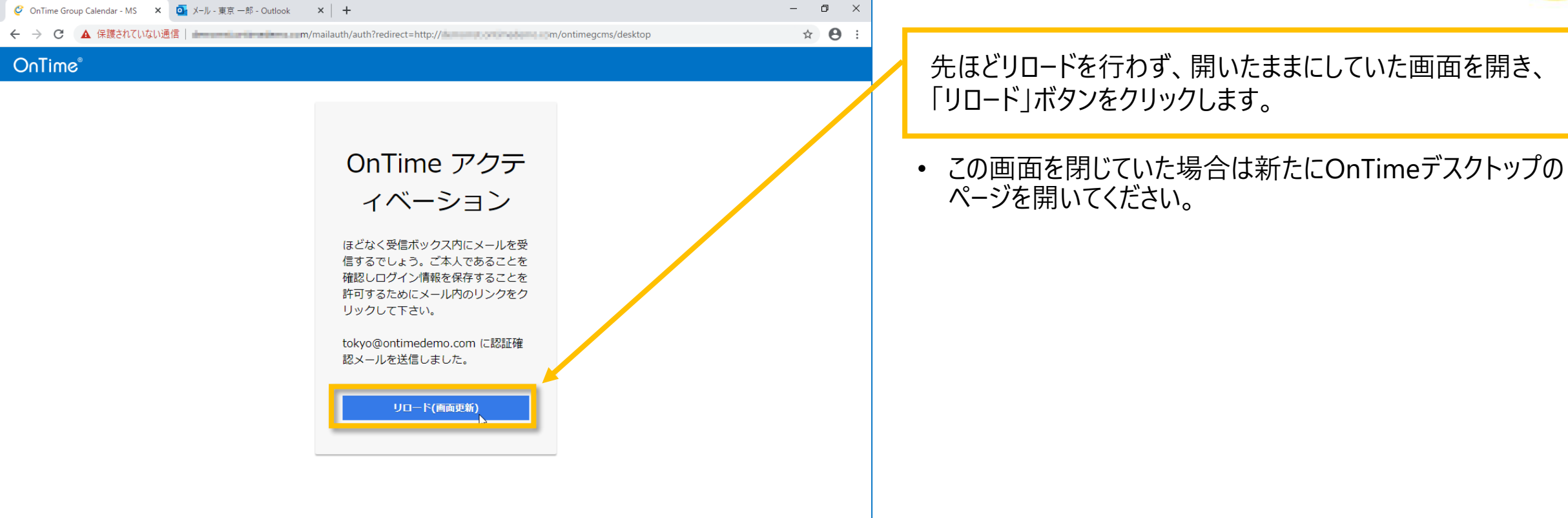

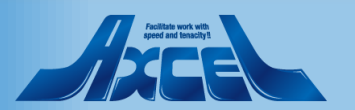

### OnTime®

(参考)ワンタイム認証リンクメール4 OnTimeを開く

114

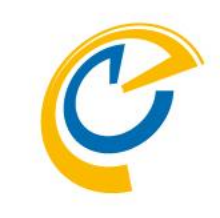

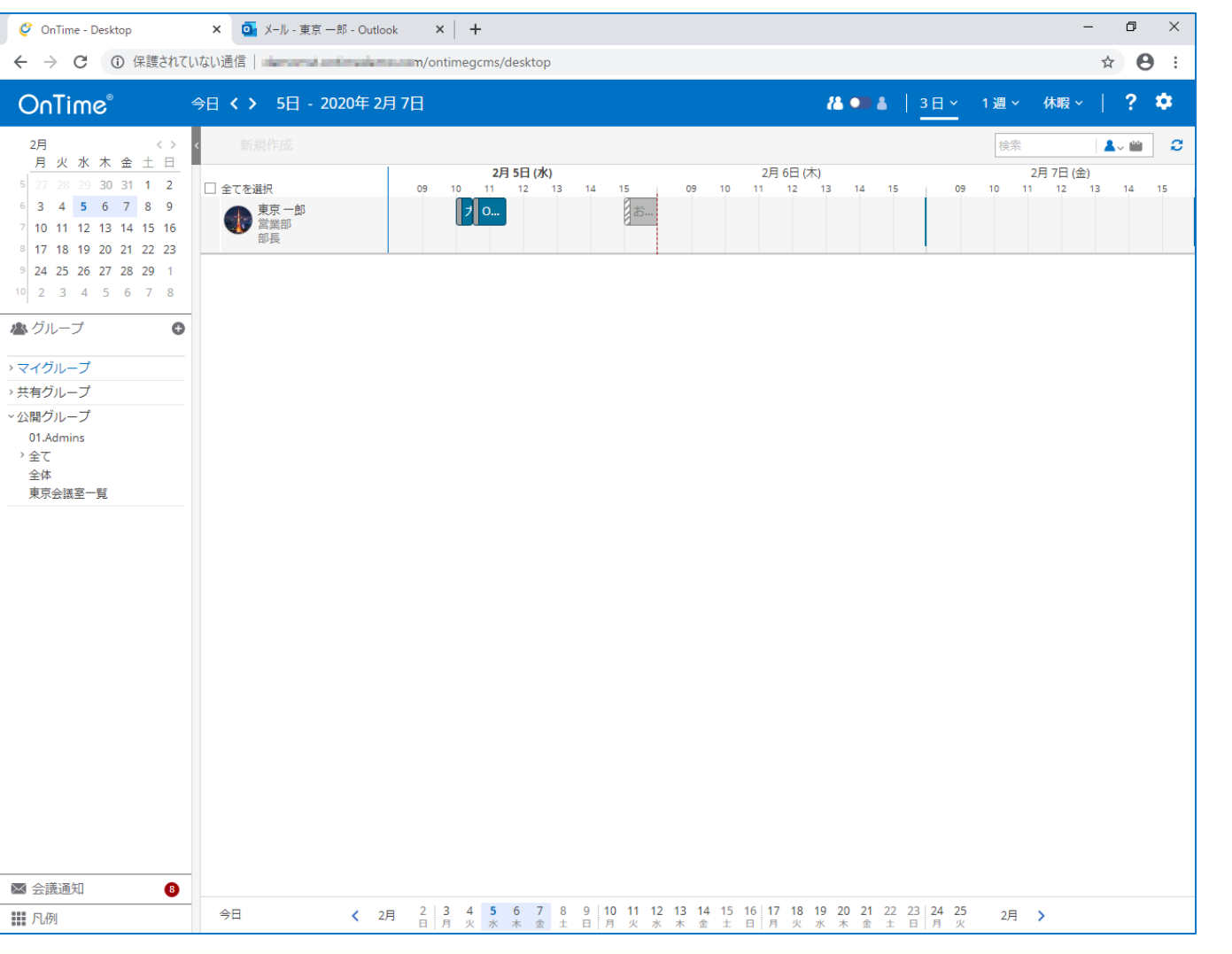

OnTime®

• OnTimeデスクトップクライアント画面が開きます。

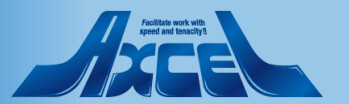

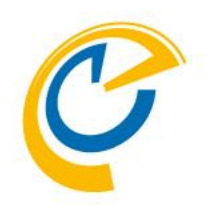

# OnTimeサーバーのその他の設定

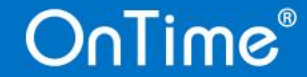

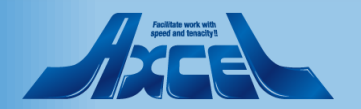

## 日程調整オプションの設定

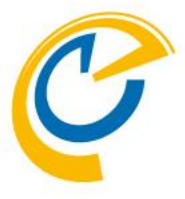

| 🥝 OnTime - Admin                                                                                      | × +                                                                                                    |                                                                       |                    | - 0                        | × |                                                                                                    |
|----------------------------------------------------------------------------------------------------|----------------------------------------------------------------------------------------------------|-----------------------------------------------------------------------|--------------------|----------------------------|---|----------------------------------------------------------------------------------------------------|
| ← → C ③ 保護されていない                                                                                      | い通信   <del>demonstanting demo</del> d                                                                                             | m:8080/ontimegcms/admin                                               |                    | ☆ <b>0</b>                 | : |                                                                                                    |
| OnTime <sup>®</sup><br>ONTIME 管理センター<br>① ダッシュボード<br>② データペース設定<br>② グローノびL設定<br>■ ドメイン設定<br>▲ ユーザー設定 | 保存       キャンセル         日程調整       日程調整を有効にする         日程調整 URL       件名         作名ドラフト       1000000000000000000000000000000000000 | [http(s)://Your Domain Name]/ontime/pollarity<br>POLL:<br>POLL DRAFT: |                    |                            | • | <ul> <li>日程調整オプションは複数の会議候補日時を参加予定<br/>者に送信し多数決で日程調整を取って、最終的に会議イ<br/>ベントを送信できる有料オプションです。</li> <li>詳細は以下のURLをご参照ください。 <ul> <li>https://ontimesuite.jp/forms/pollarityms/</li> </ul> </li> <li>ご利用になるには有効なアクティベーションキーを登録後に</li> </ul> |
| 🗶 グループ設定                                                                                              | 公開方法                                                                                                    | 空き時間                                                                  | ~                  |                            |   | 機能を有効にする必要があります。                                                                                                    |
| ⅡⅠ 凡例設定 ⅠⅠ 日程調整設定                                                                                     | 背景色<br>文字色<br><sup>接界總色</sup>                                                                                                    | #0073C6<br>#FFFFFF<br>#FFFFFF                                         |                    |                            |   | 日程調整を開き「日程調整を有効にする」にチェックします。                                                                                                    |
| 🗙 ケータリング                                                                                              | 口ゴ画像                                                                                                    | クリックするかこ<br>こへ画像をドラッ<br>グ                                             | OnTime"            |                            |   |                                                                                                    |
| MS TEAMS 設定                                                                                           | リンクタイトル<br>リンクタイトル                                                                                                    | OnTime Suite                                                          | リンク URL<br>リンク URL | http://www.ontimesuite.com |   | 設定後は「保存」をクリックします。                                                                                                    |
|                                                                                                    | リンクタイトル                                                                                                    |                                                                       | リンク URL            |                            |   | • 設定画面ではリンク先の設定やロゴの登録などを指定でき                                                                                                    |
|                                                                                                    | リンクタイトル                                                                                                    |                                                                       | リンク URL            |                            |   | るようになっています。                                                                                                    |
|                                                                                                    | U>094 Fil                                                                                                    |                                                                       | リンク URL            |                            | , | 設定を変更した後はダッシュボードに移動して以下を実行してください<br>1. 「OnTimeアプリケーション」で停止<br>2. 「OnTimeアプリケーション」で実行<br>3. 各シンク処理                                                                                                    |
|                                                                                                    | nlime                                                                                                    |                                                                       |                    | 116                        | 5 |                                                                                                    |

ケータリングオプションの設定

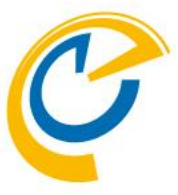

| ② OnTime - Admin × ② OnTime - Desktop ×   +<br>← → ⑦ ③ 保護されていない通信                                                                                                    | → ● ÷                                                                                                    |
|----------------------------------------------------------------------------------------------------|----------------------------------------------------------------------------------------------------|
| ONTIME 管理センター       第7       キャンセル         ●       ダッシュボード       ケータリンク         ●       データペース設定       ●         ●       グローノびL級定       ●         ●       アメイン設定       ●         ▲       ユーザー設定       ●         メンバー一覧       API USER 設定       シンバー         一       ビングの得時日数 =       395 ℃         イグループ設定       ●       ・         ■       Poll       ●         ●       *       205 ℃         ●       *       395 ℃         ●       *       105 €         ●       *       105 €         ●       *       105 €         ●       *       105 €         ●       *       105 €         ●       *       105 €         ●       *       105 €         ●       *       *       105 €         ●       *       *       *         ●       *       *       *         ●       *       *       *         ●       *       *       *         ●       *       *       *         ●       * | <ul> <li>◆ ケータリングオプションは会議における飲食物のオーダーから<br/>店舗側の受付、配膳、請求までの簡易ワークフローを利用、<br/>管理できる有料オプションです。</li> <li>・ご利用になるには有効なアクティベーションキーを登録後に<br/>機能を有効にする必要があります。</li> <li>ケータリングを開き「管理者」「メンバー」を指定します。</li> <li>・ 管理者に指定されたユーザーは以下のURLからケータリング<br/>管理用の専用画面を開く事ができます。<br/>http://HOSTNAME/ontimegcms/cateringmanager</li> <li>・ メンバーに指定されたユーザーは会議作成時にケータリングメ<br/>ニューが表示されます。</li> </ul> |
| MS TEAMS 設定                                                                                                    | 設定後は「保存」をクリックします。                                                                                                    |
|                                                                                                    | 設定を変更した後はダッシュボードに移動して以下を実行してください<br>1. 「OnTimeアプリケーション」で停止<br>2. 「OnTimeアプリケーション」で実行<br>3. 各シンク処理                                                                                                    |
| OnTime®                                                                                                    |                                                                                                    |

## Microsoft Teamsの設定

| OnTime - Admin | × +                |                          |                              | - 0       |
|----------------|--------------------|--------------------------|------------------------------|-----------|
| → C ① 保護されて    | ていない通信             | 080/ontimegcms/admin     |                              | ☆ 8       |
| nTime®         |                    |                          |                              | *         |
| TIME 管理センター    | 保存 キャンセル アプリケー     | ション登録                    |                              |           |
| ダッシュボード        | MS TEAMS セットアップ    |                          |                              |           |
| データベース設定       | ドメイン毎に上の「アプリケーション登 | 録」から取得した「アプリケーション (クライアン | ✓ト) ID」と「クライアント シークレット () パス | ワード)」を    |
| グローバル設定        | ドメイン名の横に登録し保存後に「承認 | とコードを取得」をクリックして認証します。    |                              |           |
| 1° / /> ====   |                    | アプリケーション(クライアント) ID      | クライアント シークレット                |           |
| トメイン設定         | OnTimeBiz          |                          |                              | アクセス許可の承諾 |
| ユーザー設定         | OnTimeDemoCom      |                          |                              | アクセス許可の承諾 |
| メンバー一覧         |                    |                          |                              |           |
| API USER 設定    |                    |                          |                              |           |
| デフォルト設定        |                    |                          |                              |           |
| グループ設定         |                    |                          |                              |           |
| 凡例設定           |                    |                          |                              |           |
| 日程調整設定         |                    |                          |                              |           |
| ケータリング         | _                  |                          |                              |           |
| MS TEAMS 設定    |                    |                          |                              |           |
|                | -                  |                          |                              |           |
|                |                    |                          |                              |           |
|                |                    |                          |                              |           |
|                |                    |                          |                              |           |
|                |                    |                          |                              |           |
|                |                    |                          |                              |           |
|                |                    |                          |                              |           |
|                |                    |                          |                              |           |

Julime

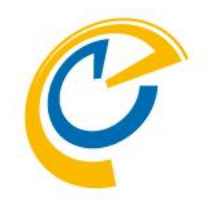

- OnTime for Microsoft Teamsはチームの各タブに OnTimeを追加できる機能です。
- 詳細については以下のURLをご参照ください。
  - https://ontimesuite.jp/forms/teams/
- 設定手順については以下のURLをご参照ください。
  - https://ontimesuite.jp/data/pdf/OnTime-Teamsinstall-Manual-190415.pdf

アプリケーションIDとクライアントシークレットの登録で紐付けます。

 設定画面では複数のOffice365テナントと接続できるよう になっています。

設定後は「保存」をクリックします。

設定を変更した後はダッシュボードに移動して以下を実行してください 1. 「OnTimeアプリケーション」で停止

- 2. 「OnTimeアプリケーション」で実行
- 3. 各シンク処理

118

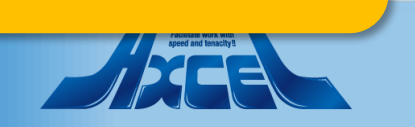